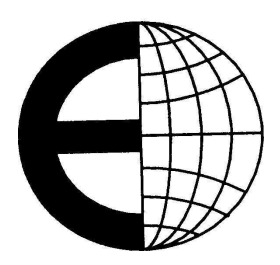

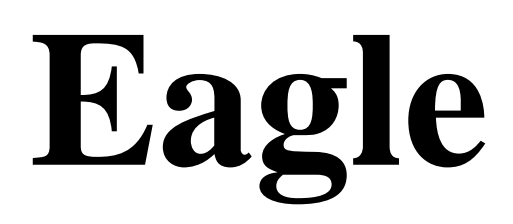

# **Electronic Cash Register User Manual**

## Preface

Thank you for use the product. Before you start to use this product, please be sure you have read the content in the *Preface* and follow these guidelines.

#### 1.1 Notice

- Make sure the electric plugs and wires are all properly connected, and use the 3-cell electric wire only. If an extension-board is used, the outlet of the extension-board is also 3-cell. Make sure the earth wire is properly connected to the earth in order to prevent the leakage of electricity.
- > Don't touch the electric plug with wet hand, in case of electric shock.
- Don't get the product rained or washed by water; If there is some water on the product by inadvertence, please wipe it clean with a dry cloth; If the ECR doesn't work normally, please send the ECR to our distributor as soon as possible. We shall do our best to service you.
- Don't put the device in the places which are ultimately cold, hot or wet. These working conditions may make the product not work normally or damage the product.
- > Don't use organic chemistry solutions to wipe the surface and the panel of the product.
- > Don't try to take the device apart and repair the device by non-professonal staff.
- Cut the connection between the device and AC electricity when taking the device apart under the guidance of professional staff from our company.
- Don't try to disassembly the switch power inside of the ECR. Because it takes a long time to discharge the high voltage capacitance, and it's very dangerous to disassembly the switch power when the high voltage capacitance is not fully discharged.
- Strongly recommend users to use thermal paper sold by our company. The device can have a longer life if working with thermal paper sold by our company because we have done a lot of experiments and optimizations on the our thermal paper. On contrary, the life span of the printer may get shortened if the printer works with the thermal paper which is likely to deposit or leave carbon deposits.
- > Thermal header is a precise instrument. Don't touch it with fingers or sharp goods. Always use the accessary cleaning tools to keep the header clean.

#### 1.2 Guide to Read

- > Please go to page 9 *Fast Prog* and learn the method to install paper and notices for users.
- Please read page 2 <u>General Functions, Configuration and Using Index</u> carefully first in order to know about the performance of the device.
- > Please read page 7 carefully first , and learn frequently used programme operations of the device.
- For ordinary users, please first read page 15, the two chapters <u>Transfer and Lock of PLU</u> (page 15) and <u>Manual Goods Sale</u> (page 16) in the <u>Sale Operations</u>, and learn general sale operations of the device.
- > For ordinary users, read page 53 Account Operations, get to know how to print the report forms and delete

the records. And read *Inquiry of Sale Records and Markers of Returns of Goods* in page 20 to learn how to look over the recent sale records.

- > For advanced users, read the rest of *Sale Operations*, and learn auto mode and other functions.
- > For professional users, such as managers in big supermarket, should continue reading the rest of the instruction.

#### > When error warning shows up, check <u>Reference Table For Errors and Its Instructions</u> in page 62.

#### 1.3 Abbreviations and Glossary

- > PLU: Price of LookUp. It's a cell which contains the information of goods
- > Weight PLU, Count PLU: By-weight PLU, By-Count PLU.
- Dept., Class: Dept. is short for department, is the largest category in sales statistics. Class is the second largest category in sales statistics.
- ➤ U.Price, T.Price: Unit Price and Total Price.
- Single T.Price, Sum T.Price: Single T. Price means the price of certain goods, while Sum T. Price means the price of total trade.
- > Prog, F-Prog: Name of keys, Short for programme and Fast Programme.
- T-Sale: Temporarily Sale. Trade goods is not an exist PLU. Sell them by input a manual price. And the scale will think the goods as PLU 1 (Weight), or 2 (Count).
- Spec: Specification. It is made up of many number parameters, which determines the operation flow and working state.
- Amount: The quantity of the goods, weight or count. It means weight (kg, lb) for weight PLU and count (pcs) for count PLU

## Menu

| P | refacei                                            |
|---|----------------------------------------------------|
|   | <b>1.1</b> Notice                                  |
|   | <b>1.2</b> Guide to Readi                          |
|   | <b>1.3</b> Abbreviations and Glossaryii            |
| N | Ienuiii                                            |
| E | xamples Menuvii                                    |
| 1 | Components of Electronic Cash Register1            |
|   | 1.1 Check Accessories                              |
|   | <b>1.2</b> Keyboard                                |
|   | <b>1.2.1</b> The Original Overlay of the Keyboard  |
|   | 1.2.2 Instructions for Keys                        |
|   | <b>1.2.3</b> Instruments for Keys in Function Area |
|   | <b>1.2.4</b> Character Input Instructions          |
|   | <b>1.3</b> Display Panel                           |
|   | <b>1.3.1</b> Instruction of Display Panel          |
|   | <b>1.4</b> Specifications                          |
| 2 | General Functions, Configuration and Using Index6  |
|   | <b>2.1</b> General functions                       |
|   | <b>2.2</b> Setting of Print Format                 |
|   | <b>2.3</b> Barcode printing and scanning           |
|   | 2.4 Sale Functions                                 |
|   | <b>2.5</b> Salesman and Waiter Function7           |
|   | <b>2.6</b> Report Functions7                       |
|   | 2.7 Sales details                                  |

| 2.8 Network function                                        |    |
|-------------------------------------------------------------|----|
| <b>2.9</b> Ethernet Thermal Printer                         |    |
| 2.10 Software use                                           | 8  |
| 3 Fast Prog                                                 | 9  |
| 3.1 Fast-Prog of PLU                                        | 9  |
| 3.2 Fast-Prog of Shortcut Key for PLU                       |    |
| 3.3 Fast-Prog of Spec Parameters                            |    |
| <b>3.4</b> Fast-Prog of Unit price                          |    |
| 4 Sale Operations                                           |    |
| 4.1 Transfer and Lock of PLU                                |    |
| 4.1.1 Transfer by Using PLU Number                          |    |
| 4.1.2 Tranfer by Using PLU Shortcut Keys                    |    |
| 4.1.3 Transfer Temporary by-count PLU                       |    |
| 4.2 Manual Goods Sale                                       | 16 |
| 4.2.1 Sale and Print of Single by-count PLU                 |    |
| 4.2.2 Sale and Print for Different Kinds of Goods           |    |
| <b>4.3</b> Discount Operations                              | 17 |
| 4.3.1 Unit Price Discount                                   |    |
| <b>4.3.2</b> Total Price Discount                           |    |
| 4.4 Operations of Sale Buffers                              |    |
| 4.4.1 Switch of Sale Buffers                                |    |
| 4.4.2 Cancel Sale Data in Sale Buffers                      |    |
| 4.5 Salesman and waiter                                     |    |
| 4.5.1 Personnel record                                      |    |
| 4.5.2 Salesman function                                     |    |
| 4.5.3 Waiter function                                       |    |
| 4.6 Inquiry of Sale Records and Markers of Returns of Goods |    |

| 4.7 Bar code printing and scanning            |    |
|-----------------------------------------------|----|
| 4.7.1 Exterior bar code                       |    |
| 4.7.2 Interior bar code                       |    |
| 5 Programme Operations                        | 23 |
| 5.1 Please Read this Part First               | 23 |
| 5.2 Basic Operations in Programme Interface   | 23 |
| 5.2.1 Tree-shaped Design of Edit Steps        |    |
| 5.2.2 Frequently-used Keys in Prog Interfaces |    |
| 5.2.3 List of Programme Interface             |    |
| 5.3 The Edit of All Parts in TMSet            |    |
| 5.3.1 Time Programme                          |    |
| 5.3.2 Programme of Spec Parameters            |    |
| 5.3.3 Programme of Text Parameters            |    |
| 5.3.4 Programme of PLU Shortcut Keys          |    |
| 5.4 5.4 The Edit of All Parts in DTSet        |    |
| 5.4.1 Department Programme                    |    |
| 5.4.2 Class Programme                         |    |
| 5.4.3 PLU Programme                           |    |
| 5.4.4 Unit Programme                          |    |
| 5.4.5 Barcode Programme                       |    |
| 5.4.6 Print Formats Programme                 |    |
| 5.4.7 Salesman Programme                      |    |
| 5.5 Assistant Data Programme                  |    |
| 5.5.1 Steps Select of PLU Programme           |    |
| 5.5.2 Steps Select of PLU Fast Programme      |    |
| 5.5.3 Delete Sale Data                        |    |
| 5.6 Communication and Data Update             | 47 |
| 5.6.1 Operations of files in USB flash Disk   |    |
| 5.6.2 Ethernet Monitor Interface              |    |
| 5.6.3 RS232 Communications                    |    |
| 5.7 Hardware Assistant                        |    |

|   | 5.7.1 Validate Code                                 |                              |
|---|-----------------------------------------------------|------------------------------|
|   | 5.7.2 Password                                      |                              |
|   | 5.7.3 Recover Factory Default Setting               |                              |
| 6 | Account Operations                                  |                              |
|   | 6.1 List of Account Interfaces                      |                              |
|   | 6.2 Operations of Printing Report                   |                              |
|   | 6.2.1 Print Total Report                            |                              |
|   | 6.2.2 Print Department Report                       |                              |
|   | 6.2.3 Print Class Report                            |                              |
|   | 6.2.4 Print PLU Report                              |                              |
|   | 6.3 Clear Report Information                        |                              |
|   | 6.3.1 Clear Report Information Manually             |                              |
|   | 6.3.2 Clear All Reports and Records Information     |                              |
|   | 6.3.3 Clear stock information                       |                              |
|   | 6.3.4 Reposition SID information                    |                              |
|   | 6.4 Stock management                                |                              |
|   | 6.4.1 Stock management                              |                              |
|   | 6.4.2 Stcok print                                   |                              |
|   | 6.4.3 Stock amend                                   |                              |
|   | <b>6.5</b> List print                               |                              |
|   | 6.5.1 List and deal log                             | Error! Bookmark not defined. |
|   | 6.5.2 List print                                    |                              |
| 7 | Appendix                                            |                              |
|   | 7.1 Reference Table For Errors and Its Instructions |                              |
|   | 7.2 Definitions of Spec data parameters             |                              |
|   | 7.3 Definitions of String data paremeters           |                              |

## **Examples Menu**

| Example 3-1 Fast-Prog of PLU                                                   | 9  |
|--------------------------------------------------------------------------------|----|
| Example 3-2 Fast-Prog of Shortcut Key for PLU. Amend a shortcut key.           | 11 |
| Example 3-3 Fast-Prog of Shortcut Key for PLU. Amend two or more shortcut keys | 11 |
| Example 3-4 Fast-Prog of Spec Parameters                                       |    |
| Example 3-5 Fast-Prog of unit price (Spec083=1)                                |    |
| Example 3-6 Fast-Prog of unit price (Spec083=2)                                |    |
| Example 4-1 Use PLU Number to Transfer Weight PLU                              |    |
| Example 4-2 Use PLU Shortcut Keys to Transfer Weight PLU                       |    |
| Example 4-3 Transfer Temporary Weight PLU                                      |    |
| Example 4-4 Sale for Single Weight goods                                       |    |
| Example 4-5 Different kinds of goods' sale and print                           | 16 |
| Example 4-6 Execute Discount at a Fixed Number                                 |    |
| Example 4-7 Switch of Sale Buffers                                             |    |
| Example 4-8 Clear All Data in Current Sale Buffers                             |    |
| Example 4-9 Clear One Goods in Current Sale Buffer                             |    |
| Example 4-10 Waiter appointed operation                                        |    |
| Example 4-11 Inquiry of Sale Records and Markers of Returns of Goods           |    |
| Example 5-1 Time Programme                                                     |    |
| Example 5-2 Programme of Spec parameters                                       |    |
| Example 5-3 Programme of Text Parameters                                       |    |
| For example 5-4 Programme of PLU Shortcut Keys                                 |    |
| Example 5-4 Department Programme                                               |    |
| Example 5-5 Class Programme                                                    |    |
| Example 5-6 PLU Programme                                                      |    |
| Example 5-7 Unit Programme                                                     |    |
| Example 5-8 Barcode Programme                                                  |    |
| Example 5-9 Salesman Programme                                                 | 44 |
| Example 5-10 Steps Select of PLU Programme                                     |    |
| Example 5-11 Delete PLU20 ~ 30                                                 |    |

| Example 5-12 Load Files in USB Flash Disk                          |    |
|--------------------------------------------------------------------|----|
| Example 5-13 Save working data to Files in USB Flash Disk          |    |
| Example 5-14 Save sale list to Files in USB Flash Disk             |    |
| Example 5-15 Enter Ethernet Monitor Interface                      |    |
| Example 5-16 Process of Amending Passwords                         |    |
| Example 5-17 Process of Amending Passwords                         |    |
| Example 6-1 Print Daily Reports of Today and Yesterday             |    |
| Example 6-2 Print PLU Daily Reports with the Numbers from 10 to 20 | 55 |
| Example 6-3 Clear Information in Manual Report                     | 56 |
| Example 6-4 Clear All Reports and Records Information              | 57 |
| Example 6-5 Clear stock information                                |    |
| Example 6-6 Clear manual report                                    |    |
| Example 6-7 Print stock Reports with the Numbers from 10 to 20     |    |
| Example 6-8 Amend PLU10 stock to 100                               | 59 |
| Example 6-9 intraday list print                                    | 60 |
| Example 6-10 Appointed time period list print                      | 60 |

## 1 Components of Electronic Cash Register

#### **1.1** Check Accessories

- One Electronic Cash Register;
- One copy <u>User Manual</u> (this book);
- One CD for PC software <u>Data Management Software</u>
- ➤ One power plug;

#### **1.2** Keyboard

1.2.1 The Original Overlay of the Keyboard

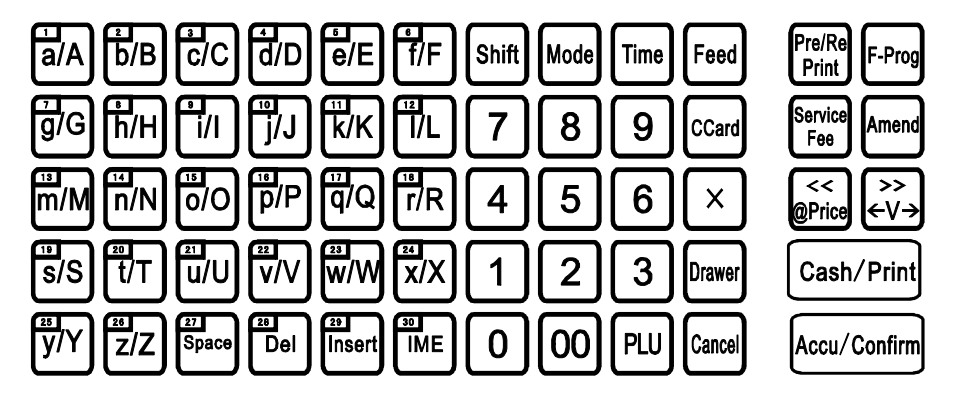

Picture 1-1 Sketch Map of Keyboard Function for ECR

The graph above shows the original definitions. Some buttons on the left top area are marked with numbers, which are serial number for the shortcut keys. In this text, **[**SCxx**]** is used to represent shortcut keys. For example, **[**SC1**]** represents the first key on the left top marked with number 1. **[**SCxx**]** on the left side are PLU preset shortcut keys and can be set to represent one certain key if user requests. When editing the text, **[**SCxx**]** are function keys and character keys for the input of letters. Please refer to chapter Table 0-0 . **[**SCxx**]** on the right side are preset shortcut keys for additional functions . The presetting is shown in the graph. And it's not available for user to change the setting of function keys now.

#### **1.2.2** Instructions for Keys

When you press right keys, the ECR would beep shortly to show the operation is right.

When you press wrong keys, the device will beep in 1 long sound and 2 short sounds. The composite beeps mean the failure in operation process or errors in pressing keys. If operaton process fails, there will be Ex.xx displayed on the screen (e.g., E1.01 means programme data is invalid.).

It may take 4 seconds to press one key in the operation which needs to **Long Press** the key without releasing it. During the period you will hear 2 beeps. The first beep sounds as soon as you press the key while the other one sounds 4 seconds after pressing the key.

In some [F-Prog] + [Other key] operations, users should first press [F-Prog] without releasing and press

the **[**Other key**]** in order to complete the operation.

In the following instruction: [Key1] [Key2] means the operation that press [Key 1] first and release it, then perss [Key 2] and release it. [Key1] + [Key2] means the operation that press [Key1] and [Key2] at the same time. When users do it, press [Key1] first, and press [Key2] without releasing [Key1].

#### 1.2.3 Instruments for Keys in Function Area

Picture 1-1 shows the default setting of keys in the function area. According to customer's requests, default setting may be different. And the specific setting will be on the overlay:

- > [Mode] : Swith operation mode at Sale, Prog and Account.
- > [Time] : Display current time and return to the previous interface when you press it again.
- Shift] : Shife key used for extending PLU shortcut key, and switching case sensitivity in text input interface. When current input number is decimal (tare, weight, U.Price, T.Price), long press [Shift] or press [F-Prog] + [Shift] would change the position of decimal point.
- [Pre/Re Print] : Can print out the cargo list already accumulated before settle accounts. Re-print: Repeat last print in current buffer (Pre/Re Print data would not be stored in deal records as sale record.). This function can be forbidden in Spec.
- Feed] : Roll the gap thermal paper and plain thermal paper. Unprinted buffer data will be cleared in the process of feed.
- > [-@] [@Price]:: Discount to a fixed price.  $P_{Dis} = Input$ . Input is also decimal. You can also use this key to save the discounted price to PLU directly, please refer to Spec083
- > [Drawer] : Open drawer besides normal operations.
- ➢ 【CCard】: Obligate function
- [F-Prog] : Change some setting or values of PLU fastly in sale mode. It is always used for combination of keys, which is similar as 'Alt' 'Ctrl' in PC keyboard. Please refer to process instructions to understand the use of combination keys.
- > 【×】: Input count amount in count sale. Or do temporary count goods sale according to input U.Price.
- Service Fee] : Service fee includes total service fee and item service fee. Item service fee is forbidden as factory default, open it at Spec300 if user needs it.

- >  $[ \leftarrow V \rightarrow ]$  : Used to swith different sale buffer (Table Number), or change serviceman information.
- > [Amend] : Amend deal data in sale interface and store amended data in programme interface.
- >  $[\leftarrow]$   $[\rightarrow]$  : Switch among neighbouring steps and numbers in programme and account interfaces.
- > [V1] ~ [V4] : Activate corresponding sale buffers.
- >  $[0] \sim [9]$ , [00] : Input corresponding numbers.
- > [PLU] : Transfer PLU datas using input numbers as serial numbers.
- > [Cash/Print] : Check out in cash; calculate changes and print labels or receipts according to setting.
- > [Cancel] : Clear data, cancel operations or go back to previous step.
- > [Accu/Confirm]: Save accumulative deal data into activated sale buffer and other confirmation operations.

#### **1.2.4** Character Input Instructions

The key of function section remains the same when system enters letters input interface, while [SC1] ~

**[**SC63**]** are used to input letters. In input process, definitions of keyboard are shown below:

- > [Amend] : Confirm text input. Save and exit.
- > [Cancel] : Cancel edited data and quit without saving.
- > [Confirm] : Confirm the input in special IME (not used in pure English version).
- > [End] : Input end character, and all characters after appointed position are deleted.
- > [Delete] : Delete the character at the position where cursor is.
- [Insert] : Switch cover mode with insert mode. Cover mode is activated when cursor is constant on while insert mode is activated when cursor is glittering.
- [IME] : Input method editor. Switch the input languages: En-1 (in small letters), En-2 (in big letters), Chs (chinese code), Code (machine code).
- ▶ 【Shift】: Switch En-1, En-2 in temporary state.
- >  $[\leftarrow]$   $[\rightarrow]$ : Move current editing position backwards or forwards.
- >  $[0] \sim [9]$  and  $[SC1] \sim [SC59]$  : Input characters or codes.

Switch 4 kinds of input languages by pressing switch keys. Input mode of each kind of input language is shown below:

- En-1 small letter: Input numbers or ASCII characters. For the keys with '/', input character is the one on the left of '/'. Pressing [Shift], next input character and only this one is under the rule of En-2.
- En-2 capital letter: Input numbers or ASCII characters. For the keys with '/', input character is the one on the right of '/'. Pressing [Shift], next input character and only this one is under the rule of En-1.
- UTF8 (U version IME, for UTF8 font scale use only): UTF-8 input method, input Unicode to get the characters, input different kinds of non-English language characters, please check code from <u>UTF8</u> <u>Test Editor Manual</u>, after input Unicode, press [Confirm] to finish the input
- ▷ PY Chinese Pinyin Mode(E version IME, font scale use only): Input pinyin, and select chinese character
   by (←) (→), Press (Confirm) to input a Chinese character. In pinyin mode, Press (Space) to
   select SBC case symbol, Press (Space) twice to select English symbol.
- Chs Chinese ISN mode(E version IME, font scale use only): Input ISN code to select a Chinese character or SBC case symbol.
- Code: Input machine code mode. Users can input ASCII, symbols in special IMEs. The system could automatically distinguish the input content as ASCII, symbols in special IMEs. Machine codes of each field can be found in following table.

|   | 0                   | 1 | 2 | 3 | 4  | 5 | 6     | 7    | 8    | 9     | А | В | С           | D | Е | F |
|---|---------------------|---|---|---|----|---|-------|------|------|-------|---|---|-------------|---|---|---|
| 0 | Non print character |   |   |   |    |   |       |      |      |       |   |   |             |   |   |   |
| 1 |                     |   |   |   |    | 1 | NOII- | prim | cha  | lacte | 1 |   |             |   |   |   |
| 2 |                     | ! | " | # | \$ | % | &     | 6    | (    | )     | * | + | ,           | - | • | / |
| 3 | 0                   | 1 | 2 | 3 | 4  | 5 | 6     | 7    | 8    | 9     | : | ; | <           | Ш | > | ? |
| 4 | @                   | А | В | С | D  | Е | F     | G    | Η    | Ι     | J | Κ | L           | М | Ν | 0 |
| 5 | Р                   | Q | R | S | Т  | U | V     | W    | Х    | Y     | Ζ | [ | $\setminus$ | ] | < | _ |
| 6 | ,                   | а | b | с | d  | Е | f     | g    | h    | i     | J | k | 1           | m | n | 0 |
| 7 | р                   | q | r | S | t  | U | v     | W    | Х    | у     | Ζ | { |             | } | 2 |   |
| 8 |                     |   |   |   |    |   |       |      |      |       |   |   |             |   |   |   |
| 9 |                     |   |   |   |    |   |       | INOL | usea |       |   |   |             |   |   |   |

Table 1-1 ASCII Code Table

#### 1.3 Display Panel

#### 1.3.1 Instruction of Display Panel

Front display is 128×64 的 dot matrix display, with 4 lines display. Back display is 8 digi display, with

 $\llbracket SUM \rrbracket$  ,  $\ \llbracket CHG \rrbracket$  sign.

## **1.4** Specifications

- ▶ Power supply: AC200V~240V, 47~53Hz
- > Operation temperature:  $0 \sim 40$
- > Conservation temperature:  $-20 \sim 70$
- ➢ Operation humidity: 15% ∼ 85% RH

## 2 General Functions, Configuration and Using Index

#### 2.1 General functions

- > The printer can store 5000 PLUs ( could enlarge into 10000 PLUs )
- > The printer provides many kinds of price input and discount.
- > The print provides reports print for different time periods and classifications
- Support network, use RS232 and U disc as tool of data transer, all data can set on the PC, then use these interface to upload and download.
- > Save sales details, can upload to PC through above interface

#### 2.2 Setting of Print Format

- ECR preset support 55mm width plain paper, default using recept printing format
- Print formats include label print and receipt print. If user needs custom print format, please use PC software to change or contact with appointed after-service cencer.
- > Don't print bills while saling: amend Spec003 and Spec008 to 0. If some specific deals need to print bills,

please press [Pre/Re Print].

- > To print a few copies of one bill, put the amount into Spec003 and Spec008.
- To print two different kinds of bills: set the type of bill 1 in Spec000~Spec009, and bill 2 in Spec010~Spec019. Strongly suggest users contact with appointed after-service cencer
- Set grey level of plain thermal paper in Spec023.
- > Set plain thermal paper in Spec 025, the position for cut-off paper suggest Spec025 not less than 10.
- You can set different kinds of print formats and barcode types for each PLU. You can check the details in PLU parameters for print formats and barcode types. Set the value of these parameters to 0 if you choose the system type.
- The procedures to confirm print format: take bill 1 as an example. If two or more goods are sold, print sum bill and use Spec005 as print format. If only one good is sold, print the item bill. If sale PLU has been set for a specific print format (not 0), system would use the print format. If no specific print format has been set to sale PLU (The setting number is 0.), the print format would be Spec000.

#### 2.3 Barcode printing and scanning

- Can scan inner code and external code, details in page 22, the specification of <u>Bar code printing and</u> <u>scanning</u>
- Factory default scans inner barcode with 5-digits total price and 6-digits total price. Please select the barcode compatible with the bar code printing scale.
- > If users need special bar code format, please use PC suite or contact with after-service center.

#### 2.4 Sale Functions

> Users could operate sales with 66 customers( desk number, some verison is 100 customers )at the same time.

Please refer to the Example 4-7 in page 15 for operations.

- Rounding methods could be divided into rounding method for single and rounding method for total. The settings of rounding methods are shown in Spec100 and Spec101.
- Suggest that set the value of Spec100 to 1 if users don't want the unit "cent" to be displayed in sales.
- Suggest that set the values of Spec100 to 0 and Spec101 to 1 if users want the unit "cent" to be in sale while unit "cent" is not displayed in grand total and print.
- Users can discount on U.Price and T.Price conveniently. The discount methods include discount at a fixed number, discount in subtraction and discount in percentage. Please refer to Discount Operations in page 17.

#### 2.5 Salesman and Waiter Function

- User could enable salesman login functions. Please refer to <u>Error! Reference source not found.</u> in page Error! Bookmark not defined. and Spec135.
- User could enable waiter functions. Please refer to <u>Salesman Function</u> is disabled as default. User can enable it at Spec135. Normally, Set Spec135=2 or 4.

Only non-zero password Personnel can login as salesman when Spec135=4 or 5.

User need to input salesman's number and password in the login menu before get into sale menu when salesman function is enable.

▶ Waiter function in page 20 and Spec136。

#### 2.6 Report Functions

- Users could print the total reports with time periods of last 32 stat. day, stat. month, stat. quarter or manual time period.
- Users can print the reports for all departments, all classes and part of PLU (below 1000), with a time period of present stat. day, stat. month, stat. quarter or manual time period.
- > Please refer to <u>Account Operations</u> in page 53 for the details.

#### 2.7 Sales details

- ECR not only with report print function, but also store the sales record in details, this record can transfer to PC via internet, RS232 or U-disk.
- Because the storage room limit, if operator don't transfer the details often, the ECR will delete the old record automatically to save the new records.
- The storage for the sales details is 6000 records (can enlarge into 10000 and more). Each cargo takes one record.

#### 2.8 Network function

- For local area Network, you just need to use the PC or Router to switch on the DHCP service, and don't need to set the IP with each PC, and the ECR can just connect the Network directly.
- If you want to nominate the IP for certain ECR, to set Spec150~153 is for 4 segment of IP(Default is 192.168.0.0. When last segment is 0, that means ECR connect with Network with way of DHCP. Also means that default way is DHCP), Spec158~161 is for 4 segment of gateway of Network. (Default is 192.168.0.1).
- If the Network for the ECR and PC is not in the same one, you can make that with directional connect way. Directional connect include: From PC to ECR (should nominate the IP of certain ECR on the PC software), and from ECR to PC(should set Spec043 as 2----client end mode, and set IP of PC at Spec154~157)
- Spec166~Spec169 is for the ECR's Network Port, change these items may lead to abnormality with Network. Normally please don't modify these 4 items.

#### 2.9 Ethernet Thermal Printer

- > Device can connect with Ethernet thermal printer produced by our company, which uses as Remote Printer.
- User can connect Printer and device one-to-one with Crossover Cable. Or connect printers and devices to Ethernet router (with DHCP function) for one-to-many, many-to-one, or many-to-many network.
- > User can appoint special print format for Ethernet printer, which may different to printer on the device.

#### 2.10 Software use

- > In the CD, there is *software manual*, you can kindly install and use according to the manual.
- $\succ$  The user name of the PC software is **user**, the original password is blank.
- > The administer name of the PC software is admin, the original password is 200806.
- > You can click *Help----Manual* after run the software, to check the software manual.

## 3 Fast Prog

Fast prog is the programme operation that draws out some frequently-used programme functions and enables users enter certain frequently-used programme interfaces without selecting in programme interface.

Please make sure system is in the interface of Sale Idle before transferring fast prog. If system is not in Sale Idle, pressing [Cancel] could enter the Sale Idle. If system is in sale operation, pressing [Cancel] for several times could quit to sale process and enter the interface of  $\[\]$ Sale Idle $\]$ .

#### 3.1 Fast-Prog of PLU

Press **[F-Prog]** + **[PLU]** to enter PLU Fast Prog.

The process of programme is similar with PLU programme in standard programme interface. But users can finish PLU Fast Prog in sale interface.

Example 3-1 Fast-Prog of PLU

Edit PLU10 as a weight PLU with the name Pork-2, U.Price \$30.00/kg, cost \$24.00/kg and tare 0.005g.

| Operations              | Keys                                 | Display                    |           | Remarks                                      |  |  |
|-------------------------|--------------------------------------|----------------------------|-----------|----------------------------------------------|--|--|
| <sup>ℾ</sup> Sale Idle』 |                                      |                            |           |                                              |  |  |
| PLU Fast Prog           | 【F-Prog】 +                           | F23<br>Edit Step<br>PLU No | Prog<br>0 |                                              |  |  |
|                         | (PLU)                                | The rule.                  | 0         |                                              |  |  |
| PLU Number              | 【1】【0】                               | F23<br>Edit Step           | Prog<br>1 | North an and hoters on 1 0000000             |  |  |
| Go to Next              | [→]                                  | Note Number                | 0         | Number are between 1 ~ 9999999               |  |  |
| Input Note              | 90001                                | F23<br>Edit Step           | Prog<br>3 | Usually use for distinguish number of cargo, |  |  |
| Go to Next              | [→]                                  | Unit                       | 0         | printing scale.                              |  |  |
|                         | [2]                                  | F23                        | Prog      | [0], [1], default weight unit;               |  |  |
| Input Unit              | ( If don't input,<br>count unit 2 is | Edit Step<br>Unit Price    | 4         | [2] : default count unit;                    |  |  |
|                         | default one)                         | 0                          |           | [3] : kg weight unit;                        |  |  |

| Operations          | Keys         | Display                                | Remarks                                                                                                    |  |  |
|---------------------|--------------|----------------------------------------|----------------------------------------------------------------------------------------------------|--|--|
| Go to Next          | [→]          |                                        | <ul> <li>[4] : g weight unit;</li> <li>[5] : ton weight unit;</li> <li>[6] : lb weight unit;</li> <li>[7] : 500g weight unit;</li> <li>[8] : 100g weight unit;</li> <li>[8] : 100g weight unit;</li> <li>unit 20~29 is count unit, unit inturns:<br/>pcs,box,package,case,fleck,copy,gross,loaf,set,team<br/>Detailed pls refer to unit chapter.<br/>Default weight unit mean the unit used for<br/>display. And it I suggested for weight PLU.</li> </ul> |  |  |
| Set U.Price         | 【3】【0】【00】   | F23 Prog<br>Edit Step                  | 5 Default U.Price in sale. Don't have to input it.                                                                                                    |  |  |
| Go to Next          | [→]          | Cost 0.00                              | Users can temporarily input it in sale.                                                                                                    |  |  |
| Set cost            | [2] [0] [00] | F23 Prog<br>Prog No 14                 | y<br>Use for calculate payoff cost, can not input                                                                                                    |  |  |
| Go to Next          | [→]          | Name                                   | Ose for calculate payon cost, can not input                                                                                                    |  |  |
| Set name            | [Confirm]    | Overwrite                              | Enter text edit menu                                                                                                    |  |  |
| Input Dork          | 【Shift】【p/P】 | Overwrite<br>Pork                      |                                                                                                    |  |  |
|                     | [0] [r] [k]  | Lowercase                              |                                                                                                    |  |  |
| Save edited<br>text | 【Amend】      | F23 Prog<br>Edit Step 14<br>Cargo Name | This 【Amend】 is to save text edit in buffers<br>instead of PLU. Please pay attention: If users<br>need save it in PLU, users need to press 【Amend】<br>again as the step below.                                                                                                    |  |  |
| Save edited<br>PLU  | [Amend]      |                                        | PLU10 is saved.                                                                                                    |  |  |
| Return to sales     | [Cancel]     |                                        |                                                                                                    |  |  |

**Note 1** Except the parts which have been instructed, meaning of the other words are listed in *List of*<u>*Programme Interface*</u> in page 22.

**Note 2** PLU fast-prog is forbidden when Spec080=0.

Note 3 Before you move to next step, the display of E1.01 Data Invalid means that the programme data you

input is invalid.

Note 4 Edit step is not continuous when users press 【←】 and 【→】 to select the programme content. There are two reasons. First reason is that the content in that part is meaningless. For example, tare is not present in count PLU programme. The second reason is that the content in that part is seldom used and has been set as non-programme content (Skip) in P31 and P32. Users could change that setting for personel usage. Please refer to corresponding chapters for details.

#### 3.2 Fast-Prog of Shortcut Key for PLU

Press [F-Prog] + [SCxx] to enter PLU shortcut key programme. [SCxx] could be one of [SC1] ~

[SC63] . After pressing one key, Users can input the PLU which the pressed key appoints to .Then press

[Amend] to save and exit.

Users can save without exit if they would like to go on to amend other shortcut keys. Press 【Confirm】 to save the change and press another 【SCxx】 to amend. The number of input PLU must exist. The process of programme is similar with scPLU programme in standard programme interface. Please refer to the process shown below.

| Operations                                              | Keys             |                | Display | Remarks             |
|---------------------------------------------------------|------------------|----------------|---------|---------------------|
| <sup>ℾ</sup> Sale Idle』                                 |                  |                |         |                     |
| PLU shortcut key<br>programme, and<br>the object is SC1 | [F-Prog] + [SC1] | F14<br>Key No. | F-Prog  |                     |
| Input PLU number                                        | [1] [0]          | F14<br>Key No. | F-Prog  |                     |
|                                                         |                  | PLU No.        | 10      |                     |
| Save directly                                           | [Amend]          |                |         | Save to the device. |

Example 3-2 Fast-Prog of Shortcut Key for PLU. Amend a shortcut key.

Note 1 When Spec081=0, PLU shortcut-key fast-prog is forbidden.

| Example 3-3 Fast-Prog o | Shortcut Key | for PLU. Amend | two or more | shortcut keys. |
|-------------------------|--------------|----------------|-------------|----------------|
|-------------------------|--------------|----------------|-------------|----------------|

| Operations                          | Keys                                             |                    | Display  | Remarks |
|-------------------------------------|--------------------------------------------------|--------------------|----------|---------|
| <sup>©</sup> Sale Idle』             |                                                  |                    |          |         |
| PLU shortcut key                    |                                                  | F14                | F-Prog   |         |
| programme, and<br>the object is SC1 | <b>[</b> F-Prog <b>]</b> + <b>[</b> SC1 <b>]</b> | Key No.<br>PLU No. | 1-1<br>0 |         |

| Operations       | Keys          |         | Display | Remarks                          |
|------------------|---------------|---------|---------|----------------------------------|
| Input PLU number | 【1】【0】        | F14     | F-Prog  |                                  |
| Confirm input    | [Confirm]     | Key No. | ***     | Save to temporary buffer.        |
| Commininiput     | Commu         | PLU No. |         |                                  |
|                  |               | F14     | F-Prog  |                                  |
| Set SC2          | [SC2]         | Key No. | 1-2     |                                  |
|                  |               | PLU No. | 0       |                                  |
| Input PLU number | 【1】【1】        | F14     | F-Prog  |                                  |
|                  |               | Key No. | ***     | Save to temporary buffer.        |
| Confirm input    | [Confirm]     | PLU No. |         |                                  |
|                  |               | F14     | F-Prog  |                                  |
| Set Shift+SC1    | [Shift] [SC1] |         |         |                                  |
| Set Shirt+SC1    |               | Key No. | 2-1     |                                  |
|                  |               | PLU No. |         |                                  |
| Input PLU number |               | F14     | F-Prog  | Save to temporary buffer.        |
|                  |               |         |         | The last confirm can be skipped. |
| Confirm input    | [Confirm]     | Key No. | ***     | Press [Amend] directly           |
|                  | Commu         | PLU No. |         | i i cos ar inclua ancony.        |
| Save             | [Amend]       |         |         | Save to the device.              |

**Note 1** When Spec081=0, PLU shortcut key fast prog is forbidden.

#### 3.3 Fast-Prog of Spec Parameters

Press [F-Prog] + [Mode] to enter Spec parameters fast prog.

Please select the number you want to edit by pressing  $[ \leftarrow ] [ \rightarrow ]$ . The second window shows the number of Spec which is being edited. The third window shows current parameters configuration. The fourth window shows the data which has been edited by users.

Spec data parameters are made up of some number data. Refer to <u>Definitions</u> of Spec data parameters\_in page 57 in order to understand functions of these parameters.

Press [Amend] to save and quit, or press [Cancel] to quit without saving. The process of programme is similar with Spec programme in standard programme interface. For details, please refer to the process shown below.

Here, we are going to amend Spec000 to 2, Spec002 to 77 and Spec040 to 99. We would present the processes without discussing on the parameters we actually amend and their meanings.

Example 3-4 Fast-Prog of Spec Parameters

| Operations              | Keys | Display | Remarks |
|-------------------------|------|---------|---------|
| <sup>𝕫</sup> Sale Idle』 |      |         |         |

| Operations     | Keys                    |          | Display | Remarks                   |
|----------------|-------------------------|----------|---------|---------------------------|
|                |                         | F12      | F-Prog  |                           |
| Spec fast prog | [E Prog]   [Mode]       | Spec     | 0       |                           |
| Spec last prog |                         | Original | 1       |                           |
|                |                         | Target   | 1       |                           |
| Change to 2    | [2]                     | F12      | F-Prog  | Using []] ann anly        |
|                | 121                     | Spec     | 2       |                           |
| Enter Spec002  |                         | Original | 20      | get to amend items in     |
| Enter Specoo2  |                         | Target   | 20      | Spec amend level 0.       |
|                |                         | F12      | F-Prog  |                           |
| Change to 77   | 【7】【7】                  | Spec     | 2       |                           |
| Change to 77   |                         | Original | 20      |                           |
|                |                         | Target   | 77      |                           |
| Choose steps   | [×]                     | F12      | F-Prog  |                           |
| directly       | L**1                    | Spec     | 40      |                           |
| Input step 40  | <b>[4] [0]</b>          |          |         |                           |
|                |                         | F12      | F-Prog  | The input number of step  |
| Confirm stop   | [Confirm]               | Spec     | 40      | must be in Spec amend     |
| Commissep      | Commu                   | Original | 0       | level 0 or 1. If not, the |
|                |                         | Target   | 0       | step cannot be reached.   |
| Change to 99   | <b>[</b> 9] <b>[</b> 9] |          |         |                           |
|                |                         |          |         |                           |
| Save           | [Amend]                 |          |         | Saved to the device       |
| Exit           | [Cancel]                |          |         |                           |

**Note 1** Spec fast-prog programme is forbidden when Spec082 = 0.

Note 2 Refer to *Definitions* of Spec data parameters in page 57 to know the definitions of data parameters .

- **Note 3** Read the definition of the parameter before you change it. And don't change any unknown parameters in Spec programme.
- Note 4 xxx is not continuous when users press 【←】 and 【→】 to select the programme content. Users can only select Spec in level 0 by pressing 【←】 and 【→】. You have to input corresponding numbers afterting pressing 【×】 to change Spec in level 1. And users cannot reach Spec in level 2 and level 3 because their data are involved with some specifications in measurement and other hardware fields.

#### 3.4 Fast-Prog of Unit price

After transfer PLU, press [-@] or [@Price] to fast change this PLU's price

Example 3-5 Fast-Prog of unit price (Spec083=1)

| Operations              | Keys        |         | Display | Remarks                                |
|-------------------------|-------------|---------|---------|----------------------------------------|
| <sup>ℾ</sup> Sale Idle』 |             |         |         |                                        |
| Transfer PLU10          | 【1】【0】【PLU】 | U.Price | 5.00    |                                        |
| Input new U.Price       | [6] [0] [0] | U.Price | 6.00    |                                        |
| Amend price             | Long Press  | U.Price | 6.00    | PLU10's default U.Price change to 6.00 |
| Exit                    | [Cancel]    |         |         |                                        |

**Note 1** When Spec083=1, the step to amend unit price please refer to step 2: first judge whether input price in discount section or not, then set the accordant price as PLU's default price

| Operations              | Keys        |         | Display | Remarks                                |
|-------------------------|-------------|---------|---------|----------------------------------------|
| <sup>ℾ</sup> Sale Idle』 |             |         |         |                                        |
| Transfer PLU10          | 【1】【0】【PLU】 | U.Price | 5.00    |                                        |
| Input new U.Price       | [6] [0] [0] | U.Price | 6.00    |                                        |
| Amend price             | [@Price]    | U.Price | 6.00    | PLU10's default U.Price change to 6.00 |
| Exit                    | [Cancel]    |         |         |                                        |

Example 3-6 Fast-Prog of unit price (Spec083=2)

**Note 1** When Spec083=2, during the unit price amend, it will not judge the rationality of the input price and directly save as PLU's default price

## 4 Sale Operations

## 4.1 Transfer and Lock of PLU

PLU99999999 is a temporary weight goods (Spec93), PLU99999998 is a temporary count goods (Spec94).

Except this two temporary PLU, user can use all other 7 digits PLU.

#### **4.1.1** Transfer by Using PLU Number

#### Example 4-1 Use PLU Number to Transfer Weight PLU

#### Transfer PLU10

| Operations              | Keys     | Display | Remarks |
|-------------------------|----------|---------|---------|
| <sup>©</sup> Sale Idle』 |          |         |         |
| Input number            | 【1】【0】   |         |         |
| Transfer PLU            | (PLU)    |         |         |
| Clear PLU               | [Cancel] |         |         |

## 4.1.2 Tranfer by Using PLU Shortcut Keys

Example 4-2 Use PLU Shortcut Keys to Transfer Weight PLU

Transfer SC1, assuming SC1=PLU10

| Operations              | Keys     | Display | Remarks |
|-------------------------|----------|---------|---------|
| <sup>©</sup> Sale Idle』 |          |         |         |
| Use shortcut key        | 【SC1】    |         |         |
| Clear PLU               | [Cancel] |         |         |

#### 4.1.3 Transfer Temporary by-count PLU

Example 4-3 Transfer Temporary by-count PLU

| 操作                        | 按键        | 显示 | 备注 |
|---------------------------|-----------|----|----|
| <sup>ℾ</sup> Sale Idle』   |           |    |    |
| Input Unit Price          | 【1】【3】【0】 |    |    |
| Transfer<br>temporary PLU | [×]       |    |    |
| Clear PLU                 | [Cancel]  |    |    |

Note 1 Temporary by-count PLU's number are decided by Spec094 (the default is 9999998)

### 4.2 Manual Goods Sale

#### 4.2.1 Sale and Print of Single by-count PLU

#### Example 4-4 Sale for Single by-count PLU

#### Sell 5 pcs PLU10. Assume PLU10 is a mineral water, unit price \$3/PC

| Operations              | Keys        | E              | Display      | Remarks                              |
|-------------------------|-------------|----------------|--------------|--------------------------------------|
| <sup>𝕫</sup> Sale Idle』 |             |                |              |                                      |
|                         |             | Mine           | eral Water   |                                      |
| Transfer PLU10          | 【1】【0】【PLU】 | U.Price<br>V1+ | 3.00<br>3.00 |                                      |
|                         |             | Mine           | eral Water   |                                      |
| Input PLU 10            | [,] [5]     | Count          | 5            | If sales 1pc, user can print or accu |
| quantity                |             | U.Price        | 3.00         | directly, ignore this step.          |
|                         |             | V1+            | 15.00        |                                      |
| Print                   | [Print]     |                |              |                                      |

**Note 1** Two qualifications are indispensable when directly print without accumulating: 1. Current accumulative buffer is empty, 2. The value of Spec060 is not set to be 3 (orbid cashing mode with default zero change).

#### 4.2.2 Sale and Print for Different Kinds of Goods

Example 4-5 Different kinds of goods' sale and print

Sell 2 pcs PLU10. PLU10 is mineral water, unit price \$3/pc; sell 1 pcs PLU 11, PLU 11 is melon seeds, unit price \$5/pc. Pay \$50.

| Operations              | Keys        | D       | isplay    | Remarks |
|-------------------------|-------------|---------|-----------|---------|
| <sup>𝕫</sup> Sale Idle』 |             |         |           |         |
|                         |             | Mine    | ral Water |         |
| Transfer PLU10          | 【1】【0】【PLU】 | U.Price | 3.00      |         |
|                         |             | V1+     | 3.00      |         |
|                         |             | Mine    | ral Water |         |
| Input pag               | [] [5]      | Count   | 5         |         |
| input pes               |             | U.Price | 3.00      |         |
|                         |             | V1+     | 15.00     |         |
|                         |             | S00:1   | Sale      |         |
| Accumulato              |             |         |           |         |
| Accumulate              | Accu        |         | 0.00      |         |
|                         |             | V1      | 15.00     |         |
|                         |             | Bee     | ef Jerky  |         |
| Transfer PLU11          | 【1】【1】【PLU】 | U.Price | 5.00      |         |
|                         |             | V1+     | 20.00     |         |

| Operations | Keys    |        | Display | Remarks |
|------------|---------|--------|---------|---------|
|            |         | S00:2  | Sale    |         |
| Accumulate |         |        |         |         |
| Accumulate | Accu    |        | 0.00    |         |
|            |         | V1     | 20.00   |         |
| Input Cash |         | Total  | 50.00   |         |
| number     |         |        |         |         |
| Dit        |         | Cash   | 20.00   |         |
| Print      | [Print] | Change | -30.00  |         |

Note 1 If payment value is equal to total price could print out directly without input value.

## 4.3 Discount Operations

#### 4.3.1 Unit Price Discount

The data after discount should be within the discountable area. If the data exceeds the area, discount operation would fail

#### Example 4-6 Execute Discount at a Fixed Number

Discount in U.Price: discount the U.Price to \$2.50/kg. Assume that PLU10 is water with U.Price \$3.00/kg

| Operations              | Keys        |           | Display       | Remarks                                                 |
|-------------------------|-------------|-----------|---------------|---------------------------------------------------------|
| <sup>ℾ</sup> Sale Idle』 |             |           |               |                                                         |
|                         |             |           | Mineral Water |                                                         |
| Transfer PLU10          | 【1】【0】【PLU】 | 单价<br>V1+ | 3.00<br>3.00  |                                                         |
| Input discount<br>price | 【2】【5】【0】   |           | Mineral Water | User can press 【Confirm】 or 【×】                         |
| Execute discount        | [@Price]    | 单价<br>V1+ | 2.50<br>2.50  | to confirm the discount price<br>without press [@Price] |
| Print                   | 【Print】     |           |               |                                                         |

Note 1 When Spec083=2, you can not press [@U.P.] to execute discount cause it will amend PLU's default

#### price

#### **4.3.2** Total Price Discount

The operations of T.Price discount and U.Price discount are the same. Under the condition that PLU is not transferred and with accumulative buffers, execute discount operation is to discount on T.Price. The processes are not repeated here. The limit of discount on T.Price is a accumulative value of U.Price discount limits of all goods.

## 4.4 Operations of Sale Buffers

## 4.4.1 Switch of Sale Buffers

### Example 4-7 Switch of Sale Buffers

| Operations                                       | Keys                        |             | Display | Remarks                            |
|--------------------------------------------------|-----------------------------|-------------|---------|------------------------------------|
| <sup> </sup> <sup> </sup> Sale Idle <sup> </sup> |                             |             |         |                                    |
|                                                  |                             | S00:0       | Sale    |                                    |
| Transfer PLU10                                   | 【1】【0】【PLU】                 |             | 0.00    |                                    |
|                                                  |                             | <b>V</b> /1 | 0.00    |                                    |
|                                                  |                             | V I         | 0.00    |                                    |
|                                                  |                             | S00:2       | Sale    |                                    |
| Sell some goods                                  |                             |             |         |                                    |
| Sen some goods                                   | •••••                       |             | 0.00    |                                    |
|                                                  |                             | V1          | 18.00   |                                    |
| Service other                                    |                             |             |         |                                    |
| customers, for                                   |                             |             |         | Press [Pre-Print] can print        |
| current customer                                 |                             |             |         |                                    |
| delay checking out                               |                             |             |         | recorded PLU list.                 |
|                                                  | [ <b>←</b> V <b>→</b> ] [2] | S00:0       | Sale    |                                    |
| Switch buffer V2                                 |                             |             | 0.00    |                                    |
|                                                  | [Confirm]                   | V2          | 0.00    |                                    |
|                                                  |                             | V Z         | 0.00    |                                    |
| Other operations                                 |                             |             |         | Execute sales. Users can switch to |
|                                                  |                             |             |         | other V according to demands.      |
| Customer V1                                      | <b>(←</b> V <b>→</b> ]【1】   | S00:2       | Sale    |                                    |
| Check out                                        |                             |             | 0.00    |                                    |
| Check out                                        | [Confirm]                   | V1          | 18.00   |                                    |
| Add other goods<br>or direct print               | (Print)                     |             |         |                                    |

4.4.2 Cancel Sale Data in Sale Buffers

Example 4-8 Clear All Data in Current Sale Buffers

| Operations              | Keys        | I              | Display      | Remarks |
|-------------------------|-------------|----------------|--------------|---------|
| <sup>ℾ</sup> Sale Idle』 |             |                |              |         |
|                         |             | Min            | eral Water   |         |
| Transfer PLU10          | 【1】【0】【PLU】 | U.Price<br>V1+ | 3.00<br>3.00 |         |
|                         |             | Min            | eral Water   |         |
| Input PLU10             | [~] [5]     | Count          | 5            |         |
| quantity                | L*1 [3]     | U.Price        | 3.00         |         |
|                         |             | V1+            | 15.00        |         |

| Operations     | Keys      | Displ       | ay    | Remarks |
|----------------|-----------|-------------|-------|---------|
|                |           | S00:1       | Sale  |         |
| Accumulate     | [Confirm] |             |       |         |
| recumulate     |           |             | 0.00  |         |
|                |           | V1          | 15.00 |         |
|                |           | Beef Je     | erky  |         |
| Transfer PLU11 |           |             |       |         |
|                |           | U.Price     | 5.00  |         |
|                |           | V1+         | 20.00 |         |
|                |           | S00:2       | Sale  |         |
| Accumulate     | [Confirm] |             |       |         |
| Recumulate     | Commin    |             | 0.00  |         |
|                |           | V1          | 20.00 |         |
|                |           |             |       |         |
| Enter cancel   | [Amend]   |             |       |         |
| interface      | [Amena]   | Total Count | 6     |         |
|                |           | Total       | 20.00 |         |
|                |           | S00:0       | Sale  |         |
| Clear all data | [Confirm] |             |       |         |
|                |           |             | 0.00  |         |
|                |           | V1          | 0.00  |         |

Example 4-9 Clear One Goods in Current Sale Buffer

| Operations              | Keys        | Di      | isplay    | Remarks |
|-------------------------|-------------|---------|-----------|---------|
| <sup>𝕫</sup> Sale Idle』 |             |         |           |         |
|                         |             | Miner   | ral Water |         |
| Transfer PLU10          | 【1】【0】【PLU】 | U.Price | 3.00      |         |
|                         |             | V1+     | 3.00      |         |
|                         |             | Miner   | ral Water |         |
| Input PLU10             | [~] [5]     | Count   | 5         |         |
| quantity                | [×] [5]     | U.Price | 3.00      |         |
|                         |             | V1+     | 15.00     |         |
|                         |             | S00:1   | Sale      |         |
| Accumulate              | [Confirm]   |         |           |         |
| Accumulate              | Commu       |         | 0.00      |         |
|                         |             | V1      | 15.00     |         |
|                         |             | Bee     | f Jerky   |         |
| Transfer PI 1111        |             |         |           |         |
|                         |             | U.Price | 5.00      |         |
|                         |             | V1+     | 20.00     |         |
|                         |             | S00:2   | Sale      |         |
| Accumulate              | [Confirm]   |         |           |         |
| Accumulate              |             |         | 0.00      |         |
|                         |             | V1      | 20.00     |         |

| Operations               | Keys      | Dis                              | play                        | Remarks                                                        |
|--------------------------|-----------|----------------------------------|-----------------------------|----------------------------------------------------------------|
| Enter cancel interface   | [Amend]   | Total Count<br>Total             | 6<br>20.00                  |                                                                |
| Use 【←】 【→】<br>to select | [→]       | Minera<br>No.1<br>Count<br>Price | 1 Water<br>10<br>5<br>15.00 |                                                                |
| Clear select data        | [Confirm] | S00:1                            | Sale<br>0.00<br>5.00        | 5 pcs mineral water are reject<br>1 pc beef jerky keep, \$5.00 |

#### 4.5 Salesman and waiter

#### 4.5.1 Personnel record

Please refer to <u>Salesman Programme</u> in page 44 for editing the salesman. Salesman and waiter use the same personnel sheet.

#### 4.5.2 Salesman function

Salesman Function is disabled as default. User can enable it at Spec135. Normally, Set Spec135=2 or 4.

Only non-zero password Personnel can login as salesman when Spec135=4 or 5.

User need to input salesman's number and password in the login menu before get into sale menu when salesman function is enable.

#### 4.5.3 Waiter function

Waiter function disable for factory default. Use can enable this function in Spec136. And user can select memory mode in Spec137

#### Example 4-10 Waiter appointed operation

| Operations              | Keys          | Display | Remarks                                                                                                    |
|-------------------------|---------------|---------|----------------------------------------------------------------------------------------------------|
| <sup>𝕫</sup> Sale Idle』 |               |         |                                                                                                    |
| Input waiter<br>number  | [2] [0] [←V→] |         | There is no clue on the display,<br>after this operation. A single beep,<br>means the operation is succeed |

### 4.6 Inquiry of Sale Records and Markers of Returns of Goods

Mark the tenth item in the sale record as return of goods.

#### Example 4-11 Inquiry of Sale Records and Markers of Returns of Goods

| Operations              | Keys | Display | Remarks |
|-------------------------|------|---------|---------|
| <sup>©</sup> Sale Idle』 |      |         |         |

| Operations          | Keys                                            |        | Display       | Remarks                   |
|---------------------|-------------------------------------------------|--------|---------------|---------------------------|
|                     |                                                 |        | Beef Jerky    |                           |
| Enter 'Sale         |                                                 | No.2   | PLU11         |                           |
| Decordo             | Long Press [Amend]                              | Count  | 1             |                           |
| Records             |                                                 | Price  | 5.00          |                           |
|                     |                                                 |        |               |                           |
| Other information   | [E Prog]   []                                   |        | 2009-07-04    |                           |
| of record items     | <b>L</b> I'-FIOg <b>1</b> + <b>L</b> → <b>1</b> |        | 10:16:54      |                           |
|                     |                                                 |        | Saturday      |                           |
|                     |                                                 |        | 132/132       |                           |
| Other information   | $[E_Prog] \perp []$                             | FID    | 96            | Note 1                    |
| of record items     |                                                 | SID    | 48            |                           |
|                     |                                                 |        |               |                           |
|                     |                                                 |        | Beef Jerky    |                           |
| Other information   | $[F-Prog] + [\rightarrow]$                      | No.2   | PLU11         |                           |
| of record items     |                                                 | Count  | 1             |                           |
|                     |                                                 | Price  | 5.00          |                           |
|                     |                                                 |        | Mineral Water |                           |
| See previous record | 【←】                                             | No.1   | PLU10         |                           |
|                     |                                                 | Count  | 5             |                           |
|                     |                                                 | Price  | 15.00         |                           |
|                     |                                                 |        | Time 1        |                           |
| Search record       | [×]                                             |        | 2009-07-04    |                           |
| based on time       |                                                 |        | 12:16:54      |                           |
|                     |                                                 |        | Saturday      |                           |
|                     | Input the record's time                         |        | Beef Jerky    |                           |
| Confirm time        |                                                 | No.1   | PLU11         |                           |
|                     | and press [Confirm]                             | Count  | 5             |                           |
|                     |                                                 | Price  | 25.00         |                           |
| Sign as reject      | [F-Prog] + [Amend]                              |        |               | Need Spec74=1             |
|                     |                                                 |        |               |                           |
| Other information   | [E_Prog]   []                                   |        | 2009-07-04    |                           |
| of record items     | <b>L</b> I'-FI0g <b>J</b> + <b>L</b> → <b>J</b> |        | 9:32:20       |                           |
|                     |                                                 |        | Saturday      |                           |
|                     |                                                 |        | 123/132       |                           |
| Other information   | [F-Prog] + []                                   | FID    | 90            | Here is "Reject" mark for |
| of record items     |                                                 | SID    | 42            | reject PLU                |
|                     |                                                 | Reject |               |                           |
| Return to sale      | [Cancel]                                        |        |               |                           |
| mode                |                                                 |        |               |                           |

**Note 1** 132/132 means there are total 132 record, this record is the 132's record. When the number is close to 8000, the device would delete the earlist records automaticlly.

#### 4.7 Bar code printing and scanning

#### 4.7.1 Exterior bar code

Exterior bar code is EAN/UPC barcode normally, which is defined by the standards organisation GS1.

If user look for commodity by exterior bar code, user need to input the commodity's bar code to **PLU's Index**, after the scanner scan the bar code, it will search and transfer the same index PLU auotmatically.

When user edit the PLU on the scale, scan the exterior bar code during the PLU numbwe step, it will transfer the PLU related to the exterior bar code; if scane the exterior bar code in other step, it will consider this bar code as present PLU's index number.

#### 4.7.2 Interior bar code

Interior bar code is user appointed barcode format and only used in small are, generally used for communication between barcode scale and cash machine like cash register scale or cash register machine.

In the rule of EAN-UCC, define the prefix code 20-29 as shop inside use to avoid the repeatance with EAN code. So, if user uses both exterior and interior bar code, then interior bar code 's prefix must inside 20-29.

To meet the different request, the interior bar code's format can be defined by user, but the print device (barcode label scale) and scan device (cash register scale or cash register) must with the same format, then the interior bad coe can be exactly recognised

## 5 Programme Operations

#### 5.1 Please Read this Part First

There are detailed programme operations of the device in this chapter, as well as examples for users. But some parts of programme content are very complicated such as print format edit and barcode format edit. Devisers suggest users use company offered software when users are in need of these functions. The company software offers users a convenient interface to edit all the working parameters and sale data of the device. The setting data can be downloaded from Ethernet (real-time download), or transferred in the form of files by USB flash disk (Users edit the data on PC and store data in USB flash disk, then download data to device from USB flash disk.).

Devisers are convinced that it's easy to learn to use the company software. As long as users own basic computer operation knewledge and learn with user menual of this software (User menual would be installed with the software), users can operate the software in a very short time. If users cannot use computer and are still in need of complicated programme operations, users can write down the demands and send to us.

If computers cannot be used in users' circumstances, and users are indeed in need of functions of this part, please read content in this chapter carefully. In consideration of too much content, detailed example instructions of all operations will not be provided in some chapters. But all the functions are instructed in words and processes are arranged in sequence of steps. Users should read <u>Tree-shaped Design of Edit Steps</u> and <u>Frequently-used Keys</u> <u>in Prog Interfaces</u> first carefully. Then do programme operations according to instructions in <u>List of Programme</u> <u>Interface</u> and corresponding chapters on the basis of fully understanding of these two parts.

#### 5.2 Basic Operations in Programme Interface

|       |              |                 | P11 | Time             |                                                                                                    |  |  |
|-------|--------------|-----------------|-----|------------------|----------------------------------------------------------------------------------------------------|--|--|
|       | D1           | Device Paramete | P12 | Spec             | Press [Mode] first enter P1;                                                                                 |  |  |
|       | <b>F</b> 1   | (TM-Set)        | P13 | Sring            | Use $\begin{bmatrix} 1 \\ 1 \end{bmatrix}$ and $\begin{bmatrix} 1 \\ 1 \end{bmatrix}$ to select one of P1 to |  |  |
|       |              |                 | P14 | PLU Shortcut     | Use $[-7]$ and $[-7]$ to select one of 11 to                                                                 |  |  |
|       |              |                 | P21 | Dept.            | P5. Use [Confirm] to select                                                                                  |  |  |
|       | Prog<br>Monu |                 | P22 | Class            |                                                                                                    |  |  |
|       |              |                 | P23 | PLU              | corresponding programme operations;                                                                          |  |  |
| Drog  |              | Sale Data       | P24 | Unit             | Or press [1] ~ [5] directly to enter P1 ~                                                                    |  |  |
| Menu  |              | (D1-Set)        | P25 | Barcode          | P5;<br>Then use the way to go to Next                                                                        |  |  |
| Wienu |              |                 | P26 | Print format     |                                                                                                    |  |  |
|       |              |                 | P27 | Salesman         |                                                                                                    |  |  |
|       |              | 5               | P31 | PLU Prog steps   | The operations are a little different in                                                                     |  |  |
|       | P3           | Data Assistant  | P32 | PLU F-Prog steps | various programme operations. But they                                                                       |  |  |
|       |              | (D1-A88)        | P33 | Delete Sale data | are almost designed into tree-shaped.                                                                        |  |  |
|       |              | Communications  | P41 | USB flash disk   | Instructions and examples about each part                                                                    |  |  |
|       | P4           | (Commu)         | P42 | Ethernet         | would be in following chapters.                                                                              |  |  |
|       |              | (Commu)         | P43 | RS232            |                                                                                                    |  |  |

5.2.1 Tree-shaped Design of Edit Steps

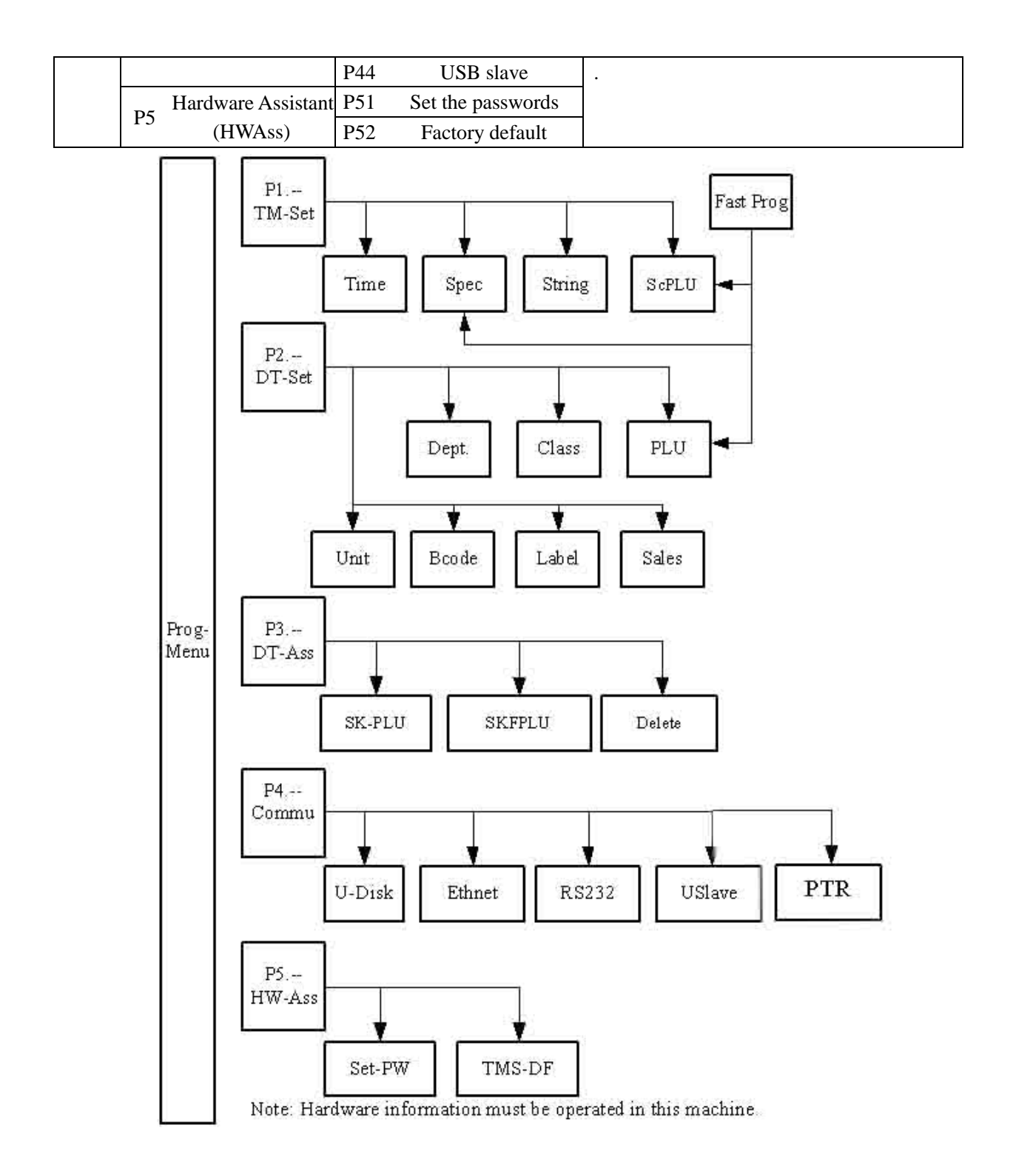

#### Picture 5-1 Sketch map of tree-shaped design of edit interface

#### 5.2.2 Frequently-used Keys in Prog Interfaces

- [Amend] : Save the amended content and go back to previous interface. If operation is in DTSet, go back to step 0 after save and wait for new number to be input to amend.
- > [Cancel] : Don't save and go back to previous interface.
- > [Confirm] : Get into next step to edit. Such as enter P3 by pressing [Confirm] when operation is in

P31. And press 【Confirm】 to enter certain edit interface when operation is in text edit or in edit interface of print format. Then press 【Amend】 to save and exit, or press 【Cancel】 to exit without saving.

- ≻  $[\leftarrow]$ , [→]: Steps selection. Such as press  $[\leftarrow]$  and [→] to select steps P21~ P27
- > [↑], [↓]: Press [↑] [↓] to select previous or next valid data when amending data in programme. And its function is the same as [←] [→] in some interfaces when no data is to be amended.
- > [0] ~ [9], 00: Input corresponding numbers.
- ➢ 【back】: Delete the last digit number.
- > [×] : For so many steps to select in processes of Spec and DTSet edit operations in TMSet, users can use

(×) to select step to edit. There would be a hint for you to input the step number you want to select

after you press **[**×**]** . Please input the number and press **[**Confirm**]** .

| Menus | Menu      | Prompt | Instructions                   | Remarks                                  | State |
|-------|-----------|--------|--------------------------------|------------------------------------------|-------|
| P1    | Parameter |        | Device Setting                 |                                          |       |
| P11   | Parameter | Time   |                                |                                          |       |
| P12   | Parameter | Spec   | Specification Setting          |                                          |       |
| P12   | Spec      | 0      | Specification 000              |                                          |       |
|       |           |        |                                | Spec 000~499, see details in chapter 7.2 |       |
| P12   | Spec      | 499    | Specification 499              | Definitions of Spec data parameters      |       |
| P13   | Parameter | String | String Setting                 |                                          |       |
| P13   | String    | 0      | String 0: Store Name           |                                          |       |
| P13   | String    | 1      | String 1: Device Name          |                                          |       |
| P13   | String    | 2      | String 2: Prefix of Money Unit |                                          |       |
| P13   | String    | 3      | String 3: Suffix of Money Unit |                                          |       |
| P13   | String    | 4      | String 4: Bill text 1          |                                          |       |
| P13   | String    | 5      | String 5: Bill text 2          |                                          |       |
| P13   | String    | 6      | String 6: Bill text 3          |                                          |       |
| P13   | String    | 7      | String 7: Bill text 4          |                                          |       |
| P13   | String    | 8      | String 8: Bill text 5          |                                          |       |
| P13   | String    | 9      | String 9: Bill text 6          |                                          |       |
| P13   | String    | 10     | String 10: Bill text 7         |                                          |       |
| P13   | String    | 11     | String 11: Bill text 8         |                                          |       |
| P13   | String    | 12     | String 12: Special text 1      |                                          |       |
| P13   | String    | 13     | String 13: Special text 2      |                                          |       |
| P13   | String    | 14     | String 14: Special text 3      |                                          |       |
| P13   | String    | 15     | String 15: Special text 4      |                                          |       |
| P13   | String    | 16     | String 16: Special text 5      |                                          |       |

5.2.3 List of Programme Interface

| Menus | Me        | enu Prompt       | Instructions                                        | Remarks                                   | State |
|-------|-----------|------------------|-----------------------------------------------------|-------------------------------------------|-------|
| P13   | String    | 17               | String 17: Special text 6                           |                                           |       |
| P13   | String    | 18               | String 18: Special text 7                           |                                           |       |
| P13   | String    | 19               | String 19: Special text 8                           |                                           |       |
| P14   | Parameter | PLU shortcut     | PLU shortcut setting                                |                                           |       |
| P2    | Database  |                  | Database setting                                    |                                           |       |
| P21   | Database  | Dept.            | Dept. Setting                                       |                                           |       |
| P21   | Step 00   | Dept. No.        | Dept.0: Number                                      | Available dept edit number: 10~99.        |       |
| P21   | Step 01   | Dept. Name       | Dept.1: Name                                        |                                           |       |
| P22   | Database  | Class            | Class Setting                                       |                                           |       |
| P22   | Step 00   | Class No.        | Class 0: Number                                     | Available class edit number 10~99         |       |
| P22   | Step 01   | Class Name       | Class 1: Name                                       |                                           |       |
| P22   | Step 00   | Parent Dept.     | Class 2: Dept. that it belong to                    |                                           |       |
| P23   | Database  | PLU              | PLU Setting                                         |                                           |       |
| P23   | Step 00   | PLU No.          | PLU 0: Number                                       | Available PLU edit number 1~9999999.      |       |
| P23   | Step 01   | Note Number      | PLU 1: Note Number                                  | Be printed with barcodes.                 |       |
| P23   | Step 02   | PLU Index        | PLU 2: Index for exterior barcode                   |                                           |       |
|       |           |                  |                                                     | 1 is default weight unit;                 |       |
|       |           |                  |                                                     | 2 is default weight unit;                 |       |
|       |           |                  |                                                     | 3 is kg weight unit;                      |       |
| D22   | GL 02     | TT '4            |                                                     | 4 is g weight unit;                       |       |
| P23   | Step 03   | Unit             | PLU 3: Unit                                         | 5 is ton weight unit;                     |       |
|       |           |                  |                                                     | 6 is pound weight unit;                   |       |
|       |           |                  |                                                     | 7 is 500g weight unit;                    |       |
|       |           |                  |                                                     | 8 is 100g weight unit.                    |       |
| P23   | Step 04   | Unit Price       | PLU 4: U.Price                                      |                                           |       |
| P23   | Step 05   | Cost             | PLU 5: Cost                                         |                                           |       |
| P23   | Step 06   | Tare             | PLU 6: Tare                                         |                                           |       |
| P23   | Step 07   | Print Format 1   | PLU 7: Print format number of 1 <sup>st</sup> bill  |                                           |       |
| P23   | Step 08   | Barcode 1        | PLU 8: Barcode number of 1 <sup>st</sup> bill       |                                           |       |
| P23   | Step 09   | Barcode Flag 1   | PLU 9: Barcode flag of bill 1 <sup>st</sup> bill    |                                           |       |
| P23   | Step 10   | Print Format 2   | PLU 10: Print format number of 2 <sup>nd</sup> bill |                                           |       |
| P23   | Step 11   | Barcode 2        | PLU 11: Barcode number of 2 <sup>nd</sup> bill      |                                           |       |
| P23   | Step 12   | Barcode Flag 2   | PLU 12: Barcode flag of 2 <sup>nd</sup> bill        |                                           |       |
| P23   | Step 13   | Parent Class     | PLU 13: class that it belongs to                    |                                           |       |
| P23   | Step 14   | PLU Name         | PLU 14: Goods name                                  |                                           |       |
| P23   | Step 15   | Add-on Text 1    | PLU 15: Goods postil 1                              |                                           |       |
| P23   | Step 16   | Add-on Text 2    | PLU 16: Goods postil2                               |                                           |       |
| P23   | Step 17   | Add-on Text 3    | PLU 17: Goods postil3                               |                                           |       |
| P23   | Step 18   | Add-on Text 4    | PLU 18: Goods postil4                               |                                           |       |
| P23   | Step 19   | Add-on Text 5    | PLU 19: Goods postil5                               |                                           |       |
| P23   | Step 20   | Add-on Text 6    | PLU 20: Goods postil6                               |                                           |       |
| P23   | Step 21   | Add-on Text 7    | PLU 21: Goods postil7                               |                                           |       |
| P23   | Step 22   | Print? Sale Date | PLU 22: Sale date print                             | 0: not print, 1: print.                   |       |
| P23   | Step 23   | Print? Sale Time | PLU 23 <sup>,</sup> Sale time print                 | 0: not print, 1: print at appointed time, |       |
| 1 23  | 50cp 25   | Time. Sale Time  | 2 25. Suie une print                                | 2: print printing time.                   |       |
| P23   | Step 24   | Print? Pack Date | PLU 24: Packing date print                          | 0: not print, 1: print.                   |       |
| P73   | Step 25   | Print? Pack Time | PLU 25: Packing time print                          | 0: not print, 1: print at appointed time, |       |
| 123   | 5ktp 25   |                  | 2. Do 25. Facking time print                        | 2: print printing time.                   |       |

| Menus | Me      | enu Prompt       | Instructions                               | Remarks                                   | State |
|-------|---------|------------------|--------------------------------------------|-------------------------------------------|-------|
| P23   | Step 26 | Print? User Date | PLU 26: Shelf date print                   | 0: not print, 1: print.                   |       |
| P23   | Step 27 | Sale Date        | PLU 27: Sale days data                     | Number of days after current day.         |       |
| P23   | Step 28 | Sale Time        | PLU 28: Sale time data                     | Appointed time for print.                 |       |
| P23   | Step 29 | Pack Date        | PLU 29: Packing days data                  | Number of days after current day.         |       |
| P23   | Step 30 | Pack Time        | PLU 30: Packing time data                  | Appointed time for print.                 |       |
| P23   | Step 31 | User Date        | PLU 31: Shelf days data                    | Number of days after current day.         |       |
|       |         |                  |                                            | 0: use system setting; 1: no lower limit; |       |
| P23   | Step 32 | Lower Discount   | PLU 32: Manual discount lower limit        | 2: Take original cost as lower limit;     |       |
|       |         |                  |                                            | 3: Take PLU.34 as lower limit.            |       |
|       |         |                  |                                            | 0: use system setting; 1: no upper limit; |       |
| P23   | Step 33 | Higher Discount  | PLU 33: Manual discount upper limit        | 2: Take original U.Price as upper limit;  |       |
|       |         |                  |                                            | 3: Take PLU.35 as upper limit.            |       |
| D23   | Stop 34 | Lower Data       | PLU 34: Value of manual discount lower     | Activated when $DE D = 3$                 |       |
| F 23  | Step 34 | Lower Date       | limit                                      | Activated when DF_D=3.                    |       |
| D23   | Stop 35 | Higher Date      | PLU 35: Value of manual discount upper     | Activated when $DE D = 3$                 |       |
| F 23  | Step 55 | Higher Date      | limit                                      | Activated when DF_D=3.                    |       |
| P23   | Step 36 | AO: Sort         | PLU 36: Customize 0 of auto disount        | 0: not activate; 1: discount on count;    |       |
| 125   | Step 30 | A0. Soft         |                                            | 2: discount on periods of time.           |       |
|       |         |                  |                                            | Sunday: 1, Monday: 2, Tuesday: 4          |       |
|       |         |                  |                                            | Wednesday: 8, Thursday: 16, Friday: 32    |       |
|       |         |                  |                                            | Saturday: 64. When this customization     |       |
|       |         | 37 A0: Weekday   | PLU 37: Activation day of the customize    | discount needs to be activated at some    |       |
| D22   | Stap 27 |                  |                                            | certain days, input add-up number of      |       |
| F 23  | Step 57 |                  |                                            | these days here. To input 127 means       |       |
|       |         |                  |                                            | that the discount is activated all the    |       |
|       |         |                  |                                            | days. To input 1 + 64 = 65 if the         |       |
|       |         |                  |                                            | discount is only activated at Saturday or |       |
|       |         |                  |                                            | Sunday.                                   |       |
|       |         |                  |                                            | Execute this discount way in this         |       |
|       |         |                  | PLU 38: The Lower limit of                 | customization activation period.          |       |
| P23   | Step 38 | A0: Low Border   | customization activation period            | Input weight/count according to the unit  |       |
|       |         |                  | Start at this point (include this point)   | of PLU when discount on amount.           |       |
|       |         |                  |                                            | When inputing count, 10 goods needs to    |       |
|       |         |                  |                                            | input 10.000 or move decimal (long        |       |
|       |         |                  |                                            | press 【Shift】 or 【F-Prog】+【Shift】)        |       |
|       |         |                  | PLU 39: The upper limit of                 | to input 10. Avoid inputing 0.010 for 10  |       |
| P23   | Step 39 | A0: High Border  | customization activation period            | pcs.                                      |       |
|       |         |                  | End at this point (not include this point) | When discount on time, the format of      |       |
|       |         |                  |                                            | input time is HHMM. If the time is 20:    |       |
|       |         |                  |                                            | 30, users need to move decimal to input   |       |
|       |         |                  |                                            | 2030.                                     |       |
|       |         |                  |                                            | If number is positive, discount number    |       |
|       |         |                  |                                            | would replace U.Price. If number is       |       |
| P73   | Step 40 | AO: Set to Data  | PI U 40: Discount Price of customize       | minus, new U.Price is the price that      |       |
| 123   | Step 40 | no. Set to Data  | 20 TO. Discount I nee of customize         | subtracts the input number from former    |       |
|       |         |                  |                                            | U.Price. But minus values cannot be       |       |
|       |         |                  |                                            | input in the scale.                       |       |
| P23   | Step 41 | A1: Sort         | PLU 41: Customize 1 of auto disount        | It's the same as last customize           |       |
| Menus | Me                                                                        | enu Prompt                               | Instructions                            | Remarks                                   | State    |
|-------|---------------------------------------------------------------------------|------------------------------------------|-----------------------------------------|-------------------------------------------|----------|
| P23   | Step 42                                                                   | A1: Weekday                              | PLU 42: Activation day of the customize | discount. After the edit of last          |          |
| D02   | Star 12                                                                   | A 1. Law Daulan                          | PLU 43: The Lower limit of              | customize discount it can be edited.      |          |
| P23   | Step 45                                                                   | AI: Low Border                           | customization activation period         |                                           |          |
| D22   | Stop 14                                                                   | Al. High Dordor                          | PLU 44: The upper limit of              |                                           |          |
| P25   | Step 44                                                                   | A1: High border                          | customization activation period         |                                           |          |
| P23   | Step 45                                                                   | A1: Set to Data                          | PLU 45: Discount Price of customize     |                                           |          |
| P23   | Step 46                                                                   | A2: Sort                                 | PLU 46: Customize 2 of auto disount     |                                           |          |
| P23   | Step 47                                                                   | A2: Weekday                              | PLU 47: Activation day of the customize |                                           |          |
| D22   | Stop 19                                                                   | A 2. Low Doudon                          | PLU 48: The Lower limit of              | It's the same as last customize           |          |
| F 23  | Step 40                                                                   | A2. Low Bolder                           | customization activation period         | discount. After the edit of last          |          |
| D22   | Stan 10                                                                   | AQ. High Dordon                          | PLU 49: The upper limit of              | customize discount it can be edited.      |          |
| P23   | Step 49                                                                   | A2: High Border                          | customization activation period         |                                           |          |
| P23   | Step 50                                                                   | A2: Set to Data                          | PLU 50: Discount Price of customize     |                                           |          |
| P23   | Step 51                                                                   | A3: Sort                                 | PLU 51: Customize 3 of auto disount     |                                           |          |
| P23   | Step 52                                                                   | A3: Weekday                              | PLU 52: Activation day of the customize |                                           |          |
| Daa   |                                                                           |                                          | PLU 53: The Lower limit of              | It's the same as last customize           |          |
| P23   | Step 53                                                                   | A3: Low Border                           | customization activation period         | discount. After the edit of last          |          |
| Daa   | G. 54                                                                     |                                          | PLU 54: The upper limit of              | customize discount it can be edited.      |          |
| P23   | Step 54                                                                   | A3: High Border                          | customization activation period         |                                           |          |
| P23   | Step 55                                                                   | A3: Set to Data                          | PLU 55: Discount Price of customize     |                                           |          |
|       |                                                                           |                                          |                                         | 0: excute tax rate according to Spec      |          |
|       |                                                                           | 5 C Tar Cart                             |                                         | 116,117                                   |          |
| Daa   | G. 54                                                                     |                                          |                                         | 1: tax free price mode                    |          |
| P23   | Step 56                                                                   | Tax Sort                                 | PLU56: tax rate sort                    | 2:: tax free price mode, input unit price |          |
|       |                                                                           |                                          |                                         | is price duty paid                        |          |
|       |                                                                           |                                          |                                         | 3. with tax price mode                    |          |
| P23   | Step 57                                                                   | Tax Rate                                 | PLU57: tax rate percentage              | 0.01% tax rate, 17% input 1700            |          |
| P24   | Database                                                                  | Unit                                     | 单位 Setting                              |                                           |          |
| P24   | Step 00                                                                   | Unit No.                                 | Unit 0: Number                          |                                           |          |
| P24   | Step 01                                                                   | Unit Name                                | Unit 1: Name                            |                                           |          |
| D24   | St 04                                                                     | D . II.'                                 | Unit 4: Measure Mode(just open          | 1 is default weight unit,                 | N        |
| P24   | Step 04                                                                   | Basic Unit                               | weighing mode)                          | 2 is default count unit,                  | Not Open |
|       |                                                                           |                                          |                                         | In weighing mode, means how much          |          |
| D24   | S. 05                                                                     |                                          |                                         | gram as one packing                       | NAO      |
| P24   | Step 05                                                                   | Раскаде                                  | Unit 5: Packing                         | In counting mode, means how many pcs      | Not Open |
|       |                                                                           |                                          |                                         | as one packing                            |          |
| P25   | Database                                                                  | Barcode                                  | Barcode Setting                         |                                           |          |
|       |                                                                           |                                          |                                         | Edited number of barcode when leaving     |          |
| P25   | Step 00                                                                   | Barcode No.                              | Barcode 0: Number                       | factory are 1~9. Available barcode edit   |          |
|       |                                                                           |                                          |                                         | number 10~99.                             |          |
| P25   | Step 01                                                                   | Barcode Name                             | Barcode 1: Name                         |                                           |          |
| P25   | Step 02                                                                   | Barcode Format                           | Barcode 2: Type                         |                                           |          |
| P25   | Step 03                                                                   | Check Type                               | Barcode 3: Checkout                     |                                           |          |
| P25   | Step 04                                                                   | Const Number 1                           | Barcode 4: Constant number 1            |                                           |          |
| P25   | Step 05                                                                   | Const Number 2                           | Barcode 5: Constant number 2            |                                           |          |
|       |                                                                           |                                          |                                         | Please pay attention that edit content    |          |
| P25   | Step 05 Barcode Detail Barcode 6: Data format description should accord w | should accord with certain format: refer |                                         |                                           |          |
|       |                                                                           |                                          |                                         | to chapter of barcode.                    |          |

| Menus | Menu Prompt |                   | Instructions                       | Remarks                                                      | State |
|-------|-------------|-------------------|------------------------------------|--------------------------------------------------------------|-------|
| P26   | Database    | Print Format      | Print format Setting               |                                                              |       |
| P26   | Step 00     | Print Format No   | Print format (): Number            | Edited label in factory: 1~9;                                |       |
| 120   | Step 00     | T fint Pornat No. |                                    | Available label edit number 10~29.                           |       |
| P26   | Step 01     | Name              | Print format 1: Name               |                                                              |       |
| P26   | Step 02     | Sort              | Print format 2: Using sort         |                                                              |       |
| P26   | Step 03     | X Length(mm)      | Print format 3: Width              |                                                              |       |
| P26   | Step 04     | Y Length(mm)      | Print format 4: Height             |                                                              |       |
| P26   | Step 05     | Text 01           | Print format 5: Text 1             |                                                              |       |
| P26   | Step 06     | Text 02           | Print format 6: Text 2             |                                                              |       |
| P26   | Step 07     | Text 03           | Print format 7: Text 3             |                                                              |       |
| P26   | Step 08     | Text 04           | Print format 8: Text 4             |                                                              |       |
| P26   | Step 09     | Text 05           | Print format 9: Text 5             |                                                              |       |
| P26   | Step 10     | Text 06           | Print format 10: Text 6            |                                                              |       |
| P26   | Step 11     | Text 07           | Print format 11: Text 7            |                                                              |       |
| P26   | Step 12     | Text 08           | Print format 12: Text 8            |                                                              |       |
| P26   | Step 13     | Text 09           | Print format 13: Text 9            |                                                              |       |
| P26   | Step 14     | Text 10           | Print format 14: Text 10           |                                                              |       |
| P26   | Step 15     | Text 11           | Print format 15: Text 11           |                                                              |       |
| P26   | Step 16     | Text 12           | Print format 16: Text 12           |                                                              |       |
| P26   | Step 17     | Text 13           | Print format 17: Text 13           |                                                              |       |
| P26   | Step 18     | Text 14           | Print format 18: Text 14           |                                                              |       |
| P26   | Step 19     | Text 15           | Print format 19: Text 15           |                                                              |       |
| P26   | Step 20     | Text 16           | Print format 20: Text 16           |                                                              |       |
| P26   | Step 21     | Font Mode         | Print format 21: Font mode         | Suggest new font mode after V2.03 but still support old font |       |
| P26   | Step 22     | Print Item        | Print format 22: Print Item        |                                                              |       |
| P26   | Step 00     | Item No.          | Print item 0: Item number          | Available print item edit number 0~99.                       |       |
| P26   | Step 01     | Flag 1            | Print item 1: Symbol 1             |                                                              |       |
| P26   | Step 02     | Flag 2            | Print item 2: Symbol 2             |                                                              |       |
| P26   | Step 03     | Flag 3            | Print item 3: Symbol 3             |                                                              |       |
| P26   | Step 04     | Print Condition   | Print item 4: Print state          |                                                              |       |
| P26   | Step 05     | Print Direction   | Print item 5: Print angle          |                                                              |       |
| P26   | Step 06     | Snap to Grid      | Print item 6: Type of snap to grid |                                                              |       |
| P26   | Step 07     | Text Font         | Print item 7: Print font           |                                                              |       |
| P26   | Step 08     | Pos of X          | Print item 8: Start position X     |                                                              |       |
| P26   | Step 09     | Pos of Y          | Print item 9: Start position Y     |                                                              |       |
| P26   | Step 10     | Length of X       | Print item 10: Area length X       |                                                              |       |
| P26   | Step 11     | Length of Y       | Print item 11: Area length Y       |                                                              |       |
| P27   | Database    | Salesman          | Salesman                           | Available salesman edit number 10~99                         |       |
| P27   | Step 00     | Salesman No.      | Salesman 0: Number                 |                                                              |       |
| P27   | Step 01     | Salesman Name     | Salesman 1: Salesman name          |                                                              |       |
| P27   | Step 02     | Password          | Salesman 1: Salesman password      |                                                              |       |
| P3    | Data Ass    |                   | Data Assistant Setting             |                                                              |       |
| P31   | Data Ass    | PLU Step          | PLU Prog skip step setting         |                                                              |       |
| P31   | Step 00     | PLU No.           | PLU 0: Number                      |                                                              |       |
| P31   | Step 01     | Note Number       | PLU 1: Note Number                 | U: Prog means to be programme,                               |       |
| P31   | Step 02     | PLU Index         | PLU 2: Index for exterior barcode  | 1: Skip means skiped in programme                            |       |

| Menus         | Menu Prompt     |                  | Instructions Remarks                                |                                                                                  | State |
|---------------|-----------------|------------------|-----------------------------------------------------|----------------------------------------------------------------------------------|-------|
| P31           | Step 03         | Unit             | PLU 3: Unit                                         |                                                                                  |       |
| P31           | Step 04         | Unit Price       | PLU 4: U.Price                                      |                                                                                  |       |
| P31           | Step 05         | Cost             | PLU 5: Cost                                         |                                                                                  |       |
| P31           | Step 06         | Tare             | PLU 6: Tare                                         |                                                                                  |       |
| P31           | Step 07         | Print Format 1   | PLU 7: Print format number of 1 <sup>st</sup> bill  |                                                                                  |       |
| P31           | Step 08         | Barcode 1        | PLU 8: Barcode number of 1 <sup>st</sup> bill       |                                                                                  |       |
| P31           | Step 09         | Barcode Flag 1   | PLU 9: Barcode flag of bill 1 <sup>st</sup> bill    |                                                                                  |       |
| P31           | Step 10         | Print Format 2   | PLU 10: Print format number of 2 <sup>nd</sup> bill |                                                                                  |       |
| P31           | Step 11         | Barcode 2        | PLU 11: Barcode number of 2 <sup>nd</sup> bill      |                                                                                  |       |
| P31           | Step 12         | Barcode Flag 2   | PLU 12: Barcode flag of 2 <sup>nd</sup> bill        | _                                                                                |       |
| P31           | Step 13         | Parent Class     | PLU 13: class that it belongs to                    | _                                                                                |       |
| P31           | Step 14         | PLU Name         | PLU 14: Goods name                                  |                                                                                  |       |
| P31           | Step 15         | Add-on Text 1    | PLU 15: Goods postil 1                              | _                                                                                |       |
| P31           | Step 16         | Add-on Text 2    | PLU 16: Goods postil2                               | _                                                                                |       |
| P31           | Step 17         | Add-on Text 3    | PLU 17: Goods postil3                               |                                                                                  |       |
| P31           | Step 18         | Add-on Text 4    | PLU 18: Goods postil4                               |                                                                                  |       |
| P31           | Step 19         | Add-on Text 5    | PLU 19: Goods postil5                               |                                                                                  |       |
| P31           | Step 20         | Add-on Text 6    | PLU 20: Goods postil6                               |                                                                                  |       |
| P31           | Step 21         | Add-on Text 7    | PLU 21: Goods postil7                               | _                                                                                |       |
| P31           | Sten 22         | Print? Sale Date | PLU 22: Sale date print                             |                                                                                  |       |
| 151           | Step 22         | Time: Sale Date  | Attached: PLU.27: Sale date data                    |                                                                                  |       |
| P31           | Step 23         | Print? Sale Time | PLU 23: Sale time print                             |                                                                                  |       |
|               | ~ · · · P = - · |                  | Attached: PLU.28: Sale time data                    | -                                                                                |       |
| P31           | Step 24         | Print? Pack Date | PLU 24: Packing date print                          |                                                                                  |       |
|               |                 |                  | Attached: PLU.29: Packing date print                | 4                                                                                |       |
| P31           | Step 25         | Print? Pack Time | PLU 25: Packing time print                          |                                                                                  |       |
|               | _               |                  | Attached: PLU.30: Packing time data                 |                                                                                  |       |
| P31           | Step 26         | Print? User Date | PLU 26: Shelf date print                            |                                                                                  |       |
|               |                 |                  | Attached: PLU.31: Shelf date data                   | -                                                                                |       |
| P31           | Step 32         | Lower Discount   | Attached: DLU 24                                    |                                                                                  |       |
|               |                 |                  | Attached: PLU.34                                    | -                                                                                |       |
| P31           | Step 33         | Higher Discount  | Attached: DLU 25                                    |                                                                                  |       |
|               |                 |                  | Attached: PLU.35                                    | -                                                                                |       |
| P31           | Step 36         | A0: Sort         | Attached: PLU 37 PLU 55                             |                                                                                  |       |
| D32           | Data Ass        | DI II E Stan     | PLUE Prog skip step setting                         |                                                                                  |       |
| F 32          | Data Ass        | TLU T-Step       | r LO r-riog skip step setting                       |                                                                                  |       |
| D22           | Data Ass        | Dalata           | Delate data of the scale                            | Validate and is panded to enter 0058                                             |       |
| F 35          | Data Ass        | Delete           |                                                     | valuate code is needed to enter. 9958.                                           |       |
| P331          | Delete          | Dept.            | Delete1: Dept.                                      | When entering to delete, system would                                            | ļ     |
| P332          | Delete          | Class            | Delete2: Class                                      | request to input 2 numbers which mean                                            |       |
| P333          | Delete          | PLU              | Delete3: PLU                                        | the start number and the end number of                                           |       |
| P334          | Delete          | Unit             | Delete4: Unit                                       | the data to delete. If the end number is                                         |       |
| P335          | Delete          | Barcode          | Delete5: Barcode                                    | 0, only data of the start number would<br>be deleted. If the number is not 0 and |       |
| D336          | Delete          | Print Format     | Delete6: Print format                               | it's less than start number, no data                                             |       |
| 1 330<br>D007 | Delate          | G_1              | Delete7: Salesman                                   | would be deleted.                                                                |       |
| P337          | Delete          | Salesman         |                                                     |                                                                                  |       |

| Menus | Me              | nu Prompt                  |                      | Instructions                  | Remarks                                                                     | State    |
|-------|-----------------|----------------------------|----------------------|-------------------------------|-----------------------------------------------------------------------------|----------|
| P4    | Commu           |                            | Communic             | ation Setting                 |                                                                             |          |
| P41   | Commu           | USB Disk\                  | Load and s           | ave of data in USB flash disk |                                                                             |          |
| P42   | Commu           | Ethernet                   | Not real-tir         | ne Download from Ethernet     |                                                                             |          |
| P43   | Commu           | RS232                      | RS232com             | munication                    |                                                                             |          |
| P44   | Commu           | USB Slave                  | USB slave            | communication                 |                                                                             | Not Open |
| P45   | Commu           | Ethernet Printer           | Ethernet pr          | inter communication           |                                                                             |          |
| P5    | Hardware<br>Ass |                            | Hardware A           | Assistant Setting             | Admin password is required to enter<br>administrator's password: 200806     |          |
| P51   | Hardware<br>Ass | Set Password               | Hardware:            | setting password              |                                                                             |          |
| P511  | Set<br>Password | Admin                      | Admin                | : Admin password              |                                                                             |          |
| P512  | Set<br>Password | Sale                       | Sale                 | : Sale password               |                                                                             |          |
| P513  | Set<br>Password | Prog                       | Prog                 | : Prog password               | Input same passwords 2 times to<br>complete amendment of password.          |          |
| P514  | Set<br>Password | Acciybt                    | Account              | : Account password            |                                                                             |          |
| P515  | Set<br>Password | Drawer                     | Drawer               | : Drawer password             |                                                                             |          |
| P52   | Hardware<br>Ass | TMS Default                | Hardware:            | Recover factory default       |                                                                             |          |
| P521  | TMS<br>Default  | Parameter<br>Default       | Fac-Set              | : Scale parameter(P1x)        |                                                                             |          |
| P522  | TMS<br>Default  | Restore Factory<br>Default | Base-DT<br>default)  | : Default working data(P2x    | The interface that requires to input<br>validate code would be shown before |          |
| P523  | TMS<br>Default  | Database Default           | EraseDT              | : All working data(P2x)       | default setting. Input 9958 to finish setting.                              |          |
| P524  | TMS<br>Default  | All Default                | Fac-All<br>data(P2x) | : All parameters and          |                                                                             |          |

# **5.3** The Edit of All Parts in TMSet

# **5.3.1** Time Programme

Example 5-1 Time Programme

| Operations              | Keys    | Display    | Remarks           |
|-------------------------|---------|------------|-------------------|
| <sup>©</sup> Sale Idle』 |         |            |                   |
| Enter programme         | [Mode]  | P1 Pr      | og                |
| Enter programme         | [wiode] | Parameter  |                   |
| Enter time edit         |         | 2009-07-04 |                   |
|                         | 【1】【1】  | 10:16:54   |                   |
| menu                    |         | Saturday   |                   |
|                         | •••••   |            | Input Data & Time |
| Save time               | [Amend] |            |                   |

| Operations     | Keys     | Display | Remarks |
|----------------|----------|---------|---------|
| Return to sale | [Cancel] |         |         |

## **5.3.2** Programme of Spec Parameters

## Example 5-2 Programme of Spec parameters

Modify Spec000 to 2, Spec 002 to 77, Spec040 to 99, this is just example for modifying data, not consult data's meaning.

| Operations               | Keys      | Display                           |                         | Remarks                                                                                                   |
|--------------------------|-----------|-----------------------------------|-------------------------|----------------------------------------------------------------------------------------------------|
| <sup>¶</sup> Sale Idle』  |           |                                   |                         |                                                                                                    |
| Enter programme          | 【Mode】    | P1<br>Parameter                   | F-Prog                  |                                                                                                    |
| Enter Spec               | 【1】【2】    | P12<br>Spec<br>Original<br>Target | F-Prog<br>0<br>1<br>1   |                                                                                                    |
| Change to 2              | [2]       | P12<br>Spec                       | F-Prog<br>2             | Using $\{ \leftarrow \} \{ \rightarrow \}$ can only                                                       |
| Enter Spec002            | [→] [→]   | Original<br>Target                | 20<br>20                | get to amend items in Spec amend level 0.                                                                 |
| Change to 77             | 【7】【7】    | P12<br>Spec<br>Original<br>Target | F-Prog<br>2<br>20<br>77 |                                                                                                    |
| Choose steps<br>directly | [×]       | P12<br>Spec                       | F-Prog<br>40            |                                                                                                    |
| Input step 40            | 【4】【0】    |                                   |                         |                                                                                                    |
| Confirm step             | 【Confirm】 | P12<br>Spec<br>Original<br>Target | F-Prog<br>40<br>0       | The input number of step<br>must be in Spec amend<br>level 0 or 1. If not, the<br>step cannot be reached. |
| Change to 99             | 【9】【9】    |                                   |                         |                                                                                                    |
| Save                     | [Amend]   |                                   |                         | Saved to the device                                                                                       |
| Exit                     | [Cancel]  |                                   |                         |                                                                                                    |

**Note 1** The way it programmes is the same as the way in <u>Spec data parameter(Prog 3-4)</u> in page 11, except the way it enters programme page.

Note 2 Please refer to <u>Spec data parameter</u> in page 57 for definitions of all items of Spec data parameters.

## 5.3.3 Programme of Text Parameters

## Example 5-3 Programme of Text Parameters

| Operations               | Keys          | Disp                         | lay       | Remarks              |
|--------------------------|---------------|------------------------------|-----------|----------------------|
| <sup>𝕫</sup> Sale Idle』  |               |                              |           |                      |
| Enter programme          | [Mode]        | P1<br>Parameter              | Prog      |                      |
| Enter text<br>parameter  | 【1】【3】        | P13<br>String<br>Shop Name   | Prog<br>0 |                      |
| Switch to device<br>name | [→]           | P13<br>String<br>Device Name | Prog<br>1 |                      |
| Switch to store name     | [←]           | P13<br>String<br>Shop Name   | Prog<br>0 |                      |
| Set name                 | 【Confirm】     | Lowercase                    | Overwrite | Enter text edit menu |
|                          | 【Shift】 【s/S】 | Shop                         | Overwrite |                      |
| Input "Shop"             | [h] [o] [p]   | Lowercase                    |           |                      |
| Save editing text        | 【Amend】       |                              |           |                      |
| Exit                     | [Cancel]      |                              |           |                      |

Note 1 Please refer to 7.3 *Definitions of String Paremeters* for definitions of each text parameter.

## **5.3.4** Programme of PLU Shortcut Keys

Example 5-4 Programme of PLU Shortcut Keys

| Operations                | Keys   | Display                   |                  | Remarks |
|---------------------------|--------|---------------------------|------------------|---------|
| <sup>𝕫</sup> Sale Idle』   |        |                           |                  |         |
| Enter programme           | [Mode] | P1<br>参数                  | Prog             |         |
| Enter PLU<br>shortcut key | 【1】【4】 | P14<br>Key No.<br>PLU No. | Prog<br>1-1<br>0 |         |

| Operations       | Keys    | Display |      | Remarks            |
|------------------|---------|---------|------|--------------------|
|                  |         | P14     | Prog |                    |
| Input PLU number | [1] [0] |         |      |                    |
|                  |         | Key No. | 1-1  |                    |
|                  |         | PLU No. | 10   |                    |
| Save directly    | [Amend] |         |      | Save to the device |

**Note 1** The way it programmes is the same as the way of Example 3-2 and Example 3-3 in page 11, except the way it enters programme interface.

# 5.4 The Edit of All Parts in DTSet

## 5.4.1 Department Programme

The department (Dept. for short) is the largest category in sales statistics. And it's marked with number from 1 to 99 and the corresponding meanings are shown below:

| Number | Use           | Instructions                    |
|--------|---------------|---------------------------------|
| 1      | System Dept.  | Not edited weight Dept.         |
| 2      | System Dept.  | Not edited count Dept.          |
| 8      | System Dept.  | Error Dept.                     |
| 9      | Default Dept. | Default Dept. for Class editing |
| 10~99  | User Dept.    | Dept. that users can edit       |

## Example 5-5 Department Programme

| Operations               | Keys     | Disp                          | olay           | Remarks                                                                                                    |
|--------------------------|----------|-------------------------------|----------------|----------------------------------------------------------------------------------------------------|
| <sup>¶</sup> Sale Idle』  |          |                               |                |                                                                                                    |
| Enter programme          | [Mode]   | P1<br>Parameter               | Prog           |                                                                                                    |
| Enter Dept.<br>programme | [2] [1]  | P21<br>Edit Step<br>Dept. No. | Prog<br>0<br>0 |                                                                                                    |
| Enter number 10          | 【1】【0】   | P21<br>Edit Step              | Prog<br>1      |                                                                                                    |
| Next                     | [→]      | Dept. No.                     |                |                                                                                                    |
| Edit department name     |          |                               |                | Department names would usually<br>not be printed. And they are always<br>used for management in PC. So<br>editing their names is of little<br>meaning. Here we skip it off. |
| Save editing data        | [Amend]  |                               |                | Continue to edit other                                                                                                    |
| Exit                     | [cancel] |                               |                |                                                                                                    |

### 5.4.2 Class Programme

Class is the second largest category in sales statistics. And it is marked with number from 1 to 99 and the corresponding meanings are shown below:

|   | Number | Dept. | Use           | Instructions                  |  |
|---|--------|-------|---------------|-------------------------------|--|
|   | 1      | 1     | System Class  | Not edited weight Class       |  |
|   | 2      | 2     | System Class  | Not edited count Class        |  |
| ſ | 8      | 8     | System Class  | Error Class                   |  |
| I | 9      | 9     | Default Class | Default Class for PLU editing |  |
| Ī | 10~99  |       | User Class    | Class that users can edit     |  |

Example 5-6 Class Programme

| Operations               | Keys     | Displ                            | lay            | Remarks                                                                                                    |
|--------------------------|----------|----------------------------------|----------------|----------------------------------------------------------------------------------------------------|
| <sup>©</sup> Sale Idle』  |          |                                  |                |                                                                                                    |
| Enter programme          | [Mode]   | P1<br>Parameter                  | Prog           |                                                                                                    |
| Enter class<br>programme | [2] [2]  | P22<br>Edit Step<br>Class No.    | Prog<br>0<br>0 |                                                                                                    |
| Input class<br>number 10 | 【1】【0】   | P22<br>Edit Step                 | Prog<br>1      |                                                                                                    |
| Next                     | [→]      | Class Name                       |                |                                                                                                    |
| Edit class name          |          |                                  |                | Class names would usually not be<br>printed. And they are always used<br>for management in PC. So editing<br>their names is of little meaning.<br>Here we skip it off. |
| Next                     | [→]      | P22<br>Edit Step<br>Parent Dept. | Prog<br>2<br>0 |                                                                                                    |
| Input 10                 | 【1】【0】   |                                  |                |                                                                                                    |
| Save editing class       | [Amend]  |                                  |                | Save department                                                                                                    |
| Exit                     | [Cancel] |                                  |                |                                                                                                    |

### 5.4.3 PLU Programme

Price-LookUp is information cell for goods sale. Serial number of PLU, as the unique sign of device store PLU, is defined by user to correspond to actual goods. Remark number, as the number defined by users or the serial number of actual goods, is often printed as barcode. All the serial numbers which can be edited by users are from 1 to 9999999. And special serial numbers are corresponding to the meanings shown below:

| Internal<br>Number | Number    | Class | Use        | Instructions          |
|--------------------|-----------|-------|------------|-----------------------|
| 1                  | 99999999  | 1     | System PLU | Not edited weight PLU |
| 2                  | 9999998   | 2     | System PLU | Not edited count PLU  |
| 3                  | 99999997  | 3     | System PLU | Service charge PLU    |
| 10~5999            | 1~9999996 |       | User PLU   | PLU for users to edit |

Example 5-7 PLU Programme

| Operations              | Keys                                                         | Display                        |                   | Remarks                                                                                                    |  |
|-------------------------|--------------------------------------------------------------|--------------------------------|-------------------|----------------------------------------------------------------------------------------------------|--|
| <sup>ℾ</sup> Sale Idle』 |                                                              |                                |                   |                                                                                                    |  |
| Enter<br>programme      | 【Mode】                                                       | P1<br>Parameter                | Prog              |                                                                                                    |  |
| Enter PLU<br>programme  | [2] [3]                                                      | P23<br>Edit Step<br>PLU No.    | Prog<br>0<br>0    |                                                                                                    |  |
| PLU Number              | 【1】【0】                                                       | P23<br>Edit Step               | Prog<br>1         | Number are between 1 ~ 9999999                                                                                                    |  |
| Go to Next              | [→]                                                          | Note Number                    | 0                 |                                                                                                    |  |
| Input Note              | 90001                                                        | P23<br>Edit Step               | Prog<br>3         | Usually use for distinguish number of cargo,<br>please keep that identical with the barcode lable                                                                                                    |  |
| Go to Next              | [→]                                                          | Unit                           | 0                 | printing scale.                                                                                                    |  |
| Input Unit              | 【2】<br>( If don't input,<br>count unit 2 is<br>default one ) |                                |                   | <ul> <li>[0], [1], default weight unit;</li> <li>[2]: default count unit;</li> <li>[3]: kg weight unit;</li> </ul>                                                                                                    |  |
| Go to Next              | [→]                                                          | P23<br>Edit Step<br>Unit Price | Prog<br>4<br>0.00 | <ul> <li>[4] : g weight unit;</li> <li>[5] : ton weight unit;</li> <li>[6] : lb weight unit;</li> <li>[7] : 500g weight unit;</li> <li>[8] : 100g weight unit;</li> <li>unit 20~29 is count unit, unit inturns:<br/>pcs,box,package,case,fleck,copy,gross,loaf,set,team<br/>Detailed pls refer to unit chapter.</li> <li>Default weight unit mean the unit used for<br/>display. And it I suggested for weight PLU.</li> </ul> |  |

| Operations          | Keys          | Displ                          | ay         | Remarks                                                                                                    |  |
|---------------------|---------------|--------------------------------|------------|----------------------------------------------------------------------------------------------------|--|
| Set U.Price         | 【3】【0】【00】    | P23<br>Edit Step               | Prog<br>5  | Default U.Price in sale. Don't have to input it.                                                                                                    |  |
| Go to Next          | [→]           | Cost 0.00                      |            | Users can temporarily input it in sale.                                                                                                    |  |
| Set cost            | [2] [0] [00]  | P23<br>Prog No                 | Prog<br>14 | Use for coloulate receff cost car not input                                                                                                    |  |
| Go to Next          | [→]           | Name                           |            | Use for calculate payoff cost, can not input                                                                                                    |  |
| Set name            | [Confirm]     | Lowercase                      | Overwrite  | Enter text edit menu                                                                                                    |  |
| Input Dork          | 【Shift】 【p/P】 | Overwrite<br>Pork              |            |                                                                                                    |  |
| input Pork          | 【0】【r】【k】     | Lowercase                      |            |                                                                                                    |  |
| Save edited<br>text | 【Amend】       | P23<br>Edit Step<br>Cargo Name | Prog<br>14 | This 【Amend】 is to save text edit in buffers<br>instead of PLU. Please pay attention: If users<br>need save it in PLU, users need to press 【Amend】<br>again as the step below. |  |
| Save edited<br>PLU  | Amend         |                                |            | PLU10 is saved.                                                                                                    |  |
| Return to sales     | [Cancel]      |                                |            |                                                                                                    |  |

**Note 1** Except the parts which have been instructed, meaning of the other words are listed <u>List of</u> <u>Programme Interface</u> in page 46

**Note 2** The way it programmes is the same as the way Fast-Prog of Example 3-1 in page 9, except the way it enters programme page.

Note 3 xx is not continuous when users press [←] and [→] to select the programme content. There are two reasons. First reason is that the content in this part is meaningless. For example, tare is not present in count PLU programme. The second reason is that the content in that part is seldom used and has been set as non-programme content (Skip) in P31 and P32. Users could change that setting for personel

#### 5.4.4 Unit Programme

Unit is the basis of sale price. The scale has shielded parts of functions in consideration that edit of units may cause unnecessary trouble. The 8 units edited when when the scale is released from factory are shown as below:

usage and please refer to corresponding chapters for details.

| Number | Instructions        |
|--------|---------------------|
| 1      | Default weight unit |
| 2      | Default count unit  |

| Number | Instructions         |  |
|--------|----------------------|--|
| 3      | Kg unit              |  |
| 4      | g unit               |  |
| 5      | ton unit             |  |
| 6      | lb unit              |  |
| 7      | 500g unit            |  |
| 8      | 100g unit            |  |
| 9~19   | System reserved unit |  |
| 20~99  | Unit for user to add |  |

**Note 1** Default weight unit is the measure unit of the scale. Cash register do not have weighing module; this concept is to compatible with other cash register weighing series products.

| 操作                      | 按键              | 四日日日日日日日日日日日日日日日日日日日日日日日日日日日日日日日日日日日日日日 | 示              | 备注                           |
|-------------------------|-----------------|-----------------------------------------|----------------|------------------------------|
| <sup>𝕫</sup> Sale Idle』 |                 |                                         |                |                              |
| Enter programme         | 【Mode】          | P1<br>参数                                | Prog           |                              |
| Enter unit<br>programme | 【2】【4】          | P24<br>Edit Step<br>Unit No.            | Prog<br>0<br>0 |                              |
| Enter number 30         | 【3】【0】          | P21<br>Edit Step                        | Prog<br>1      |                              |
| Next                    | [→]             | Unit Name                               |                |                              |
| Set unit name           | 【Confirm】       |                                         |                | Unit name printed as unitage |
| Clear orginal text      | [End]           |                                         |                |                              |
| Input bag               | 【b/B】【a/A】【g/G】 |                                         |                |                              |
| Save editting text      | [Amend]         |                                         |                | Save unit name to buffer     |
| Save editing unit       | [Amend]         |                                         |                | Go on edit other unit        |
| Exit                    | [Cancel]        |                                         |                |                              |

Note 1 Now only open the single count unit, so you can not edit the unit's sort and packing number

### 5.4.5 Barcode Programme

Programme the barcode on the cash register is just to let the cash register machine can recognize the barcode accoring to special barcode format and read the commodity information from the barcode.

Barcodes have different meanings in various applications and coding systems. Some barcodes are already edited when the scale is released from factory. Users could choose some barcodes from them to use or edit the barcode for themselves.

| Number | Use             | Instructions                                           |
|--------|-----------------|--------------------------------------------------------|
| 1~9    | Factory Default | Already edited when the scale is released from factory |
| 10~99  | User's barcode  | Barcode that can be edited by users                    |

Example 5-9 Barcode Programme

| Operations                                       | Keys        | Display                            |                | Remarks                                                                                                    |
|--------------------------------------------------|-------------|------------------------------------|----------------|----------------------------------------------------------------------------------------------------|
| <sup> </sup> <sup> </sup> Sale Idle <sup> </sup> |             |                                    |                |                                                                                                    |
| Enter programme                                  | [Mode]      | P1<br>Parameter                    | Prog           |                                                                                                    |
| Enter barcode<br>programme                       | [2] [5]     | P25<br>Edit Step<br>Barcode No.    | Prog<br>0<br>0 |                                                                                                    |
| Enter number 10                                  | 【1】【0】      | P25<br>Edit Step                   | Prog<br>1      | Barcode names would usually not<br>be printed. And they are always                                                                                                    |
| Next                                             | [→]         | Barcode Name                       |                | used for management in PC. So<br>editing their names is of little                                                                                                    |
| Edit names                                       | _           |                                    |                | meaning. Here we skip it off.                                                                                                    |
| Next                                             | 【→】         |                                    |                |                                                                                                    |
| Next                                             | <b>【</b> →】 |                                    |                |                                                                                                    |
| Next                                             | 【→】         |                                    |                |                                                                                                    |
| Next                                             | <b>【</b> →】 |                                    |                |                                                                                                    |
| Next                                             | [→]         | P25<br>Edit Step<br>Barcode Detail | Prog<br>6      | Barcode descriptions should be in<br>exact appointed format and edit a<br>text with the length of 24.<br>Otherwise the format would be                                               |
| Edit the<br>descriptions of<br>barcodes          |             |                                    |                | invalid when it's printed.<br>Please refer to the content of Table<br>5-3 <u>Descriptions of Barcode Data</u><br><u>Items</u> and Table 5-4 <u>Factory Default</u><br><u>Barcode</u> |
| Save                                             | [Amend]     |                                    |                |                                                                                                    |

| Operations | Keys     | Display | Remarks |
|------------|----------|---------|---------|
| Exit       | [Cancel] |         |         |

Table 5-1 List of Barcode Types

| Barcode formats | Instruction | Valid number digit (Suggest) |  |
|-----------------|-------------|------------------------------|--|
| 0               | Default     |                              |  |
| 1               | EAN13       | 12                           |  |
| 2               | EAN8        | 7                            |  |
| 3               | UPC A       | 11                           |  |
| 4               | UPC E       | 6                            |  |
| 5               | EAN-128     | Even or Odd with Checksum    |  |
| 6               | Code-128C   | Even or Odd with Checksum    |  |
| 7               | ITF-25      | Even or Odd with Checksum    |  |

Note 1 When select default, it will auto select the most reasonable barcode format according to valid number digit

- **Note 2** When print EAN-128, Code-128C or ITF-25, if length of number is odd number, it will auto add one checksum at the end. The arithmetic is same as EAN/UPC checksum
- Table 5-2 Check Digit of Barcode

|            | 0 | All checks   |
|------------|---|--------------|
| C11.       | 1 | End Check    |
| Check ways | 2 | Middle Check |
|            | 3 | Not check    |

**Note 1** Check digit of barcode for barcode formats is just an advice for the scale. The scale would process the check based on the selected barcode format. For example, EAN13 is verified by End Check no matter which kind of check is selected.

Table 5-3 Descriptions of Barcode Data Items

| Items       | Restrictions | Instructions |                  |  |
|-------------|--------------|--------------|------------------|--|
|             |              | А            | Not print        |  |
|             |              | В            | Spec Flag        |  |
|             |              | С            | Constant Num 1   |  |
|             |              | D            | Constant Num 2   |  |
|             |              | Е            | PLU Number       |  |
|             |              | F            | PLU Note         |  |
|             |              | G            | PLU Index        |  |
|             |              | Н            | PLU Flag         |  |
| Data Source | A~Z          | Ι            | PLU real U.Price |  |
|             |              | J            | PLU count/weight |  |
|             |              | K            | PLU T.Price      |  |
|             |              | L            | Sale T.Price     |  |
|             |              | М            | Sale T.Count     |  |
|             |              | Ν            | Sale T.Weight    |  |
|             |              | L            | Add-up Times     |  |
|             |              | Р            | Sales man number |  |
|             |              | Q            | Sale date: year  |  |

| Items          | Restrictions | Instructions                        |  |  |
|----------------|--------------|-------------------------------------|--|--|
|                |              | RSale date: monthSSale date: date   |  |  |
|                |              |                                     |  |  |
| display Length | 0~9          | Print length 0~9                    |  |  |
| Data Shift     | 0~9          | Move to right 0~9 digits            |  |  |
|                |              | 0: not print<br>1: truncation print |  |  |
| Overflow       | 0.3          |                                     |  |  |
| management     | 0~3          | 2: fill in with character 0         |  |  |
|                |              | 3: fill in with character 9         |  |  |

### Table 5-4 Factory Default Barcode

| Number | Name       | Descriptions                      | Use             | Instructions           |
|--------|------------|-----------------------------------|-----------------|------------------------|
|        |            |                                   | Itom            | 2 digits Spec Flag,    |
| 1      | B-Item 1   | B201E500K500A000A000A000          | horoodo         | 5 digits PLU Number,   |
|        |            |                                   | barcoue         | 5 digits PLU T.Price.  |
|        |            |                                   | Itom            | 2 digits Spec Flag,    |
| 2      | B-Item 2   | B201F500K500A000A000A000          | horoodo         | 5 digits PLU Note,     |
|        |            |                                   | barcode         | 5 digits PLU T.Price.  |
| 2      |            |                                   | Item            | 7 digits PLU Note,     |
| 3      | B-nem 5    | F700K300A000A000A000A000          | barcode         | 5 digits PLU T.Price.  |
|        |            | B201E400K600A000A000A000          | Itom            | 2 digits Spec Flag,    |
| 4      | B-Item 4   |                                   | barcode         | 4 digits PLU Number,   |
|        |            |                                   |                 | 6 digits PLU T.Price.  |
|        |            | B201F400K600A000A000A000          | Item<br>barcode | 2 digits Spec Flag,    |
| 5      | B-Item 5   |                                   |                 | 4 digits PLU Note,     |
|        |            |                                   |                 | 6 digits PLU T.Price.  |
| ć      | D Itam 6   |                                   | Item            | 6 digits PLU Note,     |
| 0      | D-Itelli 0 | F000K000A000A000A000A000          | barcode         | 6 digits PLU T.Price.  |
| 7      | D Cum 1    | P7011 500 A 000 A 000 A 000 A 000 | Total           | 7 digits Spec Flag,    |
| /      | D-Suill I  | B701L300A000A000A000A000A000      | barcode         | 5 digits Sale T.Price. |
| o      | D Sum 2    |                                   | Total           | 6 digits Spec Flag,    |
| 0      | D-Sulli 2  | R001F000A000A000A000A000          | barcode         | 6 digits Sale T.Price. |
| 0      | D Cum 2    | P5011 700 4 000 4 000 4 000 4 000 | Total           | 5 digits Spec Flag,    |
| 9      | B-Sum 3    | B201L/00A000A000A000A000          | barcode         | 7 digits Sale T.Price. |

## 5.4.6 Print Formats Programme

| Number Use |                     | Instructions                                           |  |  |
|------------|---------------------|--------------------------------------------------------|--|--|
| 1~9        | Factory default     | Already edited when the scale is released from factory |  |  |
| 10~39      | User's print format | Print format can be edited by users                    |  |  |

Different print formats are needed in various applications. Some print types are already edited when the scale is released from factory. Users could choose some formats from them or edit the format for themselves. **It's very hard to edit print format on the scale. Suggest users do not edit print format on the scale.** 

This chapter would not offer any examples about print formats edit. Users should use the software on PC to edit print formats or write down demands and send them to us. We will edit the print format you need.

Table 5-5 Factory Default Print Formats

| Numbe | Format type | Suitable paper | Instructions     |
|-------|-------------|----------------|------------------|
| 1     | Receipt     | 48mm           | Print PLU number |

| 2 | Receipt | 48mm | Print cargo number             |  |
|---|---------|------|--------------------------------|--|
| 3 | Receipt | 48mm | PLU name newline mode          |  |
| 4 | Receipt | 48mm | Large font mode                |  |
| 8 | List    | 48mm | Cookroom list                  |  |
| 9 | List    | 48mm | Cookroom list, large font mode |  |

If user really need to edit print format on the scale, please refer to 5.2.3 *List of Programme Interface* of P26 print format, following table are example to user refer:

Table 5-6 Print format:sub-item instruction

| Print Item   | Name   | Sort       | Length | Number Range         | Instruction                     |  |
|--------------|--------|------------|--------|----------------------|---------------------------------|--|
| Item No.     | Number | Number     | 1      | 0~99                 | Unique number with order        |  |
| Sign 1       | Flag1  | Code       | 1      |                      |                                 |  |
| Sign 2       | Flag2  | Code       | 1      | Refer to later table |                                 |  |
| Sign 3       | Flag3  | Code       | 1      |                      |                                 |  |
|              |        |            |        |                      | 0: Not Print                    |  |
|              |        |            |        |                      | 1: Print                        |  |
|              |        |            |        |                      | 2: By-weight PLU print          |  |
|              |        |            |        |                      | 3: By-count PLU print           |  |
|              |        |            |        |                      | 4: Temporary PLU print          |  |
|              |        |            |        |                      | 5: Tared PLU print              |  |
|              | Print  |            |        |                      | 6: Free PLU print               |  |
| Print State  |        | Code       | 1      | 0~255                | 7: Print with sale date         |  |
|              |        |            |        |                      | 8: Print with packing date      |  |
|              |        |            |        |                      | 9: Print with shelf date        |  |
|              |        |            |        |                      | 10: Not 1pcs PLU print          |  |
|              |        |            |        |                      | 11: Item service charge print   |  |
|              |        |            |        |                      | 12: Service charge print        |  |
|              |        |            |        |                      | 13: Taxed PLU print             |  |
|              |        |            |        |                      | Other: not defined              |  |
| Angle        | Angle  | Code       | 1      | 0~3                  | Clockwise rotation: Angle*90    |  |
| Snap to grid | Grid   | Code       | 1      | 0~9                  | 1~9: 9 position, 0: default     |  |
| East         | CEast  | Cala       | 1      | 3~5                  | Version before V2.03            |  |
| Font         | CFont  | Code       | 1      | 0~9                  | Version after V2.03 and V2.03   |  |
| X Position   | S-X    | Coordinate | 2      | 0 ~ 65535            | Start accordinate for mint area |  |
| Y Positon    | S-Y    | Coordinate | 2      | 0 ~ 65535            | Start coordinate for print area |  |
| Width        | L-X    | Coordinate | 2      | 0 ~ 65535            | Height and width for print      |  |
| Height       | L-Y    | Coordinate | 2      | 0 ~ 65535            | Height and width for print area |  |

Table 5-7 Print format:Sub-item code

|             | Flag1   |      | Flag2        |                  | Flag3                          |                               |
|-------------|---------|------|--------------|------------------|--------------------------------|-------------------------------|
| Code        | Content | Code | Content      | Code             | Content                        |                               |
| 0           | Danada  | 0    | Readable     |                  |                                | Flag3 blank means no effect.  |
| 0           | Barcode | 1    | Not Readable |                  |                                | Followed are the same         |
|             | 0       | Х    | 0            | Name             |                                |                               |
|             |         | 1    | 1            | 1                | Amount                         | 'X' in Flag2 means print al   |
| 1 Item Info | 2       | 2    | 2            | Tare             | cargo in turn.                 |                               |
|             | 3       | 3    | 3            | First Unit Price | If $Flag = 3$ , it means print |                               |
|             |         | 4    | 4            | 4                | Payable Unit Price             | the information for the third |
|             |         | 5    | 5            | 5                | Price                          | accumulate cargo s            |

|   |           | 6      | 6                    | 6  | PLU Number        |  |
|---|-----------|--------|----------------------|----|-------------------|--|
|   |           | 7      | 7                    | 7  | Class Number      |  |
|   |           | 8      | 8                    | 8  | Dept. Number      |  |
|   |           | 9      | 9                    | 9  | Index             |  |
|   |           | 10     | 10                   | 10 | Note              |  |
|   |           | 11     | 11                   | 11 | Sale Date         |  |
|   |           | 12     | 12                   | 12 | Sale Time         |  |
|   |           | 13     | 13                   | 13 | Package Date      |  |
|   |           | 14     | 14                   | 14 | Package Time      |  |
|   |           | 15     | 15                   | 15 | Shelf Date        |  |
|   |           |        |                      | 16 | Text 1            |  |
|   |           | 18     | 18                   | 17 | Text 2            |  |
|   |           | 19     | 19                   | 18 | Text 3            |  |
|   |           | 20     | 20                   | 19 | Text 4            |  |
|   |           | 21     | 21                   | 20 | Text 5            |  |
|   |           | 22     | 22                   | 21 | Text 6            |  |
|   |           | 23     | 23                   | 22 | Text 7            |  |
|   |           | 24     | 24                   | 23 | Gross             |  |
|   |           | 25     | 25                   | 24 | Measure Unit      |  |
|   |           | 26     | 26                   | 25 | Price Unit        |  |
|   |           | 27     | 27                   | 26 | Price without Tax |  |
|   |           | 28     | 28                   | 27 | Tax               |  |
|   |           | 29     | 29                   | 28 | Item Service Fee  |  |
|   |           | 30     | 30                   | 29 | Tax Rate          |  |
|   |           | 31     | 31                   | 30 | PLU No and Name   |  |
|   |           | 0      | Store Name           |    |                   |  |
|   |           | 1      | Device Name          |    |                   |  |
|   |           | 2      | Device Number        |    |                   |  |
|   |           | 3      | Print Date           |    |                   |  |
|   |           | 4      | Add up Time          |    |                   |  |
|   |           | 5      | Add-up filmes        |    |                   |  |
|   |           | 7      | Total Weight         |    |                   |  |
|   |           | /<br>0 | Total Price          |    |                   |  |
|   |           | 0      | Payment              |    |                   |  |
|   |           | 10     | Change               |    |                   |  |
| 2 | Sale Info | 11     | Rounding Money       |    |                   |  |
| 2 | Sule Into | 12     | Unit of Weight       |    |                   |  |
|   |           | 13     | Unit of Weight Price |    |                   |  |
|   |           | 14     | Unit of Count        |    |                   |  |
|   |           | 15     | Unit of Count Price  |    |                   |  |
|   |           | 16     | Unit of Money        |    |                   |  |
|   |           | 17     | Device Postil 1      |    |                   |  |
|   |           | 18     | Device Postil 2      |    |                   |  |
|   |           | 19     | Device Postil 3      |    |                   |  |
|   |           | 20     | Device Postil 4      |    |                   |  |
|   |           | 21     | Device Postil 5      |    |                   |  |
|   |           | 22     | Device Postil 6      |    |                   |  |

|   |            | 23   | Device Postil 7          |      |               |                             |
|---|------------|------|--------------------------|------|---------------|-----------------------------|
|   |            | 24   | Device Postil 8          |      |               |                             |
|   |            | 25   | FID                      | 0~8  | Least Digital |                             |
|   |            |      | SID                      | 0~8  | Least Digital |                             |
|   |            | 27   | Net Price                |      |               |                             |
|   |            | 28   | Gross Price              |      |               |                             |
|   |            | 20   | Money of Discount and    |      |               |                             |
|   |            | 29   | Rounding                 |      |               |                             |
|   |            | 30   | Salesman No.             |      |               |                             |
|   |            | 31   | Salesman Name            |      |               |                             |
|   |            | 32   | Total Price without Tax  |      |               |                             |
|   |            | 33   | Total Tax                |      |               |                             |
|   |            | 34   | Waiter Number            |      |               |                             |
|   |            | 35   | Waiter Name              |      |               |                             |
|   |            | 36   | Text of Item Service Fee |      |               |                             |
|   | 3          |      | Text of Service Fee      |      |               |                             |
|   |            | 38   | Industry Mark            |      |               |                             |
|   |            | 39   | Reserved 4               |      |               |                             |
|   |            | 40   | Reserved 5               |      |               |                             |
|   |            | 41   | Reserved 6               |      |               |                             |
|   |            | 42   | Reserved 7               |      |               |                             |
|   |            | 43   | Reserved 8               |      |               |                             |
|   |            | 44   | Service Fee              |      |               |                             |
|   |            | 45   | Tax of Service Fee       |      |               |                             |
|   |            | 46   | Service Fee without Tax  |      |               |                             |
|   |            | 47   | Buffer Number            |      |               |                             |
| 3 | Const Text | 0~15 | 0~15                     |      |               | Flag2 is text series number |
| 4 | Outline    | 1~24 | 1~24                     |      |               | Flag2 is outline boarder    |
|   | Border     |      |                          |      |               | thickness                   |
|   |            | 0    | Area Flag                | -    |               |                             |
| 5 | Partition  | 1    | Page Print               | 0~32 | 0mm~32mm      |                             |
|   |            |      | Line Print               |      |               |                             |

# 5.4.7 Salesman Programme

## Example 5-10 Salesman Programme

| Operations                  | Keys    | Displa                           | ıy             | Remarks |
|-----------------------------|---------|----------------------------------|----------------|---------|
| Enter programme             | [Mode]  | P1<br>Parameter                  | Prog           |         |
| Enter salesman<br>programme | [2] [7] | P27<br>Edit Step<br>Salesman No. | Prog<br>0<br>0 |         |
| Enter 10                    | 【1】【0】  | P27<br>Edit Step                 | Prog<br>1      |         |

| Operations     | Keys     | Display                    | Remarks          |
|----------------|----------|----------------------------|------------------|
| Next           | [→]      | Salesman Name              |                  |
| Edit name      |          |                            | Omit the process |
| Next           | [→]      | P27ProgEdit Step2Password1 |                  |
| Enter password | •••••    |                            |                  |
| Save           | [Amend]  |                            | Save Dept.       |
| Exit           | [Cancel] |                            |                  |

**Note 1** Number 1~99 is the content for users to edit.

# 5.5 Assistant Data Programme

## **5.5.1** Steps Select of PLU Programme

## Example 5-11 Steps Select of PLU Programme

| Operations                             | Keys   | D                           | isplay                   | Remarks |
|----------------------------------------|--------|-----------------------------|--------------------------|---------|
| <sup>ℾ</sup> Sale Idle』                |        |                             |                          |         |
| Enter programme                        | 【Mode】 | P1<br>Parameter             | Prog                     |         |
| Enter step<br>selection of PLU<br>prog | 【3】【1】 | P31<br>Edit Step<br>PLU No. | Prog<br>0<br>0: Prog     |         |
| Select step: Note                      | [→]    | P31<br>Edit Step<br>Note    | Prog<br>1<br>0: Prog     |         |
| Select step: Index                     | [→]    | P31<br>Edit Step<br>Index   | Prog<br>2<br>1: Not Prog |         |
| Enable step: Index                     | [0]    | P31<br>Edit Step<br>Index   | Prog<br>2<br>0: Prog     |         |
| Select step: Unit                      | [→]    | P31<br>Edit Step<br>Unit    | Prog<br>3<br>0: Prog     |         |

| Operations         | Keys        | D         | isplay      | Remarks |
|--------------------|-------------|-----------|-------------|---------|
|                    |             | P31       | Prog        |         |
| Select step:       | 1.1         | Edit Step | 4           |         |
| U.Price            | L→J         | U.Price   |             |         |
|                    |             |           | 0: Prog     |         |
|                    |             | P31       | Prog        |         |
| Salact stap: Cost  | <b>7</b> .1 | Edit Step | 5           |         |
| Select step. Cost  | [→]         | Cost      |             |         |
|                    |             |           | 0: Prog     |         |
|                    |             | P31       | Prog        |         |
| Disable step: Cost | [1]         | Edit Step | 5           |         |
| Disable step. Cost |             | Cost      |             |         |
|                    |             |           | 1: Not Prog |         |
| Save               | [Amend]     |           |             |         |
| Exit               | [cancel]    |           |             |         |

Note 1 The steps above activate steps index and shield steps cost. And then there is a step to input index in the programme of P23, but no step to input cost. Select Prog or Skip by pressing [0] or [1]. If Prog is selected, the step is in the programme. If Skip is selected, the step is skiped and not in programme.

Note 2 Amended content would be in effect only in PLU programme and not effective in fast-prog.

```
5.5.2 Steps Select of PLU Fast Programme
```

The processes are the same as Example 5-11 only if amended contents only work in PLU fast-prog instead of PLU programme.

### 5.5.3 Delete Sale Data

When entering the interfaces of delete, users would be requested to receive validate code. Validate code is 9958. Confirm and enter delete process.

| Operations              | Keys         | Display              | Remarks |
|-------------------------|--------------|----------------------|---------|
| <sup>©</sup> Sale Idle』 |              |                      |         |
| Enter programme         | [Mode]       | P1 Prog<br>Parameter |         |
| Enter delete menu       | [3] [3]      | P331 Prog            |         |
| Input & confirm         | 【9】【9】【5】【8】 | Parameter<br>Delete  |         |
| validate code           | 【Confirm】    | Dept.                |         |

| Example 5-12 | Delete | PLU20 | ~ 30 |
|--------------|--------|-------|------|
|--------------|--------|-------|------|

| Operations              | Keys              | Display        | Remarks |
|-------------------------|-------------------|----------------|---------|
| Select to delete<br>PLU | [3]               | Input 2-1<br>0 |         |
| Input start number      | [2] [0] [Confirm] | Input 2-2<br>0 |         |
| Input end number        | [3] [0] [Confirm] | Please wait    |         |
| Exit                    | [Cancel]          |                |         |

**Note 1** Once confirming to delete object, users shall be requested to input 2 numbers. And system would delete data objects in the range between the two numbers. If the  $2^{nd}$  number is 0, the object appointed by  $1^{st}$  number is deleted. If  $2^{nd}$  number is less than  $1^{st}$  number, no object is deleted.

## 5.6 Communication and Data Update

**5.6.1** Operations of files in USB flash Disk.

Data edited on PC could transfer by USB flash disk.

The software would create a file in the directory of JHSCALE when exporting a file to USB flash disk.

If users export auto-update file, the form of file is A\_xxx.TMS. If the scale has set USB flash disk auto-update (factory default setting), after switch on, the scale would update the data when system detects the file in USB flash disk

In P51, press [×] to select auto-update file A\_xxx.TMS, or input number to select numbered files from

A\_000.TMS to A\_999.TMS (The number is file serial number ). Press 【Confirm】 to load file data and update the

information in the scale. Or press [Amend] to save scale information to appointed file.

| Operations                           | Keys   | Display                       | Remarks |
|--------------------------------------|--------|-------------------------------|---------|
| <sup>ℾ</sup> Sale Idle』              |        |                               |         |
| Enter programme                      | [Mode] | P1 Prog<br>Parameter          |         |
| Enter operation of<br>USB flash disk | 【4】【1】 | P41ProgCommunicationU-Disk000 |         |

Example 5-13 Load Files in USB Flash Disk

| Operations       | Keys      | Display  |          | Remarks |
|------------------|-----------|----------|----------|---------|
|                  |           | P41      | Download |         |
| Appoint          | [~]       | Communic | ation    |         |
| auto-update file | 1~1       | U-Disk   |          |         |
|                  |           |          | XXX      |         |
|                  |           | P41      | Download |         |
| Load files       | [Confirm] | Errors   | 0        |         |
| Load mes         | Contirin  | Bytes    | 0        |         |
|                  |           | Success  | 0        |         |
|                  |           | P41      | Download |         |
| Soveral seconds  |           | Errors   | 0        |         |
| Several seconds  |           | Bytes    | 215      |         |
|                  |           |          | Finish   |         |
| Exit             | 【Confirm】 |          |          |         |
| Exit             | [Cancel]  |          |          |         |

**Note 1** If file is loading ends normally, system would change the state into Finish. Normally, the amount of error commands should be 0.

**Note 2** If system encounters with invalid files or other serious mistakes, change the state into Error.

Note 3 In the state of Finish or Error, press any key to exit. If users want to exit midway, press [Cancel].

| Operations                           | Keys    | D                                  | isplay                     | Remarks |
|--------------------------------------|---------|------------------------------------|----------------------------|---------|
| <sup> </sup> Sale Idle               |         |                                    |                            |         |
| Enter programme                      | [Mode]  | P1<br>Parameter                    | Prog                       |         |
| Enter operation of<br>USB flash disk | 【4】【1】  | P41<br>Commu<br>U-Disk             | Prog<br>000                |         |
| Appoint numbered file                | 【1】     | P41<br>Commu<br>U-Disk             | Upload<br>001              |         |
| Save file                            | [Amend] | P41<br>Success<br>Target<br>Number | Upload<br>0<br>0<br>0      |         |
| Several seconds                      |         | P41<br>Success<br>Target<br>F      | Upload<br>0<br>0<br>řinish |         |

Example 5-14 Save working data to Files in USB Flash Disk

| Operations | Keys      | Display | Remarks |
|------------|-----------|---------|---------|
| Exit       | 【Confirm】 |         |         |
| Exit       | [cancel]  |         |         |

Note 1 Exporting data to files in USB flash disk may take a lot of time. Please wait.

Note 2 Press any key to exit when saving is ended. If users want to exit midway, press [Cancel].

Example 5-15 Save sale list to Files in USB Flash Disk

| Operations                           | Keys      | Dis                                | play                     | Remarks |
|--------------------------------------|-----------|------------------------------------|--------------------------|---------|
| <sup> </sup> Sale Idle <sup> </sup>  |           |                                    |                          |         |
| Enter programme                      | [Mode]    | P1<br>Parameter                    | Prog                     |         |
| Enter operation of<br>USB flash disk | 【4】【1】    | P41<br>Commu<br>U-Disk             | Prog<br>000              |         |
| Appoint numbered file                | [2]       | P41<br>Commu<br>U-Disk             | Upload<br>002            |         |
| Save file                            | (PLU)     | P41<br>Success<br>Target<br>Number | Upload<br>0<br>0<br>0    |         |
| Several seconds                      |           | P41<br>Success<br>Target<br>Fir    | Upload<br>0<br>0<br>hish |         |
| Exit                                 | [Confirm] |                                    |                          |         |
| Exit                                 | [cancel]  |                                    |                          |         |

Note 1 Exporting data to files in USB flash disk may take a lot of time. Please wait.

Note 2 Press any key to exit when saving is ended. If users want to exit midway, press [Cancel].

### 5.6.2 Ethernet Monitor Interface

### Example 5-16 Enter Ethernet Monitor Interface

| Operations                          | Keys | Display | Remarks |
|-------------------------------------|------|---------|---------|
| <sup> </sup> Sale Idle <sup>■</sup> |      |         |         |

| Operations        | Keys     | D         | isplay   | Remarks |
|-------------------|----------|-----------|----------|---------|
|                   |          | P1        | Prog     |         |
| Enter programme   | [Mode]   | Parameter |          |         |
|                   |          | P41       | Download |         |
| Enter Ethernet    |          | Errors    | 0        |         |
| monitor interface | [4] [2]  | Bytes     | 0        |         |
|                   |          | Success   | 0        |         |
|                   |          | P41       | Upload   |         |
| Transfer upload   | [~]      | Success   | 0        |         |
| and download      | 1~1      | Target    | 0        |         |
|                   |          | Number    | 0        |         |
| Exit              | [cancel] |           |          |         |

**Note 1** This monitor interface is usually used when the scale is set to not update in real-time on Internet. **5.6.3** RS232 Communications

The interface is similar to ethernet monitor interface. The enter way is to press [Mode] [4] [3] If want to process RS232 communication, must firstenter this interface

## 5.7 Hardware Assistant

## 5.7.1 Validate Code

On the purpose of preventing any misoperation in important operation interfaces, users are requested to input validate code when entering these operation interfaces. The interface is shown below:

| Input | Code | 0 |
|-------|------|---|
|-------|------|---|

Validate code of this scale is 9958. When the scale requests to input validate code, users should first make sure whether this operation interface is the one you intend to enter and understand the meaning of this operation. Then input validate code and do operations.

### 5.7.2 Password

Password is the code to obtain the right to operate the scale. And there are 5 passwords in all.

| Amend | Types           | Password            | Permission                                                                           | Original                                               |
|-------|-----------------|---------------------|--------------------------------------------------------------------------------------|--------------------------------------------------------|
| steps | - <b>J</b> F*** | type                |                                                                                      | password                                               |
| P511  | Admin           | Admin<br>password   | Hardware Assistant<br>(P51)<br>Sale interface<br>Prog interface<br>Account interface | 200806<br>Please keep it<br>safe if users<br>amend it. |
| P512  | Sale            | Sale<br>password    | Sale interface                                                                       | 0                                                      |
| P513  | Prog            | Program<br>password | Prog interface                                                                       | 0                                                      |
| P514  | Account         | Account password    | Account interface                                                                    | 0                                                      |

| P515 | Drawer | Drawer   | press [open drawer] to | 0 |
|------|--------|----------|------------------------|---|
|      |        | password | operate                |   |

- **Note 1** That Password is 0 means no passwords needed. Users could set the password to be 0 when canceling the password.
- **Note 2** Admin password is in a higher level than the other 4 passwords. Users do not need to input any password to enter all interface if admin password is 0, no matter whether the other passwords are 0.
- **Note 3** If users want to protect Prog interface or Account interface, first change the admin password other than factory default, then set passwords of corresponding interfaces.
- **Note 4** Spec247's password hold function can let the device remember the entered password, then, user do not need to input the same password repeatedly

Example 5-17 Process of Amending Passwords

| Operations                  | Keys      | Display                                      |      | Remarks                                                                                                    |
|-----------------------------|-----------|----------------------------------------------|------|----------------------------------------------------------------------------------------------------|
| <sup>¶</sup> Sale Idle』     |           |                                              |      |                                                                                                    |
| Enter programme             | [Mode]    | P1<br>Parameter                              | Prog |                                                                                                    |
| Enter hardware<br>Assistant | [5]       | P51                                          | Prog | If there is no change for the                                                                                                    |
| Input admin                 |           | Set-PW                                       |      | password, the admin password                                                                                                    |
| password                    | 【Confirm】 |                                              |      | should be 200806                                                                                                    |
| Amend password              | 【1】       | P51<br>Hardware Ass<br>Set Password<br>Admin | Prog |                                                                                                    |
| Amend prog<br>password      | [3]       | Input Password                               |      | <ul> <li>[1] : Admin password</li> <li>[2] : Sale password</li> <li>[3] : Prog password</li> <li>[4] : Account password</li> <li>[5] : [Drawer] password</li> </ul> |
| Input password              | 【Confirm】 | Input Again                                  |      |                                                                                                    |
| Repeat password             | 【Confirm】 |                                              |      |                                                                                                    |

| Operations | Keys     | Display | Remarks |
|------------|----------|---------|---------|
| Exit       | [cancel] |         |         |

Note 1 Input password must match for two times so that password setting can be done.

## 5.7.3 Recover Factory Default Setting

## Example 5-18 Process of Amending Passwords

| Operations                                                    | Keys            | Display                                                 |      | Remarks                                                                        |
|---------------------------------------------------------------|-----------------|---------------------------------------------------------|------|--------------------------------------------------------------------------------|
| <sup> </sup> <sup> </sup> <sup> </sup> Sale Idle <sup> </sup> |                 |                                                         |      |                                                                                |
| Enter programme                                               | 【Mode】          | P1<br>Hardware Ass                                      | Prog |                                                                                |
| Enter hardware<br>Assistant                                   | [5]             | P51<br>Hardware Ass                                     | Prog | If user never change the password,                                             |
| Input admin                                                   |                 | TMS Default                                             |      | the admin password should be                                                   |
| password                                                      | [Confirm]       |                                                         |      | 200806                                                                         |
| Recovery factory<br>default                                   | [2]             | P51<br>Hardware Ass<br>TMS Default<br>Parameter Default | Prog |                                                                                |
| Select the type to amend                                      | [4]             |                                                         |      | Here are 4 recovery types:                                                     |
|                                                               | [9] [9] [5] [8] | Diago woit                                              |      | <ul> <li>(1) Scale parameter(P1x)</li> <li>(2) default working data</li> </ul> |
| Input validate<br>code                                        | [Confirm]       | r lease wait                                            |      | <ul> <li>[3] all working data</li> <li>[4] all parameters and data</li> </ul>  |
| Return to sale<br>mode                                        | [Cancel]        |                                                         |      |                                                                                |

**Note 1** Please pay attention to this. Execute recovery 1 or 4, and then passwords would change to factory default.

Note 2 If user amend the Spec irrelevantly, it will make scale do not work regularly, suggest user to executeP511

Note 3 P524 will let the scale recover to factory default state (all user's data will be deleted)

# 6 Account Operations

## 6.1 List of Account Interfaces

Entering to Account interface, the scale would enter a calculate process, which first calculate sale records. Then enter A1 select interface.

| Menus | Me       | enu Prompt    | Instructions                              | Remarks | State |
|-------|----------|---------------|-------------------------------------------|---------|-------|
| A1    | Total    |               | Total report                              |         |       |
| A11   | Total    | Daily         | Total daily report                        |         |       |
| A12   | Total    | Monthly       | Total monthly report                      |         |       |
| A13   | Total    | Quarterly     | Total quarterly report                    |         |       |
| A14   | Total    | Manual        | Total manual report                       |         |       |
| A2    | Dept.    |               | Department report                         |         |       |
| A21   | Dept.    | Daily         | Department daily report                   |         |       |
| A22   | Dept.    | Monthly       | Department monthly report                 |         |       |
| A23   | Dept.    | Quarterly     | Department quarterly report               |         |       |
| A24   | Dept.    | Manual        | Department manual report                  |         |       |
| A3    | Class    |               | Class report                              |         |       |
| A31   | Class    | Daily         | Class daily report                        |         |       |
| A32   | Class    | Monthly       | Class monthly report                      |         |       |
| A33   | Class    | Quarterly     | Class quarterly report                    |         |       |
| A34   | Class    | Manual        | Class manual report                       |         |       |
| A4    | PLU      |               | PLU report                                |         |       |
| A41   | PLU      | Daily         | PLU daily report                          |         |       |
| A42   | PLU      | Monthly       | PLU monthly report                        |         |       |
| A43   | PLU      | Quarterly     | PLU quarterly report                      |         |       |
| A44   | PLU      | Manual        | PLU manual report                         |         |       |
| A5    | Clear    |               | Clear report                              |         |       |
| A51   | Clear    | Manual Report | Clear current manual report information   |         |       |
| A52   | Clear    | All Report    | Clear all reports and records information |         |       |
| A53   | Clear    | Stock Report  | Clear stock report information            |         |       |
| A54   | Clear    | SID Info      | Clear SID information, reset to 0         |         |       |
| A6    | Stock    |               | Stock report                              |         |       |
| A61   | Stock    | Print         | Stock print                               |         |       |
| A62   | Stock    | Audit         | Stock update                              |         |       |
| A7    | List     |               | Sale list report                          |         |       |
| A71   | List     | Print         | Sale list print                           |         |       |
| A8    | Salesman |               | Salesman report                           |         |       |
| A81   | Salesman | Daily         | Salesman daily report                     |         |       |
| A82   | Salesman | Monthly       | Salesman monthly report                   |         |       |
| A83   | Salesman | Quarterly     | Salesman quarterly report                 |         |       |
| A84   | Salesman | Manual        | Salesman manual report                    |         |       |

Table 6-1 List of Account Interfaces

## 6.2 Operations of Printing Report

### 6.2.1 Print Total Report

Total reports are divided into total daily report, total monthly report, total quarterly report and total manual

report. Each report owns 32 buffer zones (0~31).

Take total daily report as an example: The buffer zone 0 stores total daily report of current day; buffer zone 1 stores total daily report of the last day. The rest may be deduced by analogy. So buffer zone 31 stores total daily report of the day dating back to 31 days ago.

Total monthly report and total quarterly report works in the same way, storing total report of the last x months or quarters (x=0~31).

Total manual report would take operation A51 as time point to divide the storage. The buffer zone delays a position automatically when a report is cleared (That means: Buffer 31 records the information which was stored in buffer 30. By analogy, buffer 1 record the information which was stored in buffer 0 and information stored in buffer 0 is cleared. Then start accumulating in buffer 0. ).

When printing total report, system would request to input 2 numbers. And the scale would print total buffer which is added up with the buffers whose numbers are between the 2 input numbers.

| Operations              | Keys          | Displa         | ay      | Remarks                                 |
|-------------------------|---------------|----------------|---------|-----------------------------------------|
| <sup>ℾ</sup> Sale Idle』 |               |                |         |                                         |
| Enter Account           | [Mode]        | A1<br>Total    | Account |                                         |
|                         | [Mode]        |                |         |                                         |
|                         |               |                |         | [1] : Total report                      |
|                         |               | A11            | Account | [2] : Dept. report                      |
| Enter total report      | 【1】           | Total<br>Daily |         | [3] : Class report                      |
|                         |               |                |         | 【4】: PLU report                         |
|                         |               |                |         | [8] : Salesman report                   |
|                         | 【1】           |                |         | [1] : Daily report                      |
| Enter total daily       |               | Input 2-1      |         | [2] : Monthly report                    |
| report                  |               |                |         | [3] : Quarterly report                  |
|                         |               |                |         | 【4】: Manual report                      |
| Input start number      | [0] [Confirm] |                |         | Start from today.                       |
| Input end number        | [1] [Confirm] |                |         | End at yesterday.                       |
|                         |               |                |         | Print daily report of today. Note 4     |
|                         |               |                |         | Print daily report of yesterday. Note 4 |

Example 6-1 Print Daily Reports of Today and Yesterday

| Operations             | Keys     | Display | Remarks      |
|------------------------|----------|---------|--------------|
|                        |          |         | Print finish |
| Return to sale<br>mode | [Cancel] |         |              |

Note 1 If some buffers store no data, these buffers would be skiped off without printing.

Note 2 If end number input is 0, system would only print the buffer appointed by start number.

Note 3 If end number input is not 0 and less than start number, no buffer would be printed.

**Note 4** The hints about currently print object may appear on the screen for just a few moment when system is printing.

### 6.2.2 Print Department Report

The scale could print report of all departments. Operation steps are similar as Print PLU Report.

Only the step to enter is different and 2 input numbers is the department numbers.

### 6.2.3 Print Class Report

The scale could print reports of all Classes. Operation steps are similar as *Print PLU Report*.

Only the step to enter is different and 2 input numbers is the class numbers.steps

### 6.2.4 Print PLU Report

The scale could print PLU reports whose number is less than 1000.

When printing PLU reports, system would orderly print those PLU reports whose serial numbers is between the 2 input numbers as well as the 2 input numbers.

| Operations              | Keys   | Display       |         | Remarks               |
|-------------------------|--------|---------------|---------|-----------------------|
| <sup>¶</sup> Sale Idle』 |        |               |         |                       |
|                         | [Mode] | A1 A<br>total | Account |                       |
| Enter Account           | [Mode] |               |         |                       |
|                         |        |               |         | [1] : Total report    |
| Enter total report      |        | A41 A         | Account | [2] : Dept. report    |
|                         | 【4】    | PLU<br>Daily  |         | [3] : Class report    |
|                         |        |               |         | 【4】: PLU report       |
|                         |        |               |         | [8] : Salesman report |

Example 6-2 Print PLU Daily Reports with the Numbers from 10 to 20

| Operations                | Keys              | Display   | Remarks                                                                                                    |
|---------------------------|-------------------|-----------|----------------------------------------------------------------------------------------------------|
| Enter PLU daily<br>report | 【1】               | Input 2-1 | <ul> <li>[1] : Daily report</li> <li>[2] : Monthly report</li> <li>[3] : Quarterly report</li> <li>[4] : Manual report</li> </ul> |
| Input start number        | [1] [0] [Confirm] |           | Start from PLU10.                                                                                                    |
| Input end number          | [2] [0] [Confirm] |           | End to PLU20.                                                                                                    |
|                           |                   |           | Print daily report of PLU10.                                                                                                    |
|                           |                   |           | Print daily report of PLU11.                                                                                                    |
|                           |                   |           |                                                                                                    |
|                           |                   |           | Print finish                                                                                                    |
| Return to sale mode       | [Cancel]          |           |                                                                                                    |

Note 1 If some buffers store no data, these buffers would be skiped off without printing

Note 2 If end number input is 0, system would only print the buffer appointed by start number.

Note 3 If end number input is not 0 and less than start number, no buffer would be printed.

## 6.3 Clear Report Information

### 6.3.1 Clear Report Information Manually

The information in manual reports would not be cleared automatically unless users enter A51 (clear current manual report) interface to clear it. After this operation, manual reports of all departments, classes and PLU would be cleared, and total manual report would delay its serial number.

| Operations              | Keys          | Display | Remarks |
|-------------------------|---------------|---------|---------|
| <sup>©</sup> Sale Idle』 |               |         |         |
| Enter Account           | [Mode] [Mode] |         |         |
| Enter clear report      | [5]           |         |         |
| Clear manual report     | 【1】           |         |         |
| Return to sale mode     | [Cancel]      |         |         |

Example 6-3 Clear Information in Manual Report

## 6.3.2 Clear All Reports and Records Information

| Operations              | Keys            | Display | Remarks |
|-------------------------|-----------------|---------|---------|
| <sup>©</sup> Sale Idle』 |                 |         |         |
| Enter Account           | [Mode] [Mode]   |         |         |
| Enter clear report      | [5]             |         |         |
| Clear manual report     | [2]             |         |         |
| Input validate code     | [9] [9] [5] [8] |         |         |
| Confirm validate code   | [Confirm]       |         |         |
| Return to sale mode     | [cancel]        |         |         |

### Example 6-4 Clear All Reports and Records Information

Note 1 This operation would clear the records of all deals. And it's irreversible. Please operate it carefully

## 6.3.3 Clear stock information

### Example 6-5 Clear stock information

| Operations              | Keys            | Display | Remarks |
|-------------------------|-----------------|---------|---------|
| <sup>ℾ</sup> Sale Idle』 |                 |         |         |
| Enter Account           | [Mode] [Mode]   |         |         |
| Enter clear report      | [5]             |         |         |
| Clear manual report     | [3]             |         |         |
| Input validate code     | [9] [9] [5] [8] |         |         |
| Confirm validate code   | [Confirm]       |         |         |
| Return to sale mode     | [cancel]        |         |         |

Note 1 This operation would clear stock report. And it's irreversible. Please operate it carefully.

## 6.3.4 Reposition SID information

## Example 6-6 Clear manual report

| Operations              | Keys          | Display | Remarks |
|-------------------------|---------------|---------|---------|
| <sup>r</sup> Sale Idle』 |               |         |         |
| Enter Account           | [Mode] [Mode] |         |         |
| Enter clear report      | [5]           |         |         |

| Operations          | Keys     | Display | Remarks |
|---------------------|----------|---------|---------|
| Clear manual report | 【4】      |         |         |
| Return to sale mode | [cancel] |         |         |

## 6.4 Stock Management

### 6.4.1 Stock Management

A6's stock report and A44's manual PLU report are choiceable (by Spec141).

Stock report only support first 1000 saved PLU, if the real input PLU number >1000, the partial PLU can notprocess stock management

### 6.4.2 Stcok Print

When print stock report, it will clue to input 2 digits, scale will in turn print the stock report those PLU reports whose serial numbers is between the 2 input numbers as well as the 2 input numbers.

| Operations                | Keys              | Ι                     | Display | Remarks                      |
|---------------------------|-------------------|-----------------------|---------|------------------------------|
| <sup>©</sup> Sale Idle』   |                   |                       |         |                              |
| Enter account             | 【Mode】            | A1<br>Total           | Account |                              |
|                           | [Mode]            |                       |         |                              |
| Enter stock<br>management | [6]               | A61<br>Stock<br>Print | Account |                              |
| Enter stock print         | 【1】               | Input 2-1             |         |                              |
| Input start number        | [1] [0] [Confirm] |                       |         | Start from PLU10.            |
| Input end number          | [2] [0] [Confirm] |                       |         | End to PLU20.                |
|                           |                   |                       |         | Print stock report of PLU10. |
|                           |                   |                       |         | Print stock report of PLU11. |
|                           |                   |                       |         |                              |
|                           |                   |                       |         | Print finished               |
| Exit                      | [cancel]          |                       |         |                              |

| Example 6- | -7 Print stock | Reports with | the Numbers | from 1 | 0 to 20 |
|------------|----------------|--------------|-------------|--------|---------|
|            |                |              |             | -      |         |

Note 1 If some stock reports store no data, these buffers would be skiped off without printing

Note 2 If end number input is 0, system would only print the buffer appointed by start number.

Note 3 If end number input is not 0 and less than start number, no buffer would be printed.

### 6.4.3 Stock Audit

| Operations                  | Keys                | Displ                      | ay                     | Remarks                                                                                               |
|-----------------------------|---------------------|----------------------------|------------------------|----------------------------------------------------------------------------------------------------|
| <sup> </sup> Sale Idle ∎    |                     |                            |                        |                                                                                                    |
| Enter account               | [Mode]              | A1<br>Total                | Account                |                                                                                                    |
|                             | 【Mode】              |                            |                        |                                                                                                    |
| Enter stock<br>management   | [6]                 | A61<br>Stock<br>Print      | Account                |                                                                                                    |
| Enter stock<br>account      | [2]                 | A61<br>PLU                 | Account<br>0           |                                                                                                    |
| Enter PLU<br>number         | 【1】【0】<br>【Confirm】 | A61<br>PLU<br>Stock Volume | Account<br>10<br>0 pcs | Pcs means default count unit.<br>When PLU is for weight, default<br>stockunit is scale's unit kg      |
| Enter stock<br>quantity 100 | [1] [0] [0]         |                            | A                      | 【Amend】: amend stock to input number                                                                  |
| Amend to the imput number   | 【Amend】             | PLU<br>Stock Volume        | 10 IOO pcs             | <pre>【Confirm】: add input number to stock [F-Prog] + [Confirm] : reduce input number from stock</pre> |
| Return to sale<br>mode      | [Cance]             |                            |                        |                                                                                                    |

Example 6-8 Amend PLU10 stock to 100

Note 1 Use [F-Prog] + [PLU] can amend the stock unit, make the weight PLU also with count stock. Generally do not suggest user use this function. Detailed refer to Spec142

## 6.5 List Print

## 6.5.1 Sale Log

When user sale in sale interface, sale data will be recorded. This recorded data is source of all account modes' Stat. Date. Device has about  $6000 \sim 10000$  location according to different device's configure. When the log is being over capability, device will delete oldest log according to FIFO rule.

## 6.5.2 List Print

## Example 6-9 Intraday List Print

| Operations                          | Keys      |                            | Display | Remarks                                                             |
|-------------------------------------|-----------|----------------------------|---------|---------------------------------------------------------------------|
| <sup> </sup> Sale Idle <sup>■</sup> |           |                            |         |                                                                     |
| Enter account                       | [Mode]    | A1<br>Total                | Account |                                                                     |
|                                     | [Mode]    |                            |         |                                                                     |
| Enter list<br>management            | 【7】       | A71<br>List<br>Print       | Account |                                                                     |
| Enter list print                    | 【1】       | A71<br>List<br>Print<br>28 | account | Number 28 means there are total 28 records in this printing section |
| Start print                         | 【Confirm】 |                            |         | Wait to finish printing                                             |
| Exit                                | [Cancel]  |                            |         |                                                                     |

# Example 6-10 Appointed Time Period List Print

| Operations               | Keys      | Display                            | Remarks                                                             |
|--------------------------|-----------|------------------------------------|---------------------------------------------------------------------|
| <sup> </sup> Sale Idle 』 |           |                                    |                                                                     |
| Enter account            | [Mode]    | A1 Account<br>Total                |                                                                     |
|                          | [Mode]    |                                    |                                                                     |
| Enter list<br>management | 【7】       | A71 Account<br>List<br>Print       |                                                                     |
| Enter list print         | 【1】       | A71 Account<br>List<br>Print<br>28 | Number 28 means there are total 28 records in this printing section |
| Enter time period        | [×]       | Time Start                         |                                                                     |
| Enter start time         | []        | 2009-07-03<br>00:00:00<br>Friday   | Enter yesterday's start time                                        |
|                          | 【Confirm】 | Time End                           |                                                                     |

| Operations        | Keys      | Display                            | Remarks                                                                         |
|-------------------|-----------|------------------------------------|---------------------------------------------------------------------------------|
| Enter finish time | []        | 2009-07-04<br>23:59:59<br>Saturday | Enter today's finish time                                                       |
|                   | 【Confirm】 | A71AccountListPrint40              | Device will Stat. records in printing<br>section according totime period:<br>40 |
| Start print       | 【Confirm】 |                                    | Wait to finish the printing                                                     |
| Exit              | [Cancel]  |                                    |                                                                                 |

# 7 Appendix

# 7.1 Reference Table For Errors and Its Instructions

| Number | Alarm instructions                                                           | Methods to handle                                                                 |
|--------|------------------------------------------------------------------------------|-----------------------------------------------------------------------------------|
| E1.00  | Alarms for operations                                                        |                                                                                   |
| E1.01  | Prog data is invalid.                                                        | Input valid data again.                                                           |
| E1.02  | Input passwords of 2 times to amend                                          | Re-amend password, and make sure 2 times input are the                            |
|        | password are different                                                       | same.                                                                             |
| E1.03  | The selected print format do not exist                                       | Set print format again                                                            |
| E1.10  | Sale at 0 price is forbidden.                                                | The sale whose sell price is 0 is forbidden. Refer to Spec070.                    |
| E1.11  | Exceed the largest sale price.                                               | Total price or grand total price of sold goods exceeds the largest sale price.    |
| E1.12  | Need to return to zero point                                                 | Return to weight zero before sale. Refer to Spec069.                              |
| E1.13  | Exceed accumulative limit                                                    | The accumulative times are over buffer accumulat limit                            |
| E1.14  | There is data in buffer and cannot print in single.                          | Print the data in buffers first. Then print this sale or switch to other buffers. |
| E1.15  | No cashing mode, cannot execute the cashing operation.                       | The scale is set to be no cashing mode. Refer to Spec060.                         |
| E1.16  | Cashing mode with zero change default is forbidden.                          | Execute cashing operation afer inputing payment amount.<br>Refer to Spec060.      |
| E1.17  | Payment is less than sale price.                                             | Charge enough money which is larger than sale price.                              |
| E1.23  | Discounted U.Price has to be less than discount lower limit.                 | Discounted in allowed range, or amend the allowed range.                          |
| E1.24  | Discounted U.Price has to be higher than discount upper limit.               |                                                                                   |
| E1.25  | Discount is forbidden.                                                       | Refer to Spec110                                                                  |
| E1.28  | T-Sale is forbidden                                                          | Refer to Spec076                                                                  |
| E1.29  | Sale of Weight PLU or count PLU is forbidden.                                | Refer to Spec075                                                                  |
| E1.30  | Can not enter special sale mode                                              | Selected PLU haveconflict with special sale mode, select again                    |
| E1.31  | Working on forced auto printing after zero-return. PLU Quiting is forbidden. | Finish printing of current PLU.                                                   |
| E1.32  | Transfer sale buffer is forbidden under accumulate mode                      | Press [Confirm] or [Cancell] exit the accumulate mode, then go on transfer        |
| E1.33  | Transfer sale mode forbidden                                                 | Refer to Spec079                                                                  |
| E1.34  | The scanned barcode can not be parsed                                        | Confirm the scanned PLU have been edited, interior barcode format station right   |
| E1.36  | Salesman is not exist                                                        | Login with exist personel                                                         |
| E1.37  | Salesman's password can not be 0                                             | Login with personel whose password is not 0                                       |
| E1.38  | Service charge is forbidden                                                  | Open the function at Spec307                                                      |
| E2.00  | Alarms for forbiddens                                                        |                                                                                   |

| Number | Alarm instructions                                                 | Methods to handle                                                                                                    |
|--------|--------------------------------------------------------------------|----------------------------------------------------------------------------------------------------|
| E2.01  | Forbid F-Prog of PLU                                               | Refer to Spec080.                                                                                                    |
| E2.02  | Forbid F-Prog of PLU shortcut keys                                 | Refer to Spec081.                                                                                                    |
| E2.03  | Forbid F-Prog of Spec data parameters                              | Refer to Spec082.                                                                                                    |
| E2.04  | Forbid Re-print                                                    | Refer to Spec065.                                                                                                    |
| E2.05  | Menu quiting via pressing [Sale]<br>[Prog] [Account] is forbidden. | Quit the menu by press 【Cancel】 some times.                                                                                                    |
| E2.06  | A44 report forbidden                                               | Refer to Spec141.                                                                                                    |
| E2.07  | A6 report forbidden                                                | Refer to Spec141.                                                                                                    |
| E6.00  | Alarms for peripheral                                              |                                                                                                    |
| E6.10  | PTR: Print sensor calibrate wrong                                  | Do calibrate operation with Ethernet Printer                                                                                                    |
| E6.11  | PTR: Gap paper is not taken away.                                  | Take away the printed label paper. If there is still alarm<br>this problem, do calibrate operation with Ethernet<br>Printer                                                                                                    |
| E6.12  | PTR: Print mouth is not closed tight.                              | Install the paper and close mouth.                                                                                                    |
| E6.13  | PTR: Printer is working.                                           | Please wait for a few seconds and try again.                                                                                                    |
| E6.14  | PTR: Lack of plain paper                                           | Reinstall plain paper or the paper type cannot match.                                                                                                    |
| E6.15  | PTR: Lack of gap paper                                             | Reinstall label paper or the paper type cannot match. If<br>there is still alarm this problem, do calibrate operation<br>with Ethernet Printer                                                                                                    |
| E6.16  | PTR: The printer cannot find the gap intervals.                    | The paper type cannot match and change the type to plain<br>paper or reinstall gap label paper. If there is still alarm<br>this problem, do calibrate operation with Ethernet<br>Printer                                                                                               |
| E6.17  | PTR: The printer cannot find gap alignment positions.              | Label paper is used up or paper type cannot match with<br>set paper type. Please reinstall label paper.                                                                                                    |
| E6.18  | PTR: The printer is overheated and it needs to cool down.          | Please wait for a few seconds and try again.                                                                                                    |
| E6.19  | PTR: There is no response of the printer.                          | The printer may not be connected or in the state that the printer could not print.                                                                                                    |
| E6.20  | PTR: Print sensor calibrate wrong                                  | Printer process do not follow general time order and finish<br>the working, unknown print error                                                                                                    |
| E6.21  | PTR: Communication Error                                           | Checkup the Ethernet cable                                                                                                    |
| E7.00  | Alarms for hardwares                                               |                                                                                                    |
| E7.01  | Some keys are pressed when the scale starts.                       | Please confirm that no keys are pressed.<br>In this interface, the last window display pressed keys. 8-5 means the key in 8 <sup>th</sup> column from the left and 5 <sup>th</sup> row from the top is pressed.<br>In this interface, the second window displays the calibrated times. |
| E7.10  | Print sensor calibrate wrong                                       | Refer to chapter <b>Error! Reference source not found.</b><br><i>Error! Reference source not found.</i> to calibrate again                                                                                                    |
| Number | Alarm instructions                       | Methods to handle                                              |  |  |  |
|--------|------------------------------------------|----------------------------------------------------------------|--|--|--|
|        |                                          | Take away the printed label paper. If there is still alarm     |  |  |  |
| E7 11  | Gan naper is not taken away              | this problem, do as the way in chapter Error! Reference        |  |  |  |
| 27.11  | Sup puper is not taken away.             | source not found. <u>Error! Reference source not found.</u> to |  |  |  |
|        |                                          | detect.                                                        |  |  |  |
| E7.12  | Print mouth is not closed tight.         | Install the paper and close mouth.                             |  |  |  |
| E7.13  | Printer is working.                      | Please wait for a few seconds and try again.                   |  |  |  |
| E7.14  | Lack of plain paper                      | Reinstall plain paper or the paper type cannot match.          |  |  |  |
|        |                                          | Reinstall label paper or the paper type cannot match. If       |  |  |  |
| E7.15  | Lack of gap paper                        | chapter Error! Reference source not found <i>Error!</i>        |  |  |  |
|        |                                          | Reference source not found. to detect.                         |  |  |  |
|        |                                          | The paper type cannot match and change the type to plain       |  |  |  |
|        |                                          | paper or reinstall gap label paper. If there is still alarm    |  |  |  |
| E7.16  | The scale cannot find the gap intervals. | this problem, do as the way in chapter Error! Reference        |  |  |  |
|        |                                          | source not found. Error! Reference source not found. to        |  |  |  |
|        |                                          | detect.                                                        |  |  |  |
| E7.17  | The scale cannot find gap alignment      | Label paper is used up or paper type cannot match with         |  |  |  |
|        | positions.                               | set paper type. Please reinstall label paper.                  |  |  |  |
| E7.18  | to cool down                             | Please wait for a few seconds and try again.                   |  |  |  |
|        |                                          | The printer may not be connected or in the state that the      |  |  |  |
| E7.19  | There is no response of the printer.     | printer could not print.                                       |  |  |  |
|        |                                          | Printer process do not follow general time order and finish    |  |  |  |
| E7.20  | The printer over time                    | the working, unknown print error                               |  |  |  |
| E7.23  | PDS calibration failed, ignore PDS       | Try reclibrate, this failure will not effect general use       |  |  |  |
|        |                                          | Enter Account interface. Calculate reports and then clear      |  |  |  |
| E7.30  | Alarm for full storage of deals records. | the reports.                                                   |  |  |  |
| F7 40  | T                                        | Time module error, if scale work for years, then it means      |  |  |  |
| E7.40  | Time error                               | to change the battery on main board                            |  |  |  |
| E7.50  |                                          |                                                                |  |  |  |
| E7.51  |                                          |                                                                |  |  |  |
| E7.52  |                                          | Inside examine and repair code, if restart again andagain,     |  |  |  |
| E7.53  | Harware error                            | but still exist this question, need return to factory for      |  |  |  |
| E7.54  |                                          | repair                                                         |  |  |  |
| E7.61  |                                          |                                                                |  |  |  |
|        | Network module do not exist or           | If no network module in present scheme, please close the       |  |  |  |
| E7.62  | working irregular                        | network module( set Spec043=0).                                |  |  |  |
| E7.70  | AD work irregular or loadcell irregular  | Confirm loadcell install right                                 |  |  |  |
|        |                                          | If device is working with battery, please charge it first.     |  |  |  |
| E7.81  | DC power is too low                      | If user confirm that power is right, please set Spec235=0      |  |  |  |
|        |                                          | to close the power detect module                               |  |  |  |

| Number | Alarm instructions                                 | Methods to handle                                                                                                    |
|--------|----------------------------------------------------|----------------------------------------------------------------------------------------------------|
| E7.82  | DC power is too high                               | If device is working with battery, it means battery is not<br>match with the device.<br>If user confirm that power is right, please set Spec235=0<br>to close the power detect module                                                                                                    |
| E8.00  | Alarms for communications                          |                                                                                                    |
| E8.11  | USB flash disk port do not connect with the scale. | Please confirm that the scale used owns U-Disk port. If it<br>owns, and this alarm cannot be cleared after several times'<br>reboot, please use the guarantee.                                                                                                    |
| E8.12  | USB flash disk does not exist.                     | Please confirm that USB flash disk is correctly inserted.<br>Notice that removable disk cannot be used. And the<br>capability of USB flash disk is less than 2G. In addition,<br>USB flash disks of some brands may not work properly.<br>Please try another USB flash disk of different brand. |
| E8.13  | The file in USB flash disk does not exist.         | Confirm that appointed files are inside of USB flash disk.                                                                                                    |

## 7.2 Definitions of Spec data parameters

The default number is only for reference, different function and versiondevice will have some difference.

| No. | Content                      | Range          | Remarks                                                              | Default     | Permission |
|-----|------------------------------|----------------|----------------------------------------------------------------------|-------------|------------|
| 0   | Bill 1: Item Print Format    | 0~99           | 0 means not to print, 1~99 are to print in appoint<br>Print formats. | 1           | 0          |
| 1   | Bill 1: Item Barcode Format  | 0~99           | 0 means not to print, 1~99 are to print in appoint barcode formats.  | 2           | 0          |
| 2   | Bill 1: Item Barcode flag    | 0~<br>99999999 |                                                                      | 20          | 0          |
| 3   | Bill 1: Item Print Times     | 0~99           |                                                                      | 1           | 1          |
| 4   | Bill 1: Item Print Reverse   | 0~1            | 0: No Reverse, 1: Print 180°Reversed                                 | 0           | 1          |
| 5   | Bill 1: Sum Print Format     | 0~99           | 0 means not to print, 1~99 are to print in appoint<br>Print formats. | 4           | 0          |
| 6   | Bill 1: Sum Barcode Format   | 0~99           | 0 means not to print, 1~99 are to print in appoint barcode formats.  | 7           | 0          |
| 7   | Bill 1: Sum Barcode Flag     | 0~<br>99999999 |                                                                      | 209999<br>9 | 0          |
| 8   | Bill 1: Sum Item Print Times | 0~99           |                                                                      | 1           | 1          |
| 9   | Bill 1: Sum Print Reverse    | 0~1            | 0: No Reverse, 1: Print 180°Reversed                                 | 0           | 1          |
| 10  | Bill 2: Item Print Format    | 0~99           |                                                                      | 0           | 1          |
| 11  | Bill 2: Item Barcode Format  | 0~99           | For the second class Drint formate ordinary                          | 0           | 1          |
| 12  | Bill 2: Item Barcode Flag    | 0~<br>99999999 | users won't use them.                                                | 0           | 1          |
| 13  | Bill 2: Item Print Times     | 0~99           | riease don t amend them in normal conditions.                        | 0           | 1          |
| 14  | Bill 2: Item Print Reverse   | 0~1            |                                                                      | 0           | 1          |
| 15  | Bill 2: Sum Print Format     | 0~99           |                                                                      | 0           | 1          |

| No. | Content                                             | Range          | Remarks                                                                                                    | Default | Permission |
|-----|-----------------------------------------------------|----------------|----------------------------------------------------------------------------------------------------|---------|------------|
| 16  | Bill 2: Sum Barcode Format                          | 0~99           |                                                                                                    | 0       | 1          |
| 17  | Bill 2 Sum Barcode Flag                             | 0~<br>99999999 |                                                                                                    | 0       | 1          |
| 18  | Bill 2: Sum Item Print Times                        | 0~99           |                                                                                                    | 0       | 1          |
| 19  | Bill 2: Sum Print Reverse                           | 0~1            |                                                                                                    | 0       | 1          |
| 20  | Print speed decrease                                | 0~99           | Reduced % of paper feed                                                                                                    | 0       | 1          |
| 23  | Gray Level of Plain Paper                           | 0~9            | 0 is lightest, 9 is darkest. The print color lighter,<br>the damage to print header smaller. Suggest<br>users use lighter grey level. | 5       | 0          |
| 24  | Plain Paper: Interval of Each<br>Print              | 0~99           | Unit of setting number is mm.                                                                                                    | 0       | 0          |
| 25  | Plain Paper: Cut-off Position                       | 0~99           |                                                                                                    | 35      | 0          |
| 26  | Plain Paper: Pre-feed<br>Distance                   | 0~1999         | Unit of setting number is dot.<br>Device is reverse feed if number > 1000                                                             | 16      | 0          |
| 27  | Wide of Report Printing                             | 0~99           | Unit of setting number is mm.                                                                                                    | 50      | 0          |
| 28  | Font for Report Print                               | 0~2            |                                                                                                    | 1       | 1          |
| 29  | Printer over-heat protect                           | 0~30           | Continuously print appointed time will enter<br>over-heat protect, Please don't amend them<br>without the guidance of professionals.  | 5       | 1          |
| 30  | Feed Sensor Position                                | 0~255          | Hardware properties. Please don't amend them without the guidance of professionals.                                                   | 180     | 1          |
| 31  | Point numbers for narrow bar<br>in barcode printing | 0~9            | 0 for default set, Please don't amend them                                                                                            | 0       | 1          |
| 32  | Point numbers for wide bar in<br>barcode printing   | 0~19           | without the guidance of professionals.                                                                                                | 0       | 1          |
| 33  | Readable character fonts in barcode printing        | 0~2            |                                                                                                    | 0       | 1          |
| 34  | Anti-shaking for weighing<br>during printing        | 0~19           | Hardware property, Please don't amend them without the guidance of professionals.                                                     | 3       | 1          |
| 35  | Auto new line mode                                  | 0~1            | 0: One line mode; 1: Auto new line mode                                                                                               | 0       | 1          |
| 36  | ITF25 frame mode                                    | 0~2            | 0: no frame; 1: up and down frame;<br>2: around frame                                                                                 | 1       | 1          |
| 37  | ITF25 frame width                                   | 0~31           | Frame dots                                                                                                    | 8       | 1          |
| 38  | ITF25 left and right blank<br>width                 | 0~31           | Left and right blank dots                                                                                                    | 20      | 1          |
| 39  | Gap Paper: Pre-feed Distance                        | 0~1999         | Unit of setting number is dot.<br>Device is reverse feed if number > 1000                                                             | 0       | 0          |
| 40  | Device Number                                       | 0~<br>99999999 | They are used to distinguish more than one scale. And they can be printed.                                                            | 0       | 0          |
| 41  | RS232 Baud Rate                                     | 0~9            | 0: 300, 1: 600, 2: 1200, 3: 2400, 4: 4800, 5:<br>9600, 6: 19200, 7: 38400, 8: 57600, 9: 115200.                                       | 5       | 0          |
| 42  | USB flash disk Auto Update                          | 0~1            | 0: No Update, 1: Auto Update                                                                                                    | 1       | 0          |
| 43  | Ethernet Auto Connect                               | 0~2            | 0: No auto connect,<br>1: Auto connect,<br>2: Auto connect and sales need connecting.                                                 | 0       | 0          |

| No. | Content                      | Range   | Remarks                                           | Default | Permission                                                                                                    |
|-----|------------------------------|---------|---------------------------------------------------|---------|----------------------------------------------------------------------------------------------------|
|     |                              |         | 0: do not try connect again                       |         |                                                                                                    |
| 44  | Ethernet auto connect again  | 0~65535 | 1~65535: Device will try to connect with PC       | 0       | 0                                                                                                    |
|     |                              |         | each appointed second                             |         |                                                                                                    |
| 45  | Ethernet parameter apply     | 0 1     | 0: Disable, only reset change Ethernet config.    | 1       | 1                                                                                                    |
| 45  | without switch off the scale | 0~1     | 1: Enable, Ethernet config apply immediately.     | 1       | 1                                                                                                    |
|     |                              |         | 0: Default wait 2s                                |         |                                                                                                    |
|     |                              |         | 1~99: wait0.1s9.9s.                               |         |                                                                                                    |
| 46  | U-disk connect waiting time  | 0~99    | Suggest clients keep the default set. If some     | 0       | 1                                                                                                    |
|     |                              |         | U-disk start slowly, you can try to change the    |         |                                                                                                    |
|     |                              |         | waiting time for longer                           |         |                                                                                                    |
| 17  |                              | 0 1     | 1: USB always power on only used in special       | 0       | 1                                                                                                    |
| 47  | USB always power on          | 0~1     | appliance                                         | 0       | 1                                                                                                    |
| 10  |                              | 0.01    | Single overtime seconds, over 5 times overtime,   | 10      |                                                                                                    |
| 48  | Ethernet Overtime Interval   | 0~31    | Ethernet will disconnect                          | 10      | 1                                                                                                    |
|     |                              |         | 0: No Cashing Mode,                               |         |                                                                                                    |
|     |                              |         | 1: Cashing Mode With Zero Change Default, No      |         |                                                                                                    |
| 10  | ~                            |         | Display For Zero Change,                          |         |                                                                                                    |
| 60  | Cashing Mode                 | 0~3     | 2: Cashing Mode With Zero Change Default,         | 1       | 1 $1$ $0$ $0$ $1$ $1$ $0$ $1$ $0$ $1$ $0$ $1$ $0$ $1$ $0$ $1$ $1$ $0$ $1$ $0$ $3$ $0$ $3$ $0$ $3$ $0$ $3$ $0$ $3$ $0$ $3$ $0$ $3$ $0$ $3$ $0$ $0$ $0$ $0$ $0$ $0$ $0$ $0$ $0$ $0$ $0$ |
|     |                              |         | Always Display For Zero Change.                   |         |                                                                                                    |
|     |                              |         | 3: Cashing Mode Without Zero Change Default.      |         |                                                                                                    |
| 61  | Drawor In Sala Operation     | 0.3     |                                                   | 2       | 0                                                                                                    |
| 01  | Drawer in Sale Operation     | 0~3     | U: Not Open Drawer,                               |         | 0                                                                                                    |
| 62  | Push【Drawer】 in Sale Mode    | 0~3     | 1: Open Drawer 1, 2: Open Drawer 2,               | 3       | 0                                                                                                    |
|     |                              |         | 5: Open Drawer 1 and 2. For general scale, only   |         |                                                                                                    |
| 63  | Push [Drawer] in Prog Mode   | 0~3     | drawer 1 is valid, if user have double drawer     | 3       | 0                                                                                                    |
|     |                              | 051     | request, please contact us. The added drawer      |         | Ŭ                                                                                                    |
|     | Push [Drawer] in Account     |         | password only limit the 【Drawer】 operation,       | 3       | 0                                                                                                    |
| 64  |                              | 0~3     | anon the drawon while minting is not limited      |         |                                                                                                    |
|     | Mode                         |         | open the drawer while printing is not limited     |         |                                                                                                    |
|     |                              |         | 0: Reprint is forbidden,                          |         |                                                                                                    |
|     |                              |         | 1: Print one piece of bill 1,                     |         |                                                                                                    |
| 65  | Reprint                      | 0~4     | 2: Print one piece of bill 2,                     | 3       | 1                                                                                                    |
|     |                              |         | 3: Print one piece for each of bill 1 and bill 2, |         |                                                                                                    |
|     |                              |         | 4: Print bills 1 and 2 same as normal process     |         |                                                                                                    |
| 66  | Change Display Evit          | 0~00    | 0: Push Any Key For Exit,                         | 0       | 0                                                                                                    |
| 00  | Change Display Exit          | 077     | 1~99: Auto Quit Exit Specified Second             | 0       | 0                                                                                                    |
|     | Clear Sale Buffer if Push    |         |                                                   |         |                                                                                                    |
| 72  |                              | 0~1     | 0: Not clear, 1: Clear.                           | 0       | 0                                                                                                    |
|     | Sale                         |         |                                                   |         |                                                                                                    |
| 74  | Return of Goods              | 0~1     | 0: Forbid, 1: Allow.                              | 0       | 0                                                                                                    |
|     |                              |         | 0: No forbidden;                                  |         |                                                                                                    |
| 75  | DI II turu fru fruit dian    | 0.2     | 1: Weight PLU forbidden;                          | 0       | 1                                                                                                    |
| 15  | PLU transfer forbluden       | 0~3     | 2: Count PLU forbidden;                           |         | 1                                                                                                    |
|     |                              |         | 3: All PLU forbidden.                             |         |                                                                                                    |
|     |                              |         | 0: No forbidden;                                  |         |                                                                                                    |
| 76  | I-Sale PLU transfer          | 0~3     | 1: T-Sale Weight PLU forbidden;                   | 0       | 1                                                                                                    |
|     | forbidden                    | _       | 2: T-Sale Count PLU forbidden;                    |         |                                                                                                    |

| No. | Content                                         | Range          | Remarks                                                                                                    | Default      | Permission |
|-----|-------------------------------------------------|----------------|----------------------------------------------------------------------------------------------------|--------------|------------|
|     |                                                 |                | 3: All T-Sale PLU forbidden;                                                                                                    |              |            |
| 79  | Sale mode select                                | 0~1            | 0: Forbid, 1: Allow.                                                                                                    | 1            | 0          |
| 80  | PLU Fast-Prog                                   | 0~1            | 0: Forbid, 1: Allow.                                                                                                    | 1            | 0          |
| 81  | ScPLU Fast-Prog                                 | 0~1            | 0: Forbid, 1: Allow.                                                                                                    | 1            | 0          |
| 82  | Spec Fast-Prog                                  | 0~1            | 0: Forbid, 1: Allow.                                                                                                    | 1            | 0          |
|     |                                                 |                | 0: Forbid ;                                                                                                    |              |            |
|     | Unit Price Fast-Prog                            |                | 1: long press (-@) change PLU saved unit price                                                                                                    |              |            |
| 83  | [-@] or [@Price]                                | 0~3            | 2: press [-@] change PLUsaved unit price                                                                                                    | 1            | 1          |
|     |                                                 |                | 3: press 【-@】 change PLUsaved unit price, long                                                                                                    | 7            |            |
|     |                                                 |                | press to enter interfaceand change PLUsaved cargo name                                                                                                    |              |            |
| 87  | Dummy PI II                                     | 0~1            | 0: Disable<br>1: Use dummy PLU, when try to transfer one do<br>notexist PLU, device will use this PLU<br>number or other PLU item empty way to                                                                                                    | 0            | 1          |
| 07  |                                                 | 0.1            | transfer a dummy PLU. For example::<br>PLU156 do not exist, when transfer, you will<br>get a cargo name PLU-0156 's PLU.                                                                                                    |              | 1          |
| 88  | Dummy ScPLU                                     | 0~1            | <ul> <li>0: Disable</li> <li>1: use dummy ScPLU, if one shout cut key have been edited, then when it is transferred, scale will transfer PLU according to its short cut code. [SC1]refer to PLU101, [Shift][SC1] refer to PLU201. Etc.</li> </ul> | 0            | 1          |
| 89  | PLU fast prog and PLUprog<br>use same skip step | 0~1            | 0: Disable.<br>1: Enable, P331 and P332 do same effect                                                                                                    | 1            | 1          |
| 90  | Calculating Account<br>Backgroud                | 0~1            | Allow the scale to calculate report data in background. Suggest clients do not edit this item                                                                                                    | 1            | 1          |
| 91  | Log record function                             | 0~1            | 0: Enable, 1: Disable                                                                                                    | 0            | 1          |
| 92  | Dummy PLU number                                | 0~1            | 0: use old version, PLU from 10~5999<br>1: PLU from 1~9999999, temporary PLU<br>number decided by Spec093 and 094                                                                                                    | 1            | 1          |
| 93  | Dummy number for                                | 0~             | in an and y approve and over                                                                                                    | 9999999      | 1          |
|     | Temporary weight PLU                            | 9999999        |                                                                                                    | 9            |            |
| 94  | Dummy number for<br>Temporary count PLU         | 0~<br>99999999 | Refer to Spec092                                                                                                    | 8            | 1          |
| 94  | Dummy number for Service<br>Charge PLU          | 0~<br>99999999 |                                                                                                    | 9999999<br>7 | 1          |
| 97  | Index keyboard barcode                          | 0~2            | 0: Forbidden<br>1: Allow use number index<br>2: Allow use number and character index                                                                                                    | 1            | 1          |

| No. | Content                                                         | Range   | Remarks                                                                                                    | Default | Permission |
|-----|-----------------------------------------------------------------|---------|----------------------------------------------------------------------------------------------------|---------|------------|
| 98  | Single count deal:: discount<br>sum and rounding<br>sum'smanage | 0~5     | <ul> <li>0: Not record to report ;</li> <li>1: Independent record discount sum, not record rounding sum</li> <li>2: Seperately record discount sum, not record rounding sum</li> </ul>                                                             | 3       | 1          |
| 99  | Accumulate deal: discount<br>sum and rounding<br>sum'smanage    |         | <ul> <li>3: Independent record discount sum and record rounding sum</li> <li>4: Independent record discount sum and seperately record rounding sum</li> <li>5: Seperately record discount sum and record rounding sum</li> </ul>                   | 3       | 1          |
| 100 | Rounding Method for Single<br>Total Price                       | 0~1     | 0, Common Rounding For Redundancy Digit<br>1, Common Rounding For Last Digit<br>2, Common Rounding For Last 2 Digits<br>3, Banker's Rounding For Redundancy Digit<br>4, Banker's Rounding For Last Digit<br>5, Banker's Rounding For Last 2 Digits | 0       | 0          |
| 101 | Rounding Method for Sum<br>Tota Pricel                          | 0~11    | 6, Rounding Down For Redundancy Digit<br>7, Rounding Down For Last Digit<br>8, Rounding Down For Last 2 Digits<br>9, Rounding to 0 /5 For Last Digit<br>10, Rounding to 0 /5 For Last 2 Digits<br>11, Rounding to 0 /5 For Last 3 Digits           | 0       | 0          |
| 102 | Print with accumulated data                                     | 0~1     | 0: Enable, 1: Disable                                                                                                    | 0       | 1          |
| 103 | Equal Reparation of Tare,<br>Net and Gross                      | 0~3     | 0: No Reparation, rounding independently.<br>1: Tare=Gross-Net<br>2: Net=Gross-Tare<br>3: Gross=Net+Tare                                                                                                    | 3       | 1          |
| 104 | Date Type                                                       | 0~5     | 0: YYYY.MM.DD<br>1: YY.MM.DD<br>2: MM/DD/YY<br>3: MM-DD-YY<br>4: DD/MM/YY<br>5: DD-MM-YY                                                                                                    | 0       | 1          |
| 105 | Shelf life days print                                           | 0~2     | 0: Print according to PLU set<br>1: priority print according to PLU set, if PLU<br>donot have print set, print according to Spec106<br>2: Print accroding to Spec106                                                                               | 0       | 0          |
| 106 | Shelf life days data                                            | 0~999   | Shelf life days after intraday.<br>0 means only for intraday                                                                                                    | 0       | 0          |
| 107 | Number for sale buffer                                          | 0~99    | 0: maximum allowed buffer                                                                                                    | 0       | 0          |
| 108 | Most accumulate for sale<br>buffer                              | 0~65535 | 0: maximum allowed accumulate                                                                                                    | 0       | 0          |
| 109 | Unit price converse manage                                      | 0~1     | 1: unit price account by division                                                                                                    | 0       | Not open   |

| No. | Content                       | Range   | Remarks                                         | Default | Permission |
|-----|-------------------------------|---------|-------------------------------------------------|---------|------------|
|     |                               |         | 0, All Allowed                                  |         |            |
| 110 | Manual Dissount: Forbiddan    | 0.3     | 1, Forbidden U.Price Discount                   | 0       | 1          |
| 110 | Manual Discount. Porbluden    | 0~3     | 2, Forbidden T.Price Discount                   | 0       | 1          |
|     |                               |         | 3, Forbidden All Discount                       |         |            |
|     |                               |         | 0: no lower limit, discount freely;             |         |            |
|     | Manual Discount:              |         | 1~99: Take the percent of U.Price as the lower  |         |            |
| 111 | Lower Limit                   | 0~255   | limit of the discount.                          | 0       | 0          |
|     | (Percent Number)              |         | 100~255: Don't allow the price after manual     |         |            |
|     |                               |         | discount is lower than original U.Price.        |         |            |
|     |                               |         | 0: no upper limit, discount freely;             |         |            |
|     | Manual Discount:              |         | 1~100: Don't allow the price after manual       |         |            |
| 112 | Upper Limit                   | 0~255   | discount is higher than original U.Price.       | 0       | 0          |
|     | (Percent Number)              |         | 101~255: Take the percent of U.Price as the     |         |            |
|     |                               |         | upper limit of the discount.                    |         |            |
| 113 | Manual percent discount       | 0~1     | 0: Subtracter, 1: Addition                      | 0       | 1          |
| 114 | Fast percent discount         | 0~99    | 0: Manual input number                          | 0       | 1          |
|     | F                             |         | 1~99: Discount with this number                 | -       | _          |
|     |                               |         | 0: Disable                                      |         |            |
|     |                               |         | 1: Track for auto-discount aactive PLU          |         |            |
| 115 | Auto Discount: Price tracking | 0~3     | 2: Track for with auto-discount set PLU         | 1       | 1          |
|     |                               |         | 3: Track for all PLU                            |         |            |
|     |                               |         | Price change and discount is disable when price |         |            |
|     |                               |         | is tracking.                                    |         |            |
|     |                               |         | 0: No global tax rate                           |         |            |
| 116 | Global tax rate sort          | 0~3     | 1: Default is exclude Tax with Excluded Rate    | 1       | 0          |
|     |                               |         | 2: Default is include fax with Excluded Rate    |         |            |
|     |                               |         |                                                 |         |            |
| 117 | Global tax rate ( ‱ )         | 0~99999 | 0.01% tax rate, for 17%, need input 1700        | 1       | 0          |
|     |                               |         | 0: Manual                                       |         |            |
| 118 | Amend mode in sale            | 0~2     | 1: Record and clear                             |         |            |
|     |                               |         | 2: Not record and clear                         |         |            |
|     |                               |         | 0: Not checkout, ignore reduncdance information |         |            |
| 119 | Scanner checkout              | 0~2     | 1: Checkout, ignore reduncdance information     | 2       | 1          |
|     |                               |         | 2: Checkout, not ignore reduncdance information |         |            |
|     |                               |         | 0: Not match                                    |         |            |
| 120 | Bar code match calculation    | 0~3     | 1: Only do exterior bar code match              | 3       | 1          |
| 120 | Dur couc materi curculation   | 0.5     | 2: Only do interior bar code match              | 5       | 1          |
|     |                               |         | 3: Do all match                                 |         |            |
|     |                               |         | 0: Search user PLU                              |         |            |
| 121 | When note code is 0's match   | 0~2     | 1: Think as temporary by-weight PLU             | 1       | 1          |
|     |                               |         | 2: Think as temporary by-count PLU              |         |            |
|     |                               |         | Group 1 interior bar code format, if Spec122=0, |         |            |
| 122 | Interior bar code 1: format   | 0~99    | device auto use Spec1 and Spec2 as Group 1      | 0       | 0          |
|     |                               |         | interior bar code format                        |         |            |

| No.  | Content                                                   | Range          | Remarks                                                                                                    | Default | Permission |
|------|-----------------------------------------------------------|----------------|----------------------------------------------------------------------------------------------------|---------|------------|
| 123  | Interior bar code 1: global                               | 0~             |                                                                                                    | 0       | 0          |
| 10.1 | flag                                                      | 99999999       |                                                                                                    |         |            |
| 124  | Interior bar code 2: format                               | 0~99           | Group 2 interior bar code format                                                                                                    | 0       | 1          |
| 125  | Interior bar code 2: global<br>flag                       | 0~<br>99999999 |                                                                                                    | 0       | 1          |
| 126  | Interior bar code 3: format                               | 0~99           | Group 3 interior bar code format                                                                                                    | 0       | 1          |
| 127  | Interior bar code 3: global                               | 0~<br>99999999 |                                                                                                    | 0       | 1          |
| 128  | Interior bar code 4: format                               | 0~99           | Group 4 interior bar code format                                                                                                    | 0       | 1          |
| 100  | Interior bar code 4: global                               | 0~             | *                                                                                                    |         |            |
| 129  | flag                                                      | 99999999       |                                                                                                    | 0       | 1          |
| 130  | Total Price Masked before<br>Printing                     | 0~1            | 0: Not enable<br>1: Enable. Total Price only displays after printing                                                                                                    | 0       | 1          |
| 131  | Auto Printing after<br>Zero-return                        | 0~4            | <ul> <li>0: Not enable.</li> <li>1: Auto record after Zero-return. Can press</li> <li>【Cancel】 to exit, do not record after exit</li> <li>2: Forced auto record after Zero-return. Force operator to print the trade or take record.</li> <li>3: Auto Printing after Zero-return. Can press</li> <li>【Cancel】 to exit, do not record after exit</li> <li>4: Forced Auto Printing after Zero-return. Force operator to print the trade or take record.</li> </ul> | 0       | 1          |
| 132  | Sale mode when keyboard<br>transfer by-count PLU          | 0~1            |                                                                                                    | 0       | 1          |
| 133  | Sale mode when exterior bar<br>code transfer by-count PLU | 0~1            | 0: Non-accumulate mode<br>1: Accumulate mode                                                                                                    | 1       | 1          |
| 134  | Sale mode when interior bar<br>code transfer by-count PLU | 0~1            |                                                                                                    | 1       | 1          |
| 135  | Salesman mode                                             | 0~5            | <ul> <li>0: No salesman mode, log in with salesman 0.</li> <li>1: Log in V1~V4 with salesman 1~4, no need password</li> <li>2: need password, V1~V4 use same salesman</li> <li>3: need password, V1~V4 use different salesman</li> <li>4: need password, V1~V4 use same salesman, not allow salesman with password 0 to log in.</li> <li>5: need password, V1~V4 use different salesman, not allow salesman with password 0 to log in.</li> </ul>                | 1       | 0          |
| 136  | Waiter Mode                                               | 0~2            | 0: Disable<br>1: Enable, forbidden dummy personnel<br>2: Enable, allowed dummy personnel                                                                                                    | 0       | 1          |
| 137  | Waiter Memory Mode                                        | 0~2            | 0: Always clear<br>1: Memory last one<br>2: Memory in buffer                                                                                                    | 0       | 1          |

| No. | Content                    | Range   | Remarks                                          | Default | Permission |
|-----|----------------------------|---------|--------------------------------------------------|---------|------------|
|     |                            |         | 0: Not auto clear                                |         |            |
| 140 |                            |         | 1: Half day clear(12:00 and 0:00)                |         |            |
|     |                            |         | 2: Each day clear                                |         |            |
|     | SID auto clear             | 0~6     | 3: Each Saturday clear                           | 2       | 1          |
|     |                            |         | 4: Each Monday clear                             |         |            |
|     |                            |         | 5:Each month clear                               |         |            |
|     |                            |         | 6: Each quarter clear                            |         |            |
|     | ~ .                        |         | 0: not open stock report( A44 report open)       | _       |            |
| 141 | Stock report               | 0~1     | 1: open stock report(A44 report not open)        | 1       | 1          |
|     |                            |         | 0: only allow related PLU appointed default unit |         |            |
| 142 | Stock change unit mode     | 0~2     | 1: allow use count and weight default unit       | 1       | 1          |
|     | 6                          |         | 2: allow use all own unit                        |         |            |
| 150 |                            | 0~255   |                                                  | 192     | 0          |
| 151 |                            | 0~255   | When Spec153 is 0, device will connect to        | 168     | 0          |
| 152 | Scale's Ethernet IP        | 0~255   | network by DHCP. Otherwise use appointed IP      | 0       | 0          |
| 152 |                            | 0~255   | to connect the network                           | 0       | 0          |
| 153 |                            | 0~255   |                                                  | 0       | 0          |
| 155 |                            | 0~255   | When the network under clients                   | 0       | 0          |
| 155 | PC's Ethernet IP           | 0~255   | state( Spec043=2) , appoint PC's IP.             | 0       | 0          |
| 150 |                            | 0~255   |                                                  | 0       | 0          |
| 157 |                            | 0~255   |                                                  | 102     | 0          |
| 150 |                            | 0~255   | Getway: not use DHCP to connect to network       | 192     | 0          |
| 159 | Scale's Ethernet gateway   | 0~255   |                                                  | 108     | 0          |
| 160 |                            | 0~255   |                                                  | 0       | 0          |
| 161 |                            | 0~255   |                                                  | 1       | 0          |
| 162 |                            | 0~255   | Getway: not use DHCP to connect to network       | 255     | 0          |
| 163 | Scale's Ethernet mask      | 0~255   |                                                  | 255     | 0          |
| 164 |                            | 0~255   |                                                  | 255     | 0          |
| 165 |                            | 0~255   |                                                  | 0       | 0          |
| 166 | Scale's server port        | 0~65535 | Do not change such setting unless there are      | 33581   | 1          |
| 167 | Scale's clients port       | 0~65535 | expert! Irrelevant change will make the network  | 33582   | 1          |
| 168 | Scale's UDP local port     | 0~65535 | do not work                                      | 33583   | 1          |
| 169 | Scale's UDP remote port    | 0~65535 |                                                  | 33584   | 1          |
| 180 | Display and Printing of    | 0~1     | 0: Dot'.';                                       | 0       | 2          |
| 100 | Radix Point                | 01      | 1: Comma','                                      | Ŭ       |            |
|     |                            |         | 0: Not printing;                                 |         |            |
| 181 | Printing of Kilocharacter  | 0~3     | 1: Dot'.';                                       | 0       | 2          |
| 101 | I finding of Knocharacter  | 0~5     | 2: Comma','                                      | 0       | 2          |
|     |                            |         | 3: Quotation Mark' "                             |         |            |
| 100 | Display of Vilo abagestar  | 0.1     | 0: Not display                                   | 0       | 0          |
| 102 | Display of Khocharacter    | 0~1     | 1: Display based on Spec181                      | 0       | Z          |
| 185 | Unit Printing of Weight    | 0~1     | 0: No printing; 1: Printing                      | 0       | 1          |
| 186 | Unit Priting of Unit Price | 0~1     | 0: No printing; 1: Printing                      | 0       | 1          |
| 187 | Unit Priting of Money      | 0~1     | 0: No printing; 1: Printing                      | 0       | 1          |
| 202 | Decimal Point: U.Price     | 0~5     | In default state, decimal digits of U.Price.     | 2       | 1          |
| 203 | Decimal Point: T.Price     | 0~5     | In default state, decimal digits of T.Price.     | 2       | 1          |

| No.  | Content                       | Range  | Remarks                                          | Default | Permission |
|------|-------------------------------|--------|--------------------------------------------------|---------|------------|
|      |                               | -      | Fix display decimal point according to Spec202   |         |            |
| 206  | Decimal Point Fix: U.Price    | 0~3    | 0: No Fix; 1: Fix for Discount;                  | 3       | 1          |
|      |                               |        | 2: Fix for PLU Call Out; 3: Always Fix.          |         |            |
| 207  | Decimal Point Fix: T.Price    | 0      | Fix display decimal point according to Spec203.  | 1       | 1          |
| 208  | Decimal Point of Weight In    | 03     | For number 1.533, if number here is 2, print 153 | 3       | 1          |
| 200  | Barcode Print                 | 0.05   | when print barcode. If number here is 3, print   | 5       | 1          |
|      | Decimal Point of Money In     |        | 1533. The rest may be deduced by analogy.        |         |            |
| 209  | Barcode Print                 | 0~5    | Generally suggest Spec208=Spec201,               | 2       | 1          |
|      |                               |        | Spec209=Spec203                                  |         |            |
| 214  | Default measure sort          | 0~1    | 0: Non-input PLU is by-weight as default         | 0       | 1          |
| 220  | AD Anti shales while minting  | 0.7    | 1: Non-input PLU is by-count as default          | 2       | 1          |
| 230  | AD Anti-snake while printing  | 0~7    | De Eachter 1: Dischla                            | 2       | 1          |
| 235  | Power detect module           | 0~1    | 0: Enable; 1: Disable                            | 0       | 1          |
| 236  | Print in battery mode         | 0~1    | 0: Print; 1: Not print                           | 0       | 1          |
| 237  | Interval of key scanner       | 0~4    | Hardware parameter                               | 1       | 1          |
| 238  | Anti-shake of key scanner     | 0~4    | Hardware parameter                               | 1       | 1          |
| 239  | Time for open drawer          | 0~9999 | 0~9999ms. Default 100ms                          | 100     | 1          |
| 244  | Ignore PBS state              | 0~1    | Use to oblige elimate error E7.12                | 0       | 1          |
| 245  | Ignore PDS state              | 0~1    | Use to oblige elimate error E7.11                | 0       | 1          |
| 246  | Ignore PPS state              | 0~1    | Use to oblige elimate error E7.14                | 0       | 1          |
|      |                               |        | Password is memoried and no need to input        |         |            |
|      |                               |        | again once it is input. Memory is cleared on     |         |            |
| 0.47 | D 11 110 C                    | 0.0    | restart or parameter amend.                      | 0       | 1          |
| 247  | Password hold function        | 0~3    | 0: Not hold any password                         | 0       | 1          |
|      |                               |        | 1: Only hold drawer password                     |         |            |
|      |                               |        | 2: Hold all password except admin password       |         |            |
|      |                               |        | 3: Hold all password                             |         |            |
|      |                               |        | 0: System default mode                           |         |            |
| 249  | PLU Text Mode                 | 0~2    | 1: Short PLU mode (110 characters per PLU)       | 0       | 1          |
|      |                               |        | 2: Long PLU mode (360 characters per PLU)        |         |            |
|      |                               |        | 0: Forbidden                                     |         |            |
|      |                               |        | 1: Allowed, not repeat collect total percent     | _       |            |
| 300  | Single service charge mode    | 0~2    | service charge                                   | 0       | 1          |
|      |                               |        | 1: Allow, repeat collect total percent service   |         |            |
|      |                               |        | charge                                           |         |            |
|      | Single service charge default |        | 0: Unit price mode;                              |         |            |
| 301  | input mode                    | 0~2    | 1: Iotal price mode;                             | 0       | 1          |
|      |                               |        | 2: Percent mode                                  |         |            |
|      |                               |        | 0: Manual transfer, manual input price           |         |            |
|      |                               |        | 1: Manual transfer, manual input percent         |         |            |
| 302  | Sum service charge input      | 0~5    | 2: Ivianual transfer, take auto price            | 0       | 1          |
|      | mode                          |        | p. ivianual transfer, take auto percent          |         |            |
|      |                               |        | H. Auto transfer, take auto price                |         |            |
|      |                               |        | p. Auto transfer, take auto percent              |         |            |

| No. | Content                         | Range          | Remarks                                        | Default | Permission |
|-----|---------------------------------|----------------|------------------------------------------------|---------|------------|
|     |                                 |                | Under price mode, auto account according to    |         |            |
| 303 | Sum service charge auto         | 0~             | price decimal point                            | 0       | 1          |
|     | amount                          | 99999999       | Under pecent mode: unit is <i>‱</i>            | 0       | 1          |
|     | Service charge % account        |                | 0: Based on price before tax                   |         |            |
| 304 | hase                            | 0~1            | 1: Based on price after tax                    | 0       | 1          |
|     | buse                            |                | 0: No global tax rate                          |         |            |
|     |                                 |                | 1: Default is exclude Tax with Excluded Rate   | _       |            |
| 305 | Service charge's tax rate calss | 0~3            | 2: Default is include Tax with Excluded Rate   | 0       | 1          |
|     |                                 |                | 3: Defaultx with included Rate                 |         |            |
| 306 | Service charge tax rate(‱)      | 0~99999        | 0.01% tax rate, for 17%, need input 1700       | 0       | 1          |
| 307 | Service charge function         | 0~1            | 0: Forbidden, 1: Allowed                       | 1       | 1          |
| 308 | Service charge re-input         | 0~1            | 0: Forbidden, 1: Allowed                       | 1       | 1          |
| 340 | Dot matrix LCD' contrast        | 0~7            | Do not change these settings                   | 6       | 1          |
| 341 | Dot matrix LCD'brightness       | 0~31           | Do not enange mese settings.                   | 7       | 1          |
|     | ( PTR, par                      | rameters       | setting for network printer )                  |         |            |
|     |                                 |                | 0 means print according to bill 1 format (once |         |            |
| 350 | PTR: Item print format          | 0~99           | using bill 1 format, the barcode format and    | 0       | 0          |
|     |                                 |                | signals are all according to bill 1)           |         |            |
| 351 | PTR: Item barcode format        | 0~99           |                                                | 0       | 0          |
| 352 | PTR: Item barcode falg          | 0~             |                                                | 0       | 0          |
| 353 | PTR: Item print Times           | 0~99           |                                                | 1       | 1          |
| 254 |                                 | 0.1            |                                                | 0       | 1          |
| 354 | PIR: Item print Reverse         | 0~1            | 0: No Reverse, 1: Print 180 Reversed           | 0       | 1          |
|     |                                 |                | 0 means print according to bill 1 format (once |         |            |
| 355 | PTR: Sum Print Format           | 0~99           | using bill 1 format, the barcode format and    | 0       | 0          |
| 256 |                                 |                | signals are all according to bill 1)           | 0       | 0          |
| 356 | PTR: Sum Barcode Format         | 0~99           |                                                | 0       | 0          |
| 357 | PTR: Sum Barcode Flag           | 0~<br>99999999 |                                                | 0       | 0          |
| 358 | PTR: Sum Item Print Times       | 0~99           |                                                | 1       | 1          |
| 359 | PTR: Sum Item Print Rol         | 0~1            | 0: No Reverse, 1: Print 180°Reversed           | 0       | 1          |
|     |                                 |                | 0: Disable                                     |         |            |
| 360 | PTR · network print function    | 0~3            | 1: Enable, wait till printing finished         | 1       | 1          |
| 500 | TTR. network print function     | 0,-3           | 2: Enable, wait till printing started          | 1       | 1          |
|     |                                 |                | 3: Enable, wait till data sending finished     |         |            |
|     |                                 |                | 0: No operation                                |         |            |
|     |                                 |                | 1: Online/offline clew                         |         |            |
| 361 | PTR: printer status clew        | 0~3            | 2: Online/online clew, alarm when there is no  | 1       | 1          |
|     |                                 |                | 3: Online/offline clew, error when there is no |         |            |
|     |                                 |                | rating printing                                |         |            |
| L   |                                 |                | Brinning                                       |         | 1          |

| No. | Content                           | Range   | Remarks                                                                          | Default | Permission |
|-----|-----------------------------------|---------|----------------------------------------------------------------------------------|---------|------------|
| 262 | PTR: rating number for            | 0.20    | A lower or owner if loss than noting rough or                                    | 0       | 1          |
| 362 | printer                           | 0~20    | 20 Alarm or error if less than rating number                                     |         | 1          |
| 363 | PTR: check interval               | 0~65535 | 5Unit: second, default for 10s                                                   |         | 1          |
| 364 |                                   | 0~255   |                                                                                  | 0       | 0          |
| 365 | PTR's IP: No.1                    | 0~255   |                                                                                  | 0       | 0          |
| 366 |                                   | 0~255   |                                                                                  | 0       | 0          |
| 367 |                                   | 0~255   |                                                                                  | 0       | 0          |
| 368 |                                   | 0~255   |                                                                                  | 0       | 0          |
| 369 | PTR's IP: No.2                    | 0~255   |                                                                                  | 0       | 0          |
| 370 |                                   | 0~255   |                                                                                  | 0       | 0          |
| 371 |                                   | 0~255   |                                                                                  | 0       | 0          |
| 372 |                                   | 0~255   |                                                                                  | 0       | 0          |
| 373 |                                   | 0~255   |                                                                                  | 0       | 0          |
| 374 | PTR's IP: No.3                    | 0~255   |                                                                                  | 0       | 0          |
| 375 |                                   | 0~255   |                                                                                  | 0       | 0          |
| 376 | PTR · server port                 | 0~65535 |                                                                                  | 33591   | 1          |
| 377 | PTR: clients port                 | 0~65535 | Do not change such setting unless there are                                      | 33592   | 1          |
| 378 | PTR: UDP local port               | 0~65535 | expert! Irrelevant change will make the network                                  | 33593   | 1          |
| 379 | PTR: UDP remote port              | 0~65535 | printer do not work                                                              | 33594   | 1          |
| 400 | PTR: Print speed decrease         | 0~99    | Reduced % of paper feed speed                                                    | 0       | 1          |
| 401 | PTR · Paper Type                  | 0~1     | 0. Plain Paper, 1: Gan Paper                                                     | 0       | 0          |
| 401 | PTR: Grav Level of Gan            | 0-1     |                                                                                  | 0       | 0          |
| 402 | Paper                             | 0~9     | 0 is lightest, 9 is darkest. The print color lighter,                            | 7       | 0          |
|     | PTR: Grav Level of Plain          |         | the damage to print header smaller. Suggest                                      |         |            |
| 403 | Paper                             | 0~9     | users use lighter grey level.                                                    | 7       | 0          |
|     | PTR · Plain Paper: Interval of    |         |                                                                                  |         |            |
| 404 | Fach Print                        | 0~99    | Set the unit of number is mm                                                     | 0       | 0          |
|     | PTR · Plain Paper: Cut-off        | 0~99    | 0 means use default set                                                          |         |            |
| 405 | Position                          |         |                                                                                  | 0       | 0          |
|     | PTR · Plain Paper: Pre-feed       |         | Unit of sotting number is dot                                                    |         |            |
| 406 | Distance                          | 0~1999  | Device is reverse feed if number $> 1000$                                        | 0       | 0          |
| 407 | PTR: Paper width                  | 0~99    | Device is reverse recu if number > 1000                                          | 0       | 0          |
| 407 | PTP: Default font                 | 077     |                                                                                  | 1       | 1          |
| 408 | I I.K. Delault lolit              | 0~2     | Continuously print appointed time will enter                                     | 1       | 1          |
| 400 | PTR: Printer over-heat<br>protect | 0~30    | over heat protect. Please don't amond them                                       | 0       | 1          |
| 409 |                                   |         | without the guidance of professionals                                            | 0       | 1          |
|     |                                   |         | Hardware properties. Please don't amond them                                     |         |            |
| 410 | PTR: Feed Sensor Position         | 0~255   | without the guidance of professionals.                                           | 180     | 1          |
| 411 | PTR: Point numbers for            |         |                                                                                  |         |            |
|     | narrow bar in barcode             | 0~9     | 0 for default set, Please don't amend them without the guidance of professionals |         | 1          |
|     | printing                          |         |                                                                                  |         |            |
| 412 | PTR: Point numbers for wide       | 0~10    | without the guidance of professionals.                                           | 0       | 1          |
|     | bar in barcode printing           | 017     |                                                                                  | U       | 1          |
| 413 | PTR: Readable character           | 0~2     |                                                                                  | Ω       | 1          |
|     | fonts in barcode printing         | 0-2     |                                                                                  | 0       | 1          |

| No. | Content                                       | Range  | Remarks                                                                   | Default | Permission |
|-----|-----------------------------------------------|--------|---------------------------------------------------------------------------|---------|------------|
| 415 | PTR: Auto new line mode                       | 0~1    | 0: One line mode; 1: Auto new line mode                                   | 0       | 1          |
| 416 | PTR: ITF25 barcode frame mode                 | 0~2    | 0: no frame; 1: up and down frame;<br>2: around frame                     | 1       | 1          |
| 417 | PTR: ITF25 barcode frame<br>width             | 0~31   | Frame dots                                                                | 8       | 1          |
| 418 | PTR: ITF25 barcode left and right blank width | 0~31   | Left and right blank dots                                                 | 20      | 1          |
| 419 | PTR: Gap Paper: Pre-feed<br>Distance          | 0~1999 | Unit of setting number is dot.<br>Device is reverse feed if number > 1000 | 0       | 0          |
| 420 | PTR: not consider state of PBS                | 0~1    | Use to force remove error E6.12                                           | 0       | 1          |
| 421 | PTR: not consider state of PDS                | 0~1    | Use to force remove error E6.11                                           | 0       | 1          |
| 422 | PTR: not consider state of PPS                | 0~1    | Use to force remove error E6.14                                           | 0       | 1          |

## 7.3 Definitions of String Paremeters

| Number | umber Hint Text co |                      | Default print format  |  |  |
|--------|--------------------|----------------------|-----------------------|--|--|
| 0      | ShopN              | Store Name           | Print: header center  |  |  |
| 1      | ScaleN             | Device Name          | Not use               |  |  |
| 2      | MnyPre             | Prefix of Money Unit |                       |  |  |
| 3      | MnySuf             | Suffix of Money Unit |                       |  |  |
| 4      | Strg-1             | Bill text 1          | Print: header center  |  |  |
| 5      | Strg-2             | Bill text 2          | Print: header left    |  |  |
| 6      | Strg-3             | Bill text 3          | Print: header center  |  |  |
| 7      | Strg-4             | Bill text 4          | Print: header left    |  |  |
| 8      | Strg-5             | Bill text 5          | Print: end center     |  |  |
| 9      | Strg-6             | Bill text 6          | Print: end left       |  |  |
| 10     | Strg-7             | Bill text 7          | Print: end center     |  |  |
| 11     | Strg-8             | Bill text 8          | Print: end left       |  |  |
| 12     | Spst-1             | Special text 1       | Single service charge |  |  |
| 13     | Spst-2             | Special text 2       | Service charge        |  |  |
| 14     | Spst-3             | Special text 3       | Reserved              |  |  |
| 15     | Spst-4             | Special text 4       | Reserved              |  |  |
| 16     | Spst-5             | Special text 5       | Reserved              |  |  |
| 17     | Spst-6             | Special text 6       | Reserved              |  |  |
| 18     | Spst-7             | Special text 7       | Reserved              |  |  |
| 19     | Spst-8             | Special text 8       | Reserved              |  |  |